### Indian Health Service Aberdeen Area Office Centralized Batching

TASHINA BURNS FINANCIAL MANAGEMENT ANALYST JULY 2024

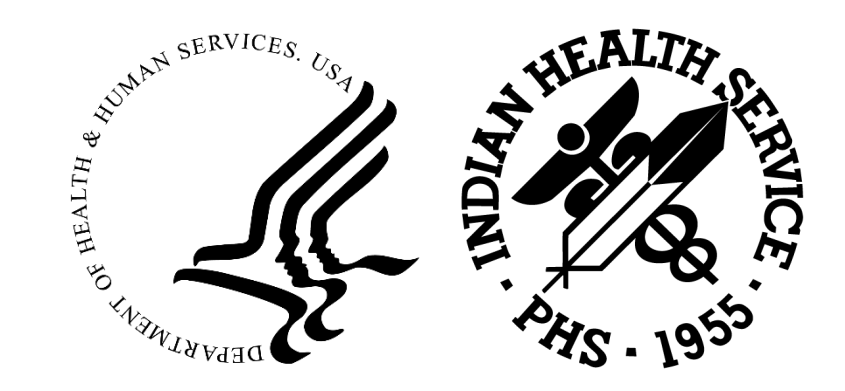

### Great Plains Area Office

12 FEDERAL LOCATIONS

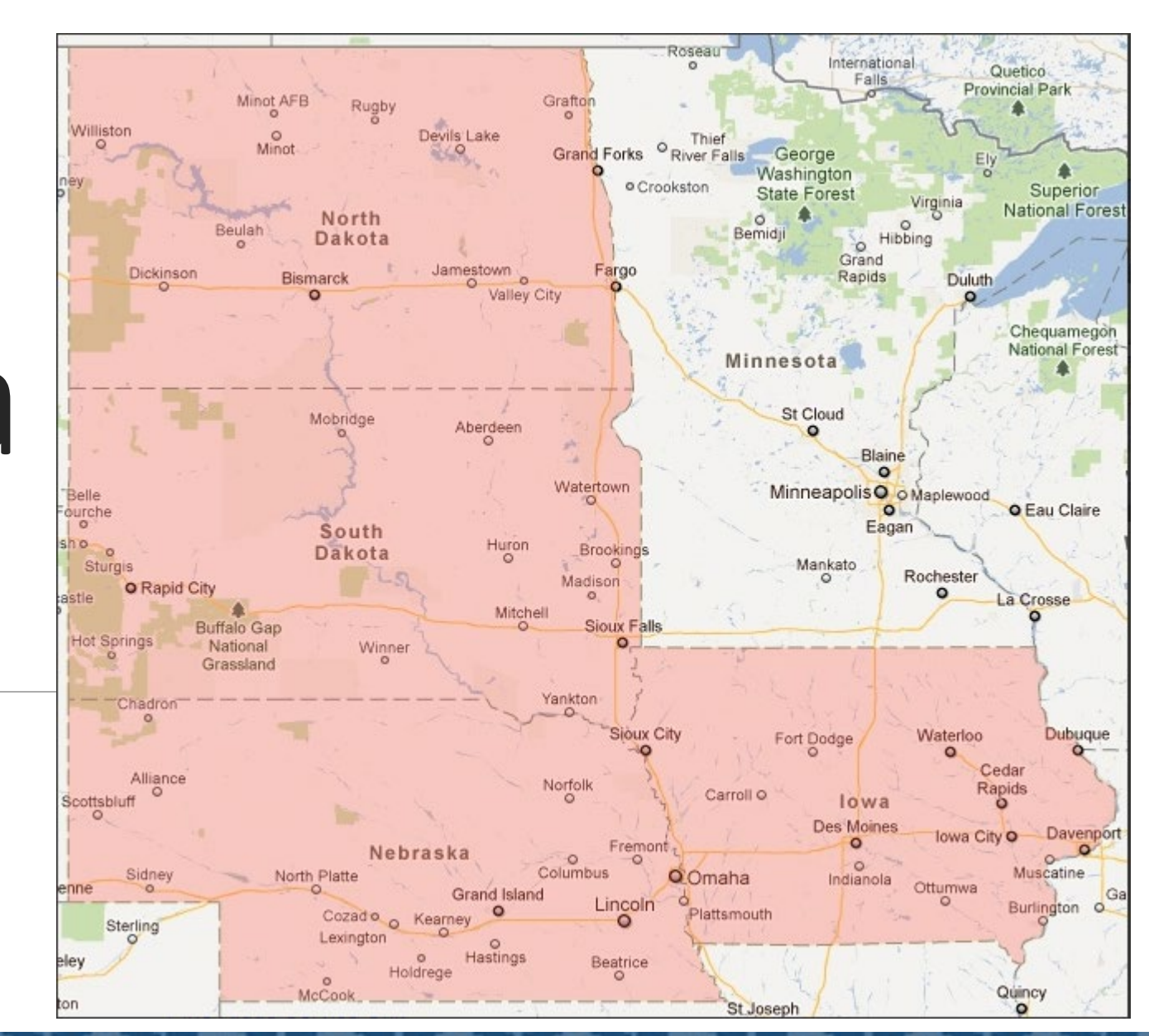

#### Great Plains – Centralized Batching Only

- 1) WINNEBAGO SERVICE UNIT
- 2) BELCOURT SERVICE UNIT
- 3) FT. YATES SERVICE UNIT
- 4) MCLAUGHLIN HEALTH CENTER
- 5) FT. TOTTEN HEALTH CENTER
- 6) RAPID CITY SERVICE UNIT
- 7) WANBLEE HEALTH CENTER
- 8) KYLE HEALTH CENTER
- 9) PINE RIDGE SERVICE UNIT

- 10) ROSEBUD SERVICE UNIT
- 11) SISSETON SERVICE UNIT
- 12) WAGNER SERVICE UNIT
- 13) EAGLE BUTTE SERVICE UNIT
- 14) FT. THOMPSON SERVICE UNIT
- 15) LOWER BRULE SERVICE UNIT
- 16) WAKPALA YOUTH REGIONAL TREATMENT CENTER
- 17) WINNEBAGO DDU

#### Software Applications

- Microsoft Excel
- Notepad

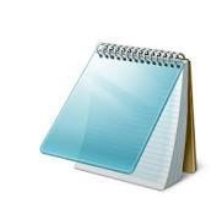

Microsoft Access

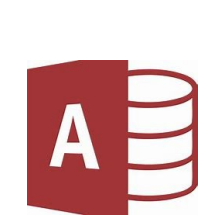

Resource Patient Management System

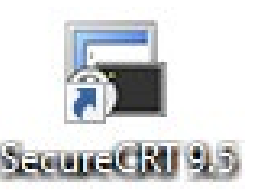

#### Great Plains Area PNC Bank Daily Batching Process

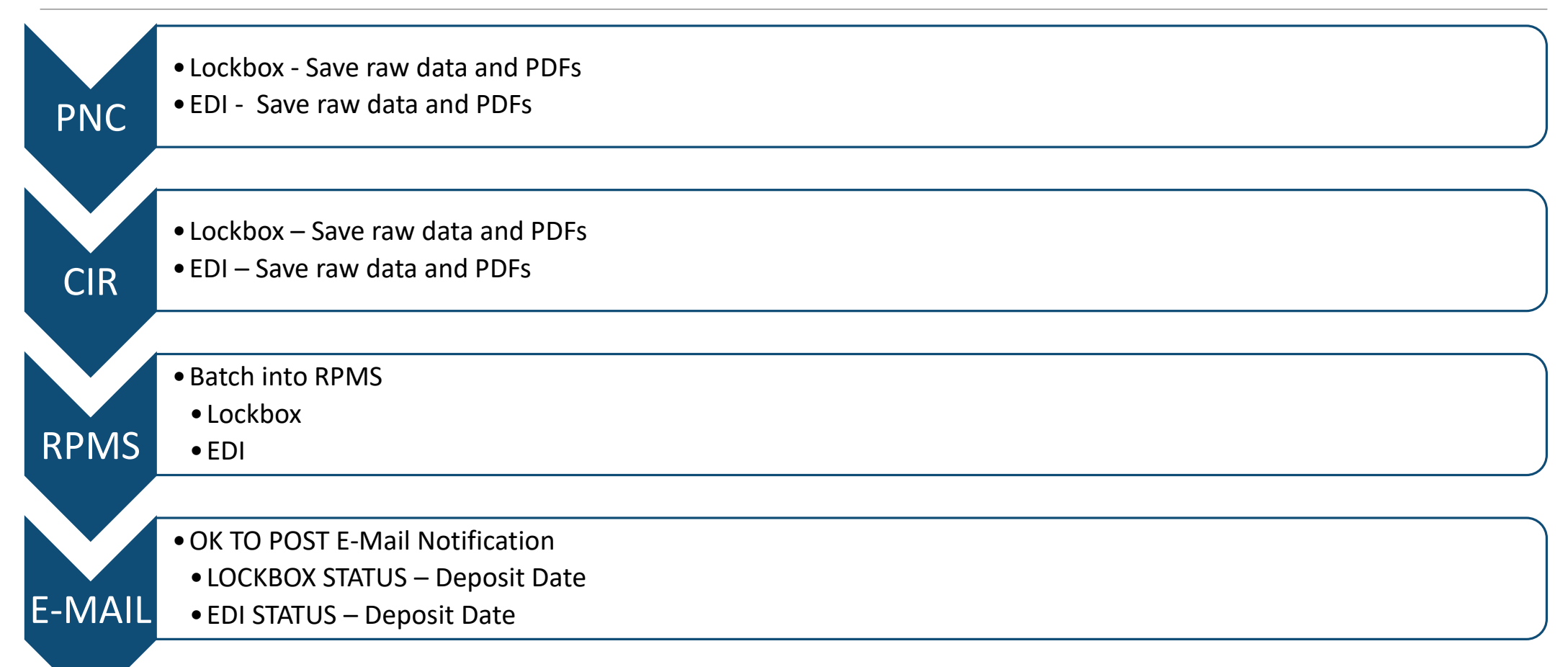

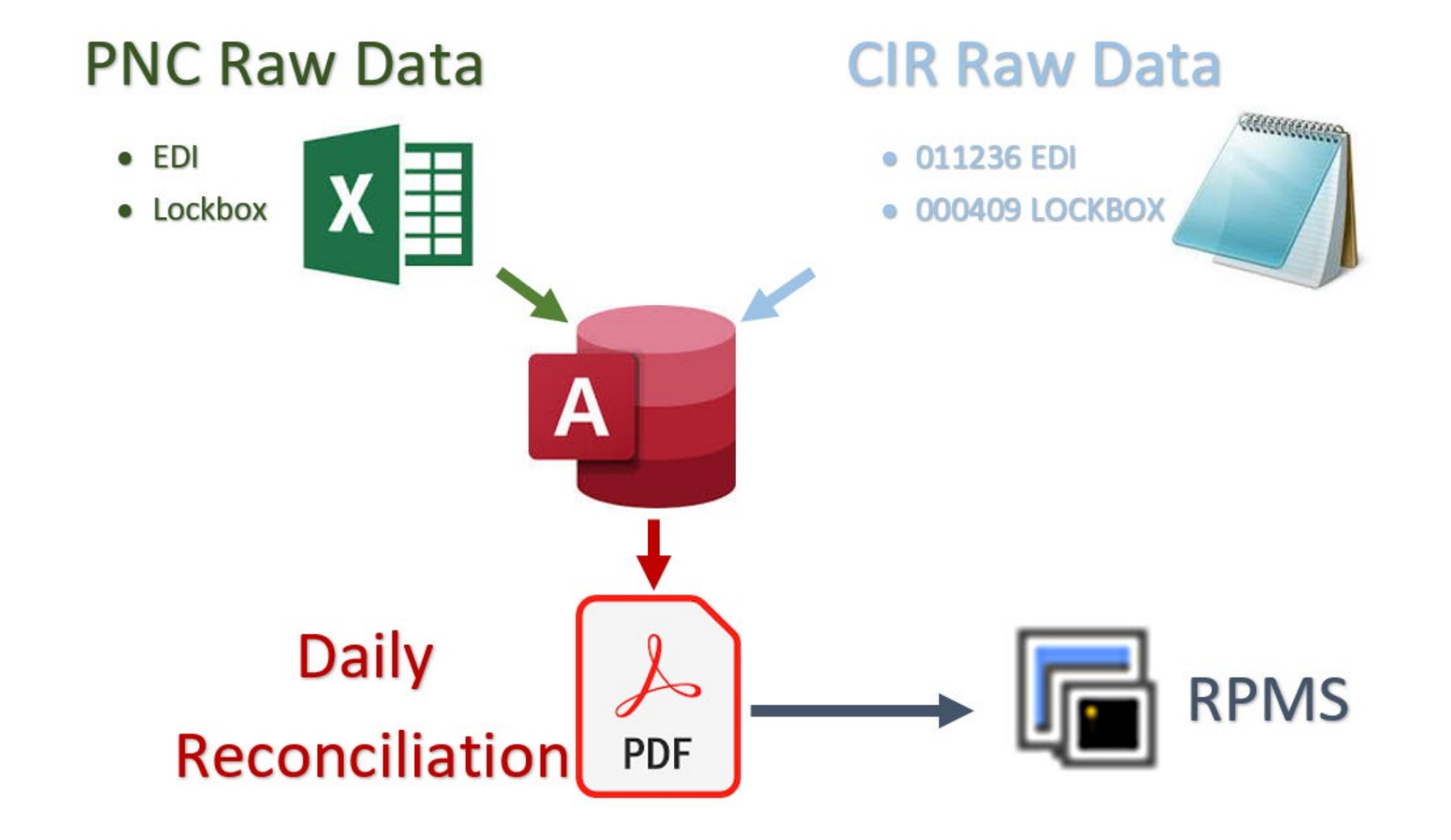

#### ROM—Account Management Part 5

#### 3.4.1 Information Gathering and Required Fields

To prepare for check entry into the practice management system, the Collections Clerk must gather the following:

- Download daily deposit detailed information from PNC Bank. Keep a permanent copy of these records (store hardcopy or electronically).
- Obtain Daily deposit report from the US Treasury that identifies the Treasury Deposit Number associated with that daily deposit from PNC Bank. Keep a permanent copy of these records (store hardcopy or electronically).
- 3) Copies of all supporting documents contained or linked to that deposit.
- If an IPAC is being recorded, all documentation to support the entry of the IPAC.

#### Login into PNC Bank

|                                                                                                  | 🕐 Support 🗸 🌐 English 🗸                                                   |
|--------------------------------------------------------------------------------------------------|---------------------------------------------------------------------------|
| DID YOU KNOW?<br>You can easily approve payments and make financial decisions anytime, anywhere. | Log In Company ID * 1 Operator ID *                                       |
| BUILD EXPERIENCES WITH OUR<br>APIS<br>Visite on API Developes Redel                              | Password * Reset your password Token Passcode (if required) What is thin? |
| Important Security Information                                                                   | LOG IN                                                                    |

#### Save Daily Current Reports

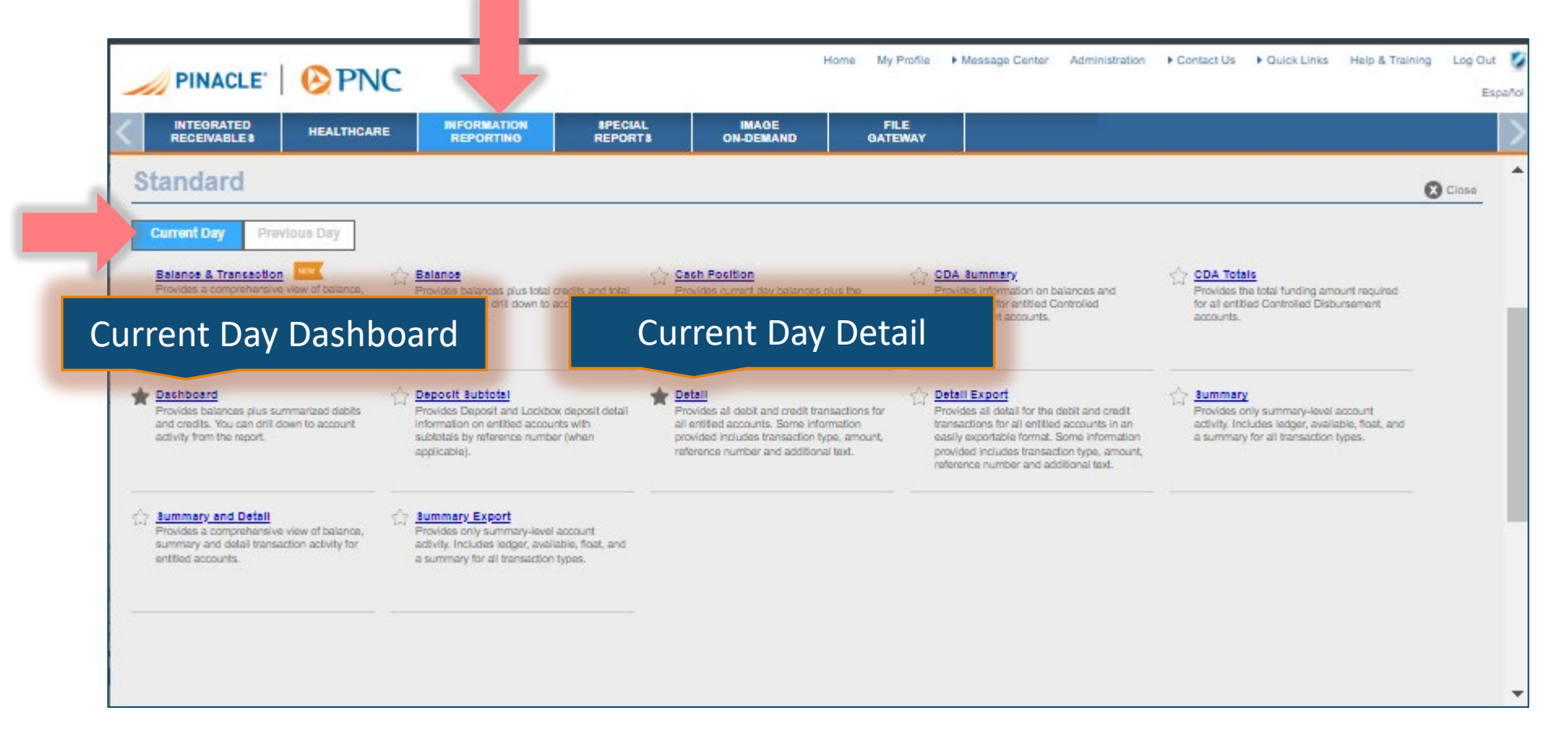

#### Save Daily Previous Reports

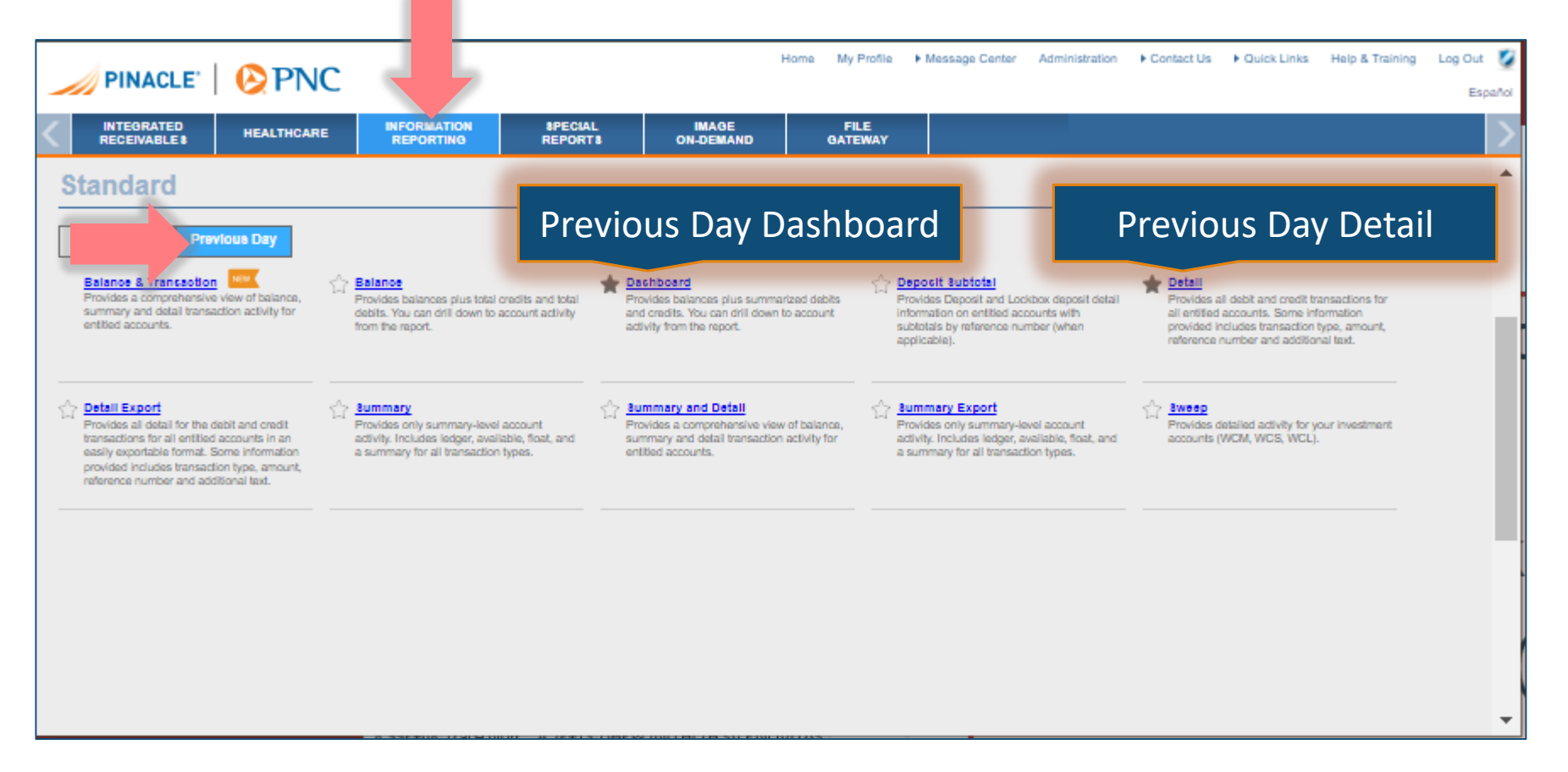

#### Download Lockbox Detail csv data

| 1          | "zE"                 | <b>PNC</b>                               |                          |                    |                    | Home My Profile | Message Center Administration      F Contact Us | Quick Links He |
|------------|----------------------|------------------------------------------|--------------------------|--------------------|--------------------|-----------------|-------------------------------------------------|----------------|
| INT<br>REC | EGRATED<br>EIVABLE 8 | HEALTHCARE                               | INFORMATION<br>REPORTING | 8PECIAL<br>REPORT8 | IMAGE<br>ON-DEMAND | FILE<br>GATEWAY |                                                 |                |
| sh         |                      |                                          |                          |                    |                    |                 |                                                 |                |
|            |                      |                                          |                          |                    |                    |                 |                                                 |                |
|            |                      | Please select on                         | e of the options hel     | ow or to           |                    | CLE-395405      | IHS Fort Thompson Indian Health Serv            | ice Cleveland  |
|            | a                    | ccess your authori                       | ized receivables / lo    | ckbox data,        |                    | CLE-395406      | IHS Kyle Indian Health Service                  | Cleveland      |
|            |                      | select a                                 | lockbox to the right     |                    |                    | CLE-395407      | IHS Quentin N Burdick Comprehensiv              | e Cleveland    |
|            | То                   |                                          | at information           | Contact Datails    |                    | CLE-395408      | IHS Lower Brule Indian Health Service           | e Cleveland    |
|            | 10                   | Click the Contact [                      | Details link             | Contact Details    | 2                  | CLE-395409      | IHS Eagle Butte Indian Health Servic            | e Cleveland    |
|            | -                    |                                          |                          |                    |                    | CLE-395410      | IHS McLaughlin Indian Health Servic             | e Cleveland    |
|            | To acces             | s the Consolidate<br>Click the Receivabl | es Hub link              | Receivables Hu     |                    | CLE-395411      | IHS Fort Yates Indian Health Service            | s Cleveland    |
|            |                      |                                          |                          |                    |                    | CLE-395412      | IHS Wagner Indian Health Service                | Cleveland      |
|            |                      |                                          |                          |                    |                    | CLE-395413      | IHS Pine Ridge Indian Health Service            | e Cleveland    |
|            |                      |                                          |                          |                    |                    | CLE-395414      | IHS Wanblee Indian Health Service               | Cleveland      |
|            |                      |                                          |                          |                    |                    | CLE-395415      | IHS Rosebud Indian Health Services              | Cleveland      |
|            |                      |                                          |                          |                    |                    | CLE-395416      | IHS Sisseton Indian Health Services             | Cleveland      |
|            |                      |                                          |                          |                    |                    | CLE-395417      | IHS Great Plains Area Youth Regiona             | al Cleveland   |
|            |                      |                                          |                          |                    |                    | CLE-395418      | IHS Rapid City Indian Health Service            | s Cleveland    |
|            |                      |                                          |                          |                    |                    | CLE-395467      | IHS Great Plains Area Regional Drug D           | ep Cleveland   |

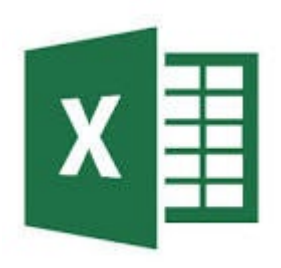

#### Download Lockbox Detail csv data

| PI         | NACLE.                | ()<br>PI       | NC       |                          |                    | н                  | ome My Profile  | Message Center | Administration | Contact Us | Quick Links | Help & Training | Log Out 🦉<br>Español |
|------------|-----------------------|----------------|----------|--------------------------|--------------------|--------------------|-----------------|----------------|----------------|------------|-------------|-----------------|----------------------|
|            | EGRATED<br>EIVABLE \$ | HEALTHC        | ARE      | INFORMATION<br>REPORTING | 8PECIAL<br>REPORT8 | IMAGE<br>ON-DEMAND | FILE<br>GATEWAY |                |                |            |             |                 | >                    |
| Special A  | Alerts Sea            | arch <u>He</u> | elp      |                          |                    |                    |                 |                |                |            |             |                 | <b>A</b>             |
|            |                       |                |          |                          | Integrated         | d Receivab         | les Outpu       | t List         |                |            |             |                 |                      |
| Lockbox    | CLE-395405            | 5 - IHS Fo     | rt Thom  | pson Indian Healt        | h Service          | Tetal Amount       | Norm Charles    | No             | Num Damas      |            |             |                 |                      |
| Date       | View Online           | Activity       | Search   | View Spreadsheet         | Pew Spreadsheet    | Total Amount       | Num Checks      | Num Corresp    | Num Pages      |            |             |                 |                      |
| 07/03/2024 | w1: Web Pag           | ₽              | <u>×</u> | Summ                     | Detail             | \$ 0.00            | U               | 1              | 1              |            |             |                 |                      |
| 07/02/2024 | w1: Web Pag           | <u>e</u>       | 9        | Summary                  | Detail             | \$ 23,318.50       | 4               | 0              | 7              |            |             |                 |                      |
| 07/01/2024 | w1: Web Pag           | e              | Ø        | Summary                  | Detail             | \$ 0.00            | 0               | 2              | 4              |            |             |                 |                      |
| 06/28/2024 | w1: Web Pag           | e              | Q        | Summary                  | Detail             | \$ 0.00            | 0               | 0              | 0              |            |             |                 |                      |
| 08/27/2024 | w1: Web Page          | e              | 9        | Summary                  | Detail             | \$ 38.83           | 1               | 27             | 29             |            |             |                 |                      |
| 08/28/2024 | w1: Web Pag           | e              | 9        | Summary                  | Detail             | \$ 18,177.40       | 5               | 17             | 33             |            |             |                 |                      |
| 08/25/2024 | w1: Web Pag           | e              | Q        | Summary                  | Detail             | \$ 250.88          | 2               | 0              | 4              |            |             |                 |                      |
| 08/24/2024 | w1: Web Page          | e              | Q        | Summary                  | Detail             | \$ 30.71           | 1               | 0              | 2              |            |             |                 |                      |
| 08/21/2024 | w1: Web Page          | e              | Q        | Summary                  | Detail             | \$ 21.52           | 1               | 0              | 2              |            |             |                 |                      |
| 08/20/2024 | w1: Web Pag           | e              | 9        | Summary                  | Detail             | \$ 28,751.85       | 2               | 2              | 9              |            |             |                 | -                    |

#### Download Lockbox Detail .csv data

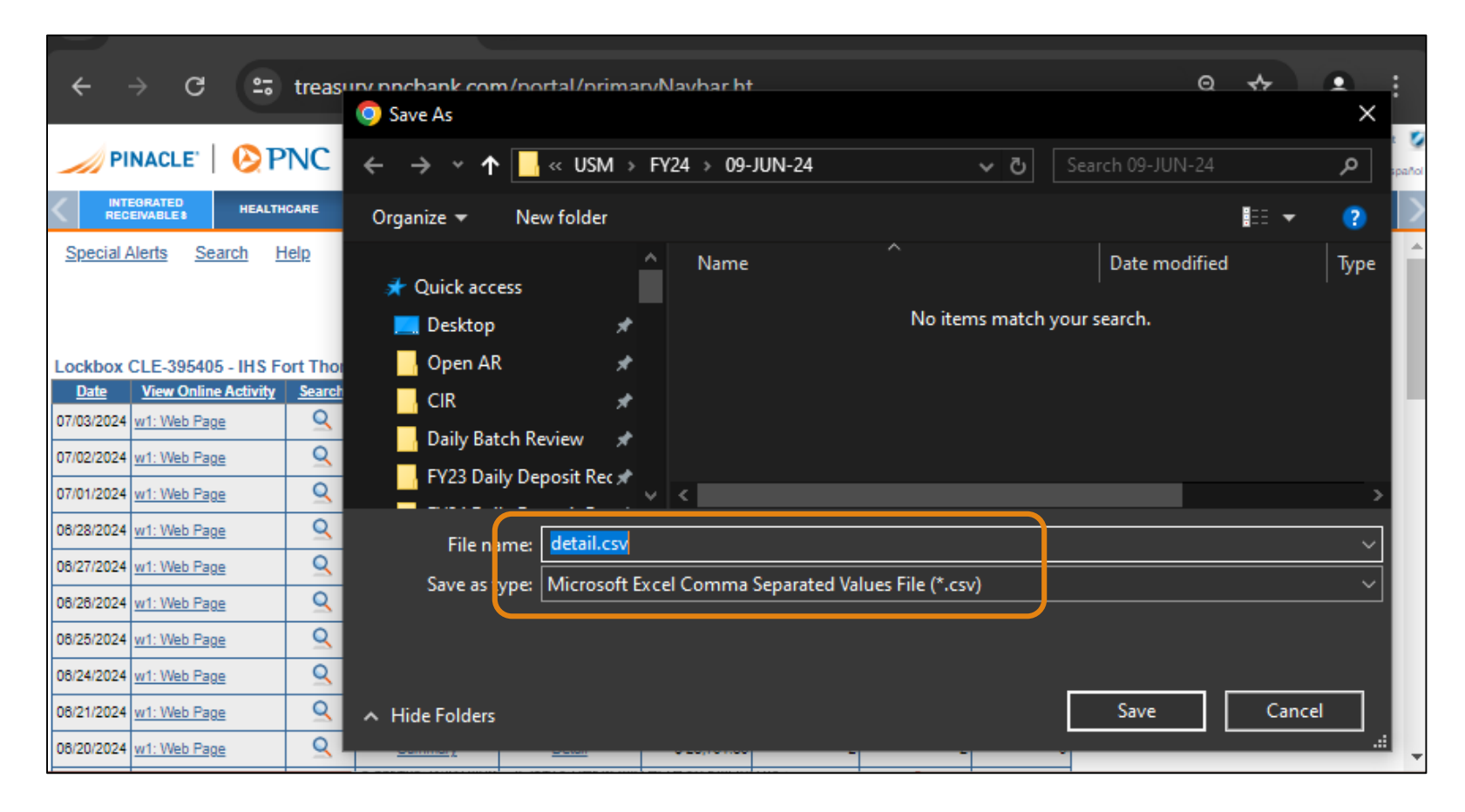

#### Compile csv data into 1 spreadsheet .xlsx

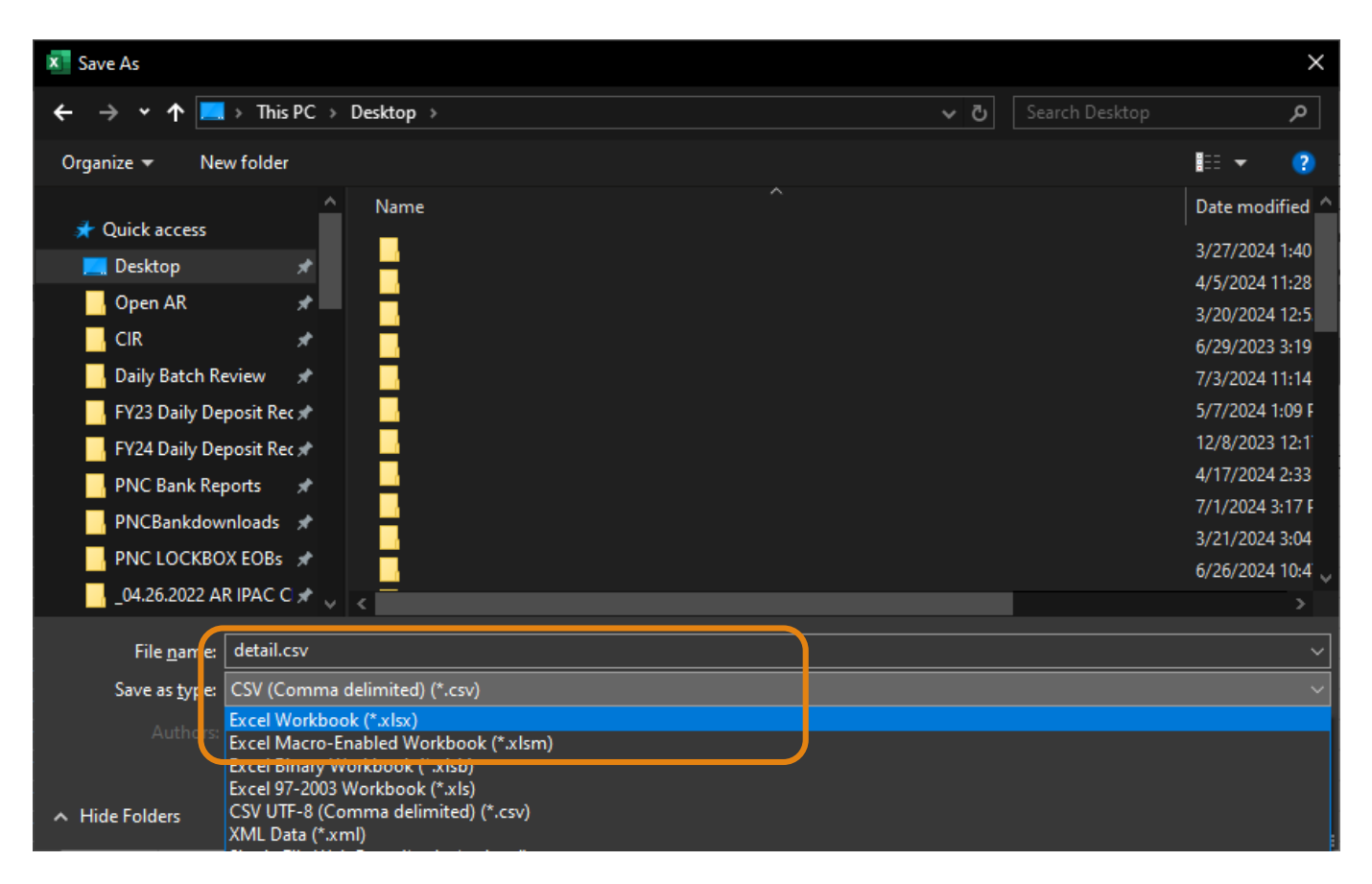

#### Compile all data into 1 spreadsheet .xlsx

|    | A       | в          | C         | D        | E       | F    | G    | н     |           | J     | К        | L      | M       | N        | 0        | P   | Q        | R         |     |
|----|---------|------------|-----------|----------|---------|------|------|-------|-----------|-------|----------|--------|---------|----------|----------|-----|----------|-----------|-----|
| 1  |         |            |           |          |         |      |      |       |           |       |          |        |         |          |          |     |          |           |     |
| 2  | CLE-395 | IHS Fort 1 | l Web Pag | w1       | 2E+07   | 15   | 18   |       |           |       |          |        |         |          |          |     |          |           |     |
| 3  | Num     | Env Num    | Envelope  | Transact | Lockbox | Date | Time | Batch | Batch Ite | Check | Check Ar | ABA/RT | Account | Check Nu | Remitter | IBN | REMIT_IC | Invoice P | Che |
| 4  |         |            |           |          |         |      |      |       |           |       |          |        |         |          |          |     |          |           |     |
| 5  |         |            |           |          |         |      |      |       |           |       |          |        |         |          |          |     |          |           |     |
| 6  |         |            |           |          |         |      |      |       |           |       |          |        |         |          |          |     |          |           |     |
| 7  |         |            |           |          |         |      |      |       |           |       |          |        |         |          |          |     |          |           |     |
| 8  |         |            |           |          |         |      |      |       |           |       |          |        |         |          |          |     |          |           |     |
| 9  |         |            |           |          |         |      |      |       |           |       |          |        |         |          |          |     |          |           |     |
| 10 |         |            |           |          |         |      |      |       |           |       |          |        |         |          |          |     |          |           |     |
| 11 |         |            |           |          |         |      |      |       |           |       |          |        |         |          |          |     |          |           |     |
| 12 |         |            |           |          |         |      |      |       |           |       |          |        |         |          |          |     |          |           |     |
| 13 |         |            |           |          |         |      |      |       |           |       |          |        |         |          |          |     |          |           |     |
| 14 |         |            |           |          |         |      |      |       |           |       |          |        |         |          |          |     |          |           |     |
| 15 |         |            |           |          |         |      |      |       |           |       |          |        |         |          |          |     |          |           |     |
| 16 |         |            |           |          |         |      |      |       |           |       |          |        |         |          |          |     |          |           |     |
| 17 |         |            |           |          |         |      |      |       |           |       |          |        |         |          |          |     |          |           |     |
| 18 |         |            |           |          |         |      |      |       |           |       |          |        |         |          |          |     |          |           |     |
| 19 |         |            |           |          |         |      |      |       |           |       |          |        |         |          |          |     |          |           |     |
| 20 |         |            |           |          |         |      |      |       |           |       |          |        |         |          |          |     |          |           |     |
| 21 |         |            |           |          |         |      |      |       |           |       |          |        |         |          |          |     |          |           |     |
|    |         |            |           |          |         |      |      |       |           |       |          |        |         |          |          |     |          |           |     |

#### Compile all data into 1 spreadsheet .xlsx

|              | 5-          | C ~ 🖻       | 778       | පිද්දේ            |                |               |        | Lockbox.x | lsx - Excel |         |               |           |         |            |                          |          |             |            |                |          | Burns, Tas  | hina (IHS/A | ABR/AO) 📴 | æ     | o x      |
|--------------|-------------|-------------|-----------|-------------------|----------------|---------------|--------|-----------|-------------|---------|---------------|-----------|---------|------------|--------------------------|----------|-------------|------------|----------------|----------|-------------|-------------|-----------|-------|----------|
| File         | Hor         | ne Inse     | ert Pag   | e Layout          | Formulas       | Data          | Review | View      | Develop     | er Help | o Acrobat     |           |         |            |                          |          |             |            |                |          |             |             |           |       | ය Share  |
| W20          | -           | _           | • : >     | < 🗸               | f <sub>x</sub> | _             | _      | _         | _           | _       |               | _         | _       | _          |                          | _        | _           | _          | _              | _        |             |             | _         | _     | ~        |
|              |             |             |           |                   |                |               |        |           |             |         |               |           |         |            |                          |          |             |            |                |          |             |             | w         |       | z        |
| 1            |             |             |           |                   |                |               |        |           |             |         |               |           |         |            |                          |          |             |            |                |          |             |             |           |       |          |
| 2 CLE        | -39540      | IHS Fort T  | Web Page  | w1                | 20240703       | 15            | 18     |           |             |         |               |           |         |            |                          |          |             |            |                |          |             |             |           |       |          |
| 3 Nur        | n           | Env Num     | Envelope  | Transactio        | Lockbox        | Date          | Time   | Batch     | Batch Ite   | n Check | Check Amount  | ABA/RT    | Account | Check Nu   | Remitter Name            | IRN      | REMIT_ID    | Invoice P  | a Check Ima E  | Envelope | Invoice In  | nage        |           |       |          |
| 4            |             |             |           |                   |                |               |        |           |             |         |               |           |         |            |                          |          |             |            |                |          |             |             |           |       | - 1      |
| 5 CLE        | -39540      | IHS Kyle II | Web Page  | w1                | 20240703       | 15            | 18     |           |             |         |               |           |         |            |                          |          |             |            |                |          |             |             |           |       |          |
| 6 Nur        | n           | Env Num     | Envelope  | Transactio        | Lockbox        | Date          | Time   | Batch     | Batch Ite   | n Check | Check Amount  | ABA/RT    | Account | Check Nu   | Remitter Name            | IRN      | REMIT_ID    | Invoice P  | a Check Ima E  | Envelope | Invoice In  | nage        |           |       |          |
| 7            | 1           | 1           | G-2464796 | G-2464796         | CLE-395406     | 7/3/2024      | 13:30  |           | 1 1         | L :     | 1 \$7,708.62  | 7E+07     | 101400  | 8240137    | WELLMARK BCBS SOUTH DAKO | PPNC022  | RPNC0224    | 0;0        | 9              | 1        | ·           |             |           |       | - 1      |
| 8            | 205.40      |             | Web Dees  |                   | 20240702       | 10            | 10     |           |             |         |               |           |         |            |                          |          |             |            |                |          |             |             |           |       | - 1      |
| 9 CLE        | -39540      | THS Quent   | Web Page  | W1<br>T           | 20240703       | 15<br>Data    | 18     | Datah     | Datab Ha    | Charle  | Charle Amount |           | A       | Charle No. | Demitter Neme            | IDN      |             | Invesion D | Charle Ima     |          | Invesion In |             |           |       | - 1      |
| 10 Nur       | n 1         | Env Num     | Envelope  | C 246470          | LOCKDOX        | Date          | 11me   | Batch     | Batch ite   | пспеск  | Check Amount  | ABA/RT    | Account | 2 22E LOR  | CELLA C O PMCE           | IKN      | REMIT_ID    | Invoice P  | a Check Imat   | envelope | Invoice in  | nage        |           |       | - 1      |
| 12           | 2           | 1           | G-2404757 | G-240475          | CLE-393407     | 7/3/2024      | 12:20  |           | 1 1         |         | 2 69 770 92   | 46+07     | 20109   | 3.335100   | GEHA C O PINICS          | PPINC022 | RPINC0224   | 1,0        | 26             | 10       |             |             |           |       | - 1      |
| 12           | 2           | 2           | G-4042937 | G-404293          | CLE-395407     | 7/3/2024      | 13.30  |           | 1 2         |         | 3 \$10 251 97 | 46+07     | 26+09   | 3.346+08   | GEHA                     | PPINC022 | 1 RDNC0224  | 2.0        | 20             | 37       | ,           |             |           |       | - 1      |
| 14           | 4           | 4           | G-404293c | G-4042930         | CLE-395407     | 7/3/2024      | 13:30  |           | 1 4         |         | 4 \$46.93     | 1E+08     | 4E+09   | 10481096   | BUIE CROSS BUIE SHIELD N | PPINC022 | 1 RDNC0224  | 3.0        | 64             | 56       |             |             |           |       |          |
| 15           | 5           | 5           | G-4042940 | G-4042940         | CLE-395407     | 7/3/2024      | 13:30  |           | 1 1         |         | 5 \$820.60    | 1E+08     | 4E+09   | 10057135   | BLUE CROSS BLUE SHIELD I | PPNC022  | 1 RPNC0224  | 4.0        | 80             | 72       | ,           |             |           |       |          |
| 16           | 6           | 6           | G-4042941 | G-4042941         | CLE-395407     | 7/3/2024      | 13:30  |           | 1 6         |         | 6 \$8,130,11  | 1E+08     | 4E+09   | 10480553   | BLUE CROSS BLUE SHIELD N | PPNC022  | 1 RPNC0224  | 5:0        | 96             | 88       | 2           |             |           |       |          |
| 17           | 7           | 7           | G-4042942 | G-4042942         | CIE-395407     | 7/3/2024      | 13:30  |           | 1 7         | ,       | 7 \$17,173,96 | 1E+08     | 4E+09   | 10480554   | BLUE CROSS BLUE SHIELD N | PPNC022  | RPNC0224    | 6:0        | 112            | 104      |             |             |           |       |          |
| 18           | 8           | 8           | G-4042943 | G-4042943         | CLE-395407     | 7/3/2024      | 13:30  |           | 1 8         | 3       | 8 \$13,210,72 | 1E+08     | 4E+09   | 10057238   | BLUE CROSS BLUE SHIELD   | PPNC022  | RPNC0224    | 7:0        | 128            | 120      | j l         |             |           |       |          |
| 19           | 9           | 9           | G-4042944 | G-4042944         | CLE-395407     | 7/3/2024      | 13:30  |           | 1 9         |         | 9 \$5,532,49  | 1E+08     | 4E+09   | 10481095   | BLUE CROSS BLUE SHIELD N | PPNC022  | RPNC0224    | 8:0        | 144            | 136      | i           |             |           |       |          |
| 20           |             |             |           |                   |                |               |        |           |             |         |               |           |         |            |                          |          |             |            |                |          |             |             |           |       |          |
| 21 CLE       | -39540      | IHS Eagle   | Web Page  | w1                | 20240703       | 15            | 18     |           |             |         |               |           |         |            |                          |          |             |            |                |          |             |             |           |       |          |
| 22 Nur       | n           | Env Num     | Envelope  | Transactio        | Lockbox        | Date          | Time   | Batch     | Batch Ite   | n Check | Check Amount  | ABA/RT    | Account | Check Nu   | Remitter Name            | IRN      | REMIT ID    | Invoice P  | a Check Ima E  | Envelope | Invoice In  | mage        |           |       |          |
| 23           | 1           | 1           | G-2461031 | G-2461031         | CLE-395409     | 7/3/2024      | 13:30  |           | 1 1         | . :     | \$992.39      | 4E+07     | 2E+09   | 3.35E+08   | GEHA                     | PPNC022  | RPNC0224    | 0;0        | 9              | 1        | 1           |             |           |       |          |
| 24           | 2           | 2           | G-7730575 | G-7730575         | CLE-395409     | 7/3/2024      | 13:30  |           | 1 2         | 2       | 2 \$60.89     | 4E+07     | 1E+09   | 60476035   | TRICARE                  | PPNC022  | RPNC0224    | 1;0        | 26             | 18       | \$          |             |           |       |          |
| 25           | 3           | 3           | G-7730576 | G-7730576         | CLE-395409     | 7/3/2024      | 13:30  |           | 1 3         | 8       | \$202.37      | 4E+07     | 7E+09   | 7.63E+08   | CIGNA                    | PPNC022  | RPNC0224    | 2;0        | 43             | 35       | j           |             |           |       |          |
| 26           | 4           | 4           | G-7730577 | G-7730577         | CLE-395409     | 7/3/2024      | 13:30  |           | 1 4         | L .     | 4 \$7,451.60  | 4E+07     | 2E+09   | 3.33E+08   | GEHA                     | PPNC022  | RPNC0224    | 3;0        | 61             | 53       | \$          |             |           |       |          |
| 27           | 5           | 5           | G-7730578 | G-7730578         | CLE-395409     | 7/3/2024      | 13:30  |           | 1 5         | 5       | 5 \$3,845.03  | 1E+08     | 5E+06   | 1066585    | THE TBG BENEFIT          | PPNC022  | RPNC0224    | 4;0        | 79             | 71       | L           |             |           |       |          |
| 28           | 6           | 6           | G-7730579 | G-7730579         | CLE-395409     | 7/3/2024      | 13:30  |           | 1 6         | 5       | 6 \$526.36    | 9E+07     | 2E+06   | 354722     | AVERA                    | PPNC022  | RPNC0224    | 5;0        | 100            | 92       | 2           |             |           |       |          |
| 29           | 7           | 7           | G-4042952 | G-4042952         | CLE-395409     | 7/3/2024      | 13:30  |           | 1 7         | 7       | 7 \$1.80      | 1E+08     | 4E+08   | 7013560    | SS AND C                 | PPNC022  | RPNC0224    | 6;0        | 117            | 109      | 1           |             |           |       |          |
| 30           |             |             |           |                   |                |               |        |           |             |         |               |           |         |            |                          |          |             |            |                |          |             |             |           |       |          |
| 31 CLE       | -39541      | IHS McLau   | Web Page  | w1                | 20240703       | 15            | 18     |           |             |         |               |           |         |            |                          |          |             |            |                |          |             |             |           |       |          |
| 32 Nur       | n           | Env Num     | Envelope  | Transactio        | Lockbox        | Date          | Time   | Batch     | Batch Ite   | n Check | Check Amount  | ABA/RT    | Account | Check Nu   | Remitter Name            | IRN      | REMIT_ID    | Invoice P  | a Check Ima E  | Envelope | Invoice In  | nage        |           |       |          |
| 33           | 1           | 1           | G-2461030 | G-2461030         | CLE-395410     | 7/3/2024      | 13:30  |           | 1 1         | L :     | 1 \$346.16    | 4E+07     | 2E+09   | 3.35E+08   | GEHA                     | PPNC022  | RPNC0224    | 0;0        | 9              | 1        |             |             |           |       |          |
| 34           |             |             |           |                   |                |               |        |           |             |         |               |           |         |            |                          |          |             |            |                |          |             |             |           |       | - I      |
| 35 CLE       | -39541      | IHS Pine R  | Web Page  | w1                | 20240703       | 15            | 18     |           |             |         |               | 1 P 1 / - |         | al 1.1     |                          | 10.11    |             |            |                |          |             |             |           |       | - I      |
| 36 Nur       | n 🔒         | Env Num     | Envelope  | I ransactio       | LOCKDOX        | Date 7/0/0004 | Time   | Batch     | Batch Ite   | n Check | Cneck Amount  | ABA/RT    | Account | Check Nu   | Kemitter Name            | IRN      | KEMIT_ID    | Invoice P  | a uneck Ima E  | nvelope  | invoice In  | nage        |           |       | - I      |
| 37           | 1           | 1           | G-2461029 | G-2461029         | CLE-395413     | 7/3/2024      | 13:30  |           | 1 1         |         | 1 \$137.05    | 4E+07     | 2E+09   | 3.35E+08   | GEHA                     | PPNC022  | RPNC0224    | 0;0        | 9              | 1        | -           |             |           |       | L        |
| 38           | 2           | 2           | G-7730571 | G-7730571         | CLE-395413     | 7/3/2024      | 13:30  |           | 1 2         | 4       | 2 \$4,624.09  | 96+07     | 26+06   | 354441     | AVERA HEALTH PLANS       | PPINC022 | RPINC0224   | 1;0        | 26             | 18       |             |             |           |       |          |
| 39           | 3           | 3           | G-7730572 | G-7730572         | CLE-395413     | 7/3/2024      | 13:30  |           | 1 3         |         | 3 \$1,/3/.34  | 46+07     | 16+10   | 71054      | AVERA HEALTH DLANS INC   | PPINC022 | + KPINC0224 | 2;0        | 61             | 30       | 2           |             |           |       |          |
| 40           | 4           | 4           | 0-4042961 | G-4042961         | CLE-395413     | 7/3/2024      | 13:30  |           | 1 4         |         | 4 \$7,045.10  | 9E+07     | 2E+06   | /1956      | AVERA HEALTH PLANS INC   | PPINC022 | RPINC0224   | 5;0        | 61             | 53       | 4           |             |           |       |          |
| 41<br>42 CLE | 20541       | IUS Borok   | Web Dage  | 1                 | 20240702       | 10            | 10     |           |             |         |               |           |         |            |                          |          |             |            |                |          |             |             |           |       |          |
| 42 ULE       | -55541<br>m | Env Num     | Envolopo  | wii<br>Transactie | 20240703       | 15<br>Date    | Time   | Ratch     | Ratch Ito   | Chock   | Chock Amount  |           | Account | Chock Nu   | Pomittor Namo            | IDN      | DEMIT ID    | Invoice D  | Chock Ima      | Involopo | Invoice Ir  |             |           |       |          |
| 45 NUI<br>44 | 1           | LIV NUM     | G-2461027 | G-246102          | CLE-395/15     | 7/3/2024      | 13-20  | battri    | 1 1         | Check   | 1 \$112.97    | 95+07     | 2E+06   | 354477     |                          | PPNC022  | 1RPNC0224   | 0.0        | a crieck Ima c | 1        | involce ir  | nage        |           |       |          |
| 45           | 2           | 2           | G-7730569 | G-7730569         | CLE-395415     | 7/3/2024      | 13.30  |           | 1 1         | ,       | 2 \$43 585 99 | 4E+07     | 1E+10   | 1 01E+09   | CVS CAREMARK             | PPNC022  | 1 RPNC0224  | 1:0        | 25             | 17       | ,           |             |           |       |          |
| 4            | 2           | detail      | G-7730508 | 0-7730500         | CLL-353413     | 773/2024      | 15.50  |           | 1 4         |         | 2 943,363.33  | 42407     | 12+10   | 1.012+03   | CTO CANEMANN             | 4        | - NF NC0224 | 1,0        | 23             | 1/       | _           | _           |           |       |          |
|              | -           | uetalli     |           |                   |                |               |        |           |             |         |               |           |         |            |                          | ·1       |             |            | _              |          |             | -           | (m) (m)   |       |          |
| Ready        | ĒŌ          |             |           |                   |                |               |        |           |             |         |               |           |         |            |                          |          |             |            |                |          |             |             | e e       | J — — | - + 100% |

#### Clean up the compiled data

| = 5 - 6 - ┣ 7 ⊼ ◙ & 朝 =                                   | Lockbox.xlsx - Excel                                  |                                                  | Burns, Tashina (IHS/ABR/AO)                                     | ⊞ – ₀ ×    |
|-----------------------------------------------------------|-------------------------------------------------------|--------------------------------------------------|-----------------------------------------------------------------|------------|
| File Home Insert Page Layout Formulas Data Rev            | view View Developer Help Acrobat                      |                                                  |                                                                 | Share      |
| A49                                                       |                                                       |                                                  |                                                                 | v          |
|                                                           |                                                       |                                                  |                                                                 |            |
|                                                           | G H J K                                               |                                                  |                                                                 | X Y Z      |
| 2 CLE-39540 IHS Fort TI Web Page w1 20240703 15           | 18                                                    |                                                  |                                                                 |            |
| 3 Num Env Num Envelope Transactic Lockbox Date Time       | Batch Batch Iten Check Check Amou                     | nt ABA/RT Account Check Nur Remitter Name        | IRN REMIT ID Invoice Pa Check Ima Envelope Invoice Image        |            |
| 4                                                         |                                                       |                                                  |                                                                 |            |
| 5 CLE-39540 IHS Kyle Ir Web Page w1 20240703 15           | 18                                                    |                                                  |                                                                 |            |
| 6 Num Env Num Envelope Transactic Lockbox Date Time       | <ul> <li>Batch Batch Iten Check Check Amou</li> </ul> | nt ABA/RT Account Check Nur Remitter Name        | IRN REMIT_ID Invoice PaCheck ImaEnvelope Invoice Image          |            |
| 7 1 1 G-2464796 G-2464796 CLE-395406 7/3/2024 1           | 13:30 1 1 1 \$7,708.                                  | 52 7E+07 101400 8240137 WELLMARK BCBS SOUTH DAKO | PPNC0224 RPNC0224 0;0 9 1                                       |            |
|                                                           |                                                       |                                                  |                                                                 |            |
| 9 CLE-39540 IHS Quent Web Page W1 20240703 15             | 18<br>Datab Datab Han Charle Charle America           | at ADA (DT Assount Chask Nu Damittas Numa        | IDN DEMIT ID Invesion De Charle Inte Favoriana Invesion Interne |            |
| 11 1 G-2464797 G-2464797 CI-395407 7/3/2024               | 13:30 1 1 1 1 S167                                    | AE+07 2E+09 3 33E+08 GEHA C O PMCS               | PDNC0224 RDNC0224 0:0 9 1                                       |            |
| 12 2 2 G-4042937 G-4042937 CLE-395407 7/3/2024            | 13:30 1 2 2 \$8,770                                   | 42 4E+07 2E+09 3 34E+08 GEHA                     | PPNC0224 RPNC0224 0,0 5 1                                       |            |
| 13 3 3 G-4042938 G-4042938 CI E-395407 7/3/2024           | 13:30 1 3 3 \$10.251                                  | 7 4F+07 2F+09 3.34F+08 GEHA                      | PPNC0224 RPNC0224 2:0 45 37                                     |            |
| 14 4 4 G-4042935 G-4042935 CI E-395407 7/3/2024           | 13:30 1 4 4 \$46.                                     | 15 15+08 4E+09 10481096 BLUE CROSS BLUE SHIELD N | PPNC0224 BPNC0224 3:0 64 56                                     |            |
| 15 5 5 G-4042940 G-4042940 CLE-395407 7/3/2024 1          | 13:30 1 5 5 \$820.                                    | 0 1E+08 4E+09 10057135 BLUE CROSS BLUE SHIELD    | PPNC0224 BPNC0224 4:0 80 72                                     |            |
| 16 6 6 G-4042941 G-4042941 CLE-395407 7/3/2024            | 13:30 1 6 6 \$8.130.                                  | 11 1E+08 4E+09 10480553 BLUE CROSS BLUE SHIELD N | PPNC0224 RPNC0224 5:0 96 88                                     |            |
| 17 7 7 G-4042942 G-4042942 CLE-395407 7/3/2024            | 13:30 1 7 7 \$17.173.                                 | 96 1E+08 4E+09 10480554 BLUE CROSS BLUE SHIELD N | PPNC0224 RPNC0224 6:0 112 104                                   |            |
| 18 8 8 G-4042943 G-4042943 CLE-395407 7/3/2024 1          | 13:30 1 8 8 \$13.210.                                 | 72 1E+08 4E+09 10057238 BLUE CROSS BLUE SHIELD   | PPNC0224 RPNC0224 7:0 128 120                                   |            |
| 19 9 9 G-4042944 G-4042944 CLE-395407 7/3/2024 1          | 13:30 1 9 9 \$5,532.                                  | 19 1E+08 4E+09 10481095 BLUE CROSS BLUE SHIELD N | PPNC0224 RPNC0224 8:0 144 136                                   |            |
| 20                                                        |                                                       |                                                  |                                                                 |            |
| 21 CLE-39540 IHS Eagle (Web Page w1 20240703 15           | 18                                                    |                                                  |                                                                 |            |
| 22 Num Env Num Envelope Transactic Lockbox Date Time      | Batch Batch Iten Check Check Amou                     | nt ABA/RT Account Check Nur Remitter Name        | IRN REMIT_ID Invoice Pa Check Ima Envelope Invoice Image        |            |
| 23 1 1 G-2461031G-2461031CLE-395409 7/3/2024 1            | 13:30 1 1 1 \$992.                                    | 39 4E+07 2E+09 3.35E+08 GEHA                     | PPNC0224 RPNC0224 0;0 9 1                                       |            |
| 24 2 2 G-7730575 G-7730575 CLE-395409 7/3/2024 1          | 13:30 1 2 2 \$60.                                     | 39 4E+07 1E+09 60476035 TRICARE                  | PPNC0224 RPNC0224 1;0 26 18                                     |            |
| 25 3 G-7730576 G-7730576 CLE-395409 7/3/2024 1            | 13:30 1 3 3 \$202.                                    | 37 4E+07 7E+09 7.63E+08 CIGNA                    | PPNC0224 RPNC0224 2;0 43 35                                     |            |
| 26 4 4 G-7730577 G-7730577 CLE-395409 7/3/2024 1          | 13:30 1 4 4 \$7,451.                                  | 50 4E+07 2E+09 3.33E+08 GEHA                     | PPNC0224 RPNC0224 3;0 61 53                                     |            |
| 27 5 5 G-7730578 G-7730578 CLE-395409 7/3/2024 1          | 13:30 1 5 5 \$3,845.                                  | 12 1E+08 5E+06 1066585 THE TBG BENEFIT           | PPNC0224 RPNC0224 4;0 79 71                                     |            |
| 28 6 6 G-7730579 G-7730579 CLE-395409 7/3/2024 1          | 13:30 1 6 6 \$526.                                    | 36 9E+07 2E+06 354722 AVERA                      | PPNC0224 RPNC0224 5;0 100 92                                    |            |
| 29 7 7 G-4042952 G-4042952 CLE-395409 7/3/2024            | 13:30 1 7 7 \$1.                                      | 30 1E+08 4E+08 7013560 SS AND C                  | PPNC0224 RPNC0224 6;0 117 109                                   |            |
| 30                                                        |                                                       |                                                  |                                                                 |            |
| 31 CLE-39541 IHS McLau Web Page w1 20240703 15            | 18                                                    |                                                  |                                                                 |            |
| 32 Num Env Num Envelope Transactic Lockbox Date Time      | Batch Batch Iten Check Check Amou                     | nt ABA/RT Account Check Nur Remitter Name        | IRN REMIT_ID Invoice PaCheck ImaEnvelope Invoice Image          |            |
| 33 1 1 G-2461030 G-2461030 CLE-395410 7/3/2024 1          | 13:30 1 1 1 \$346.                                    | L6 4E+07 2E+09 3.35E+08 GEHA                     | PPNC0224 RPNC0224 0;0 9 1                                       |            |
| 34<br>25 GLE 20544 MIC Direc DM/ch Dece with 000240302 AF |                                                       |                                                  |                                                                 |            |
| 35 CLE-39541 IHS PIRE & Web Page W1 20240703 15           | 18<br>Rotch Rotch Hon Chock Church Ameri              | at ARA /RT Account Chack Nun Remitter Name       | IRN PENIT ID Invoice Re Check Im Environne Invoice In           |            |
| 30 Numi Environe Enverope Transactic Lockbox Date Time    | Balch Balch Len Check Check Amol                      | ni, ABA/KT Account crieck nur Remitter Name      | IKIN KEWIT_ID INVOICE PACHECK IMA ENVELOPE INVOICE IMage        |            |
| 37 1 1 G-2401025 G-2401025 CLE-595413 7/5/2024            | 13:30 1 1 1 3137.                                     | 00 05:07 25:06 254441 AVERALISALTU DI ANIS       | PPNC0224 PNC0224 0;0 9 1                                        |            |
| 2 2 G-7730371G-7730571CLE-553413 7/3/2024                 | 12-20 1 2 2 2 24,024.                                 | A 46407 16410 74295244 ODTUM PY                  | PENC0224 NEWC0224 1,0 20 10                                     |            |
| 40 4 4 G-4042961G-4042961CLE-335413 7/3/2024              | 13-30 1 3 3 31,/3/.<br>13-30 1 4 4 67.045             | 10 9E+07 2E+06 71956 AVERA HEALTH DLANS INC      | DDN(C0224 RDN(C0224 2,0 44 50                                   |            |
| 41                                                        | 10.00 1 4 4 57,045.                                   | VENUE 22100 71550 AVENA REACTIN PLANS INC        | 1111002211111002243,0 01 33                                     | 1          |
| 42 CLE-39541 JHS Roseb Web Page w1 20240703 15            | 18                                                    |                                                  |                                                                 |            |
| 43 Num Env Num Envelope Transactic Lockbox Date Time      | Batch Batch Iten Check Check Amou                     | nt ABA/RT Account Check Nur Remitter Name        | IRN REMIT ID Invoice PaCheck ImaEnvelope Invoice Image          |            |
| 44 1 1 G-2461027 G-2461027 CLE-395415 7/3/2024            | 13:30 1 1 1 \$112.                                    | 37 9E+07 2E+06 354477 AVERA HEALTH PLANS         | PPNC0224 RPNC0224 0;0 9 1                                       |            |
| 45 2 2 G-7730568 G-7730568 CLE-395415 7/3/2024 1          | 13:30 1 2 2 \$43.585.                                 | 4E+07 1E+10 1.01E+09 CVS CAREMARK                | PPNC0224 RPNC0224 1;0 25 17                                     |            |
| < → detail ⊕                                              |                                                       |                                                  | <                                                               |            |
| Ready FD                                                  |                                                       |                                                  | Аverage: 6746912 Count: 211 Sum: 161925888 🗰 🗐 Д                | 7 - + 100% |

### Deleted header rows except for the first row

| Di    | 5-6  | ~ 🖓 '  | 7 72 8    | ≥ ¢ Ę      | 8 -        |          | ι      | ockbox xlsx | - Excel       |      |              | D Searc | i i     |           |                           |           |                 |                | E          | Burns, Tashi | na (IHS/ABR | (/AO) BT | 63 | - | o x     |
|-------|------|--------|-----------|------------|------------|----------|--------|-------------|---------------|------|--------------|---------|---------|-----------|---------------------------|-----------|-----------------|----------------|------------|--------------|-------------|----------|----|---|---------|
| File  | Home | Inser  | t Page    | e Layout   | Formulas   | Data     | Review | View        | Developer     | Help | Acrobat      |         |         |           |                           |           |                 |                |            |              |             |          |    |   | 🖻 Share |
|       | _    |        |           | × 4        | 6 North    | _        | _      | _           | _             | -    | _            | _       | -       | _         |                           | _         | _               | _              | _          | _            | _           | _        | _  | _ |         |
| AI    |      |        |           |            | J× Num     |          |        |             |               | _    | _            |         | _       | _         |                           |           |                 |                |            |              |             |          |    | _ |         |
|       | A    | В      | с         | D          | E          | F        | G      | Н           |               | J    | К            | L       | М       | N         | 0                         | Р         | Q R             | S              | T          | U            | V           | w        | х  | Y | Z 🗅     |
| 1 Nu  | n Er | IV Num | nvelope   | Transactic | Lockbox    | Date     | Time   | Batch       | Batch Iten Cl | neck | Check Amount | ABA/RT  | Account | Check Nu  | Remitter Name             | IRN       | REMIT_ID Invoic | e PaCheck ImaE | nvelope Ir | nvoice Im    | age         |          |    |   |         |
| 2     | 1    | 10     | 6-2464796 | G-2464796  | CLE-395406 | 7/3/2024 | 13:30  | 1           | 1             | 1    | \$7,708.62   | 7E+07   | 101400  | 8240137   | WELLMARK BCBS SOUTH DAKO  | PPNC0224  | RPNC02240;0     | 9              | 1          |              |             |          |    |   |         |
| 3     | 1    | 10     | 5-2464797 | G-2464797  | CLE-395407 | 7/3/2024 | 13:30  | 1           | 1             | 1    | \$167.26     | 4E+07   | 2E+09   | 3.33E+08  | GEHA C O PMCS             | PPNC0224  | RPNC02240;0     | 9              | 1          |              |             |          |    |   |         |
| 4     | 2    | 20     | 5-4042937 | G-4042937  | CLE-395407 | 7/3/2024 | 13:30  | 1           | 2             | 2    | \$8,770.92   | 4E+07   | 2E+09   | 3.34E+08  | GEHA                      | PPNC0224  | RPNC0224 1;0    | 26             | 18         |              |             |          |    |   |         |
| 5     | 3    | 3 (    | 5-4042938 | G-4042938  | CLE-395407 | 7/3/2024 | 13:30  | 1           | 3             | 3    | \$10,251.97  | 4E+07   | 2E+09   | 3.34E+08  | GEHA                      | PPNC0224  | RPNC0224 2;0    | 45             | 37         |              |             |          |    |   |         |
| 0     | 4    | 40     | 5-4042935 | G-4042935  | CLE-395407 | 7/3/2024 | 13:30  | 1           | 4             | 4    | \$46.93      | 1E+08   | 4E+09   | 10481096  | BLUE CROSS BLUE SHIELD N  | PPNC0224  | RPNC0224 3;0    | 64             | 56         |              |             |          |    |   |         |
| /     | 5    | 50     | 5-4042940 | G-4042940  | CLE-395407 | 7/3/2024 | 13:30  | 1           | 5             | 5    | \$820.60     | 1E+08   | 46+09   | 10057135  | BLUE CROSS BLUE SHIELD    | PPINC0224 | RPNC02244;0     | 80             | /2         |              |             |          |    |   |         |
| 8     | 0    |        | -4042941  | G-4042941  | CLE-395407 | 7/3/2024 | 13:30  | 1           | 0             | 0    | \$8,130.11   | 15+08   | 46+09   | 10480553  | BLUE CROSS BLUE SHIELD N  | PPINC0224 | RPINC0224 5;0   | 90             | 88         |              |             |          |    |   |         |
| 9     | ,    | / (    | -4042942  | G-4042942  | CLE-395407 | 7/3/2024 | 13:30  | 1           | /             |      | \$17,173.90  | 15+08   | 46+09   | 10480554  | BLUE CROSS BLUE SHIELD IN | PPINC0224 | RPINC0224 0;0   | 112            | 104        |              |             |          |    |   |         |
| 10    | 0    | 0      | -4042943  | G-4042943  | CLE-393407 | 7/3/2024 | 13:30  | 1           | 0             | 0    | \$13,210.72  | 100     | 46109   | 10057258  | BLUE CROSS BLUE SHIELD    | PPINC0224 | RPINC0224 7;0   | 128            | 120        |              |             |          |    |   |         |
| 12    | 1    | 1 (    | 24042544  | G-4042544  | CLE-393407 | 7/3/2024 | 13:30  | 1           | 1             | 1    | \$3,352.45   | 45+07   | 46109   | 2 255+00  | GEWA                      | PPINC0224 | RPINC0224 8,0   | 144            | 150        |              |             |          |    |   |         |
| 12    | 2    | 20     | 7720575   | G-2401031  | CLE-393409 | 7/2/2024 | 13:30  | 1           | 1             | 2    | \$992.39     | 46+07   | 15+09   | 5.53E+08  | TRICARE                   | DDNC0224  | RPNC02240;0     | 9              | 1          |              |             |          |    |   |         |
| 14    | 2    | 20     | 7720576   | G-7730575  | CLE-393409 | 7/3/2024 | 13:30  | 1           | 2             | 2    | \$200.05     | 46107   | 75100   | 7 625 108 | CICNIA                    | PPINC0224 | RPINC0224 1;0   | 20             | 10         |              |             |          |    |   |         |
| 14    | 3    | 30     | 7720570   | G-7730570  | CLE-393409 | 7/3/2024 | 13:30  | 1           |               |      | \$202.57     | 46107   | 25+09   | 2 225+00  | CELLA                     | PPINC0224 | RPINC0224 2,0   | 43             | 50         |              |             |          |    |   |         |
| 16    | 4    |        | 7720576   | G 7720576  | CLE-393409 | 7/2/2024 | 12:20  | 1           |               |      | \$7,451.00   | 16+09   | 20103   | 1066595   | THE TRO DENIEGIT          | PPINC0224 | RPINC0224 5,0   | 79             | 71         |              |             |          |    |   |         |
| 17    | 5    | 50     | 7720570   | G-7720570  | CLE-395409 | 7/2/2024 | 12:20  | 1           | 5             | 5    | \$536.26     | 95407   | 25+06   | 254722    |                           | PPINC0224 | RFINC02244,0    | 100            | 92         |              |             |          |    |   |         |
| 19    | 7    | 7 (    |           | G-4042952  | CLE-355405 | 7/2/2024 | 12.20  | 1           | 7             | 7    | \$1.90       | 16409   | 46108   | 7012560   | SS AND C                  | PPINC0224 | RPNC0224 5,0    | 117            | 109        |              |             |          |    |   |         |
| 10    | 1    | 1 (    | -2461030  | 6-2461030  | CLE-395410 | 7/3/2024 | 13-30  | 1           | 1             | 1    | \$346.16     | 4E+07   | 2E+09   | 3 355+08  | GEHA                      | PPNC0224  | RPNC02240,0     |                | 105        |              |             |          |    |   |         |
| 20    | 1    | 1 (    | -2461029  | G-2461029  | CLE-395413 | 7/3/2024 | 13:30  | 1           | 1             | 1    | \$137.05     | 4E+07   | 2E+09   | 3.35E+08  | GEHA                      | PPNC0224  | RPNC02240;0     | 9              | 1          |              |             |          |    |   |         |
| 21    | 2    | 20     | 7720571   | G-7720571  | CLE-205412 | 7/2/2024 | 12.20  | 1           | 2             | 2    | \$4,624,09   | 95107   | 25+05   | 254441    |                           | PDNC022/  | RPN(02241)0     | 26             | 19         |              |             |          |    |   |         |
| 22    | 3    | 3 (    | .7730571  | 6-7730573  | CLE-395413 | 7/3/2024 | 13-30  | 1           | 2             | 3    | \$1 737 34   | 4E+07   | 1E+10   | 7/3952//  | OPTIM RY                  | PPNC0224  | RPNC0224 2:0    | 20             | 36         |              |             |          |    |   |         |
| 23    | 4    | 4      | .4042961  | G-4042961  | CLE-395413 | 7/3/2024 | 13:30  | 1           | 4             | 4    | \$7.045.10   | 95+07   | 2E+06   | 71956     | AVERA HEALTH PLANS INC    | PPNC0224  | RPNC0224 2,0    | 61             | 53         |              |             |          |    |   |         |
| 24    | 1    | 1 (    | -2461027  | G-2461027  | CLE-395415 | 7/3/2024 | 13:30  | 1           | 1             | 1    | \$112.87     | 96+07   | 2E+06   | 354477    | AVERA HEALTH PLANS        | PPNC0224  | RPNC0224.0:0    | 9              | 1          |              |             |          |    |   |         |
| 25    | 2    | 20     | 5-7730568 | G-7730568  | CLE-395415 | 7/3/2024 | 13:30  | 1           | 2             | 2    | \$43,585,99  | 4E+07   | 1E+10   | 1.01E+09  | CVS CAREMARK              | PPNC0224  | RPNC0224 1:0    | 25             | 17         |              |             |          |    |   |         |
| 26    | 3    | 3 (    | -2464801  | G-2464801  | CLE-395415 | 7/3/2024 | 13:30  | 1           | 3             | 3    | \$100.00     | 1E+08   | 1E+07   | 969338    | NATIONWIDE CLAIMS ACCOUN  | PPNC0224  | RPNC0224 2:0    | 42             | 34         |              |             |          |    |   |         |
| 27    | 4    | 4 (    | -4042962  | G-4042962  | CLE-395415 | 7/3/2024 | 13:30  | 1           | 4             | 4    | \$350.00     | 1E+08   | 1E+07   | 968844    | NATIONWIDE CLAIMS ACCOUN  | PPNC0224  | RPNC0224 3:0    | 59             | 51         |              |             |          |    |   |         |
| 28    | 5    | 5 (    | -4042963  | G-4042963  | CLE-395415 | 7/3/2024 | 13:30  | 1           | 5             | 5    | \$764.63     | 1E+08   | 1E+07   | 966358    | ROSEBUD CASINO            | PPNC0224  | RPNC02244:0     | 77             | 69         |              |             |          |    |   |         |
| 29    | 1    | 1 (    | 6-2461026 | G-2461026  | CLE-395416 | 7/3/2024 | 13:30  | 1           | 1             | 1    | \$111.10     | 4E+07   | 2E+09   | 3.32E+08  | GEHA C O PMCS             | PPNC0224  | RPNC0224 0:0    | 9              | 1          |              |             |          |    |   |         |
| 30    |      |        |           |            |            |          |        |             |               |      |              |         |         |           |                           |           | ,               |                |            |              |             |          |    |   |         |
| 31    |      |        |           |            |            |          |        |             |               |      |              |         |         |           |                           |           |                 |                |            |              |             |          |    |   |         |
| 32    |      |        |           |            |            |          |        |             |               |      |              |         |         |           |                           |           |                 |                |            |              |             |          |    |   |         |
| 33    |      |        |           |            |            |          |        |             |               |      |              |         |         |           |                           |           |                 |                |            |              |             |          |    |   |         |
| 34    |      |        |           |            |            |          |        |             |               |      |              |         |         |           |                           |           |                 |                |            |              |             |          |    |   |         |
| 35    |      |        |           |            |            |          |        |             |               |      |              |         |         |           |                           |           |                 |                |            |              |             |          |    |   |         |
| 36    |      |        |           |            |            |          |        |             |               |      |              |         |         |           |                           |           |                 |                |            |              |             |          |    |   |         |
| 37    |      |        |           |            |            |          |        |             |               |      |              |         |         |           |                           |           |                 |                |            |              |             |          |    |   |         |
| 38    |      |        |           |            |            |          |        |             |               |      |              |         |         |           |                           |           |                 |                |            |              |             |          |    |   |         |
| 39    |      |        |           |            |            |          |        |             |               |      |              |         |         |           |                           |           |                 |                |            |              |             |          |    |   |         |
| 40    |      |        |           |            |            |          |        |             |               |      |              |         |         |           |                           |           |                 |                |            |              |             |          |    |   |         |
| 41    |      |        |           |            |            |          |        |             |               |      |              |         |         |           |                           |           |                 |                |            |              |             |          |    |   |         |
| 42    |      |        |           |            |            |          |        |             |               |      |              |         |         |           |                           |           |                 |                |            |              |             |          |    |   |         |
| 43    |      |        |           |            |            |          |        |             |               |      |              |         |         |           |                           |           |                 |                |            |              |             |          |    |   |         |
| 44    |      |        |           |            |            |          |        |             |               |      |              |         |         |           |                           |           |                 |                |            |              |             |          |    |   |         |
| 45    |      | . I,   |           |            |            |          |        |             |               |      |              |         |         |           |                           |           |                 |                | _          |              |             |          |    |   |         |
|       | Þ    | detail | Ð         |            |            |          |        |             |               |      |              |         |         |           | : 🛛                       | 0         |                 |                |            |              |             |          |    |   |         |
| Deady | 100  |        |           |            |            |          |        |             |               |      |              |         |         |           |                           |           |                 |                |            |              | <b>HTH</b>  | ाला ाग   |    |   | + 1000  |

# Take out the <u>CLE</u> from Column E to display only the Lockbox Number

| File   | Hor     | ne Insert Page Lay        |                  | Data     | Review View                        | Develope          | r Help        | Acrobat              |              | -         |           |                                 |            |                    |           |               |                           |                        |
|--------|---------|---------------------------|------------------|----------|------------------------------------|-------------------|---------------|----------------------|--------------|-----------|-----------|---------------------------------|------------|--------------------|-----------|---------------|---------------------------|------------------------|
| Get    | From    | From From Table/ Recent   | Existing         | Refresh  | Queries & Connection<br>Properties | s 2 Z             | AZ T          | <b>₩</b> Clea        | Text to      |           | Remove    | e Data Consolidate Relationship | Manage     | What-If Forecast   | Group L   | Ingroup Subto | + = She<br>- = Hic<br>tal | ow Detail<br>de Detail |
| Data ∽ | Text/CS | V Web Range Sources (     | Connections      | All ~    | Edit Links                         | AV                |               | A                    | Columns      | Fill      | Duplicate | es Validation ~                 | Data Model | Analysis ~ Sheet   | ~         | ~             |                           |                        |
|        |         | Get & Transform Data      |                  | Quer     | ries & Connections                 |                   | Sort & F      | ilter                |              |           |           | Data Tools                      |            | Forecast           |           | Outline       |                           | I                      |
| E2     |         | • : × 🗸                   | <i>f</i> ∗ CLE-3 | 95406    |                                    |                   |               |                      |              |           |           |                                 |            |                    |           |               |                           |                        |
|        | А       | B C D                     | E                |          | G H                                | 1                 | J             | к                    | L            | м         | N         | 0                               | P          | Q R                | s         |               | U                         | v                      |
| 1 Nu   | m       | Env Num Envelope Transact | ic Lockbox       | Date     | Time Batch                         | Batch Iten        | Check         | Check Amount         | ABA/RT A     | Account   | Check I   | Nur Remitter Name               | IRN R      | EMIT_ID Invoice Pa | Check Ima | Envelope In   | voice Im                  | age                    |
| 2      | 1       | 1 G-2464796 G-24647       | CLE-395406       | 7/3/2024 | 13:30                              | 1 1               | 1             | \$7,708.62           | 7E+07        | 101400    | 82401     | 137 WELLMARK BCBS SOUTH DAKO    | PPNC0224 R | PNC0224 0;0        | 9         | 1             |                           |                        |
| 3      | 1       | 1 G-2464797 G-24647       | CLE-395407       | 7/3/2024 | Convert Text to Colu               | mns Wizard - S    | Step 3 of 3   |                      |              | ?         | ×         | -08 GEHA C O PMCS               | PPNC0224 R | PNC0224 0;0        | 9         | 1             |                           |                        |
| 4      | 2       | 2 G-4042937 G-40429       | CLE-395407       | 7/3/2024 | This screen lets you se            | lect each colur   | mn and set ti | he Data Format       |              |           |           | -08 GEHA                        | PPNC0224 R | PNC0224 1;0        | 26        | 18            |                           |                        |
| 5      | 3       | 3 G-4042938 G-40429       | 8 CLE-395407     | 7/3/2024 | Column data format                 | incer caerr corar | ini unu see a | ne bata i officiat.  |              |           |           | -08 GEHA                        | PPNC0224 R | PNC0224 2;0        | 45        | 37            |                           |                        |
| 6      | 4       | 4 G-4042939 G-40429       | CLE-395407       | 7/3/2024 | Concernate Contract                |                   |               |                      |              |           |           | 96 BLUE CROSS BLUE SHIELD N     | PPNC0224 R | PNC0224 3;0        | 64        | 56            |                           |                        |
| 7      | 5       | 5 G-4042940 G-404294      | CLE-395407       | 7/3/2024 | Taut                               |                   | 'General' co  | onverts numeric valu | ies to numb  | ers, date | values    | 35 BLUE CROSS BLUE SHIELD       | PPNC0224 R | PNC0224 4;0        | 80        | 72            |                           |                        |
| 8      | 6       | 6 G-4042941 G-404294      | 1 CLE-395407     | 7/3/2024 |                                    |                   | to dates, an  | nd all remaining val | ues to text. |           |           | 53 BLUE CROSS BLUE SHIELD N     | PPNC0224 R | PNC0224 5;0        | 96        | 88            |                           |                        |
| 9      | 7       | 7 G-4042942 G-404294      | CLE-395407       | 7/3/2024 |                                    | $\sim$            |               | Advanc               | ed           |           |           | 54 BLUE CROSS BLUE SHIELD N     | PPNC0224 R | PNC0224 6;0        | 112       | 104           |                           |                        |
| 10     | 8       | 8 G-4042943 G-40429       | CLE-395407       | 7/3/2024 | O Do not import co                 | lumn (skip)       |               |                      |              |           |           | 38 BLUE CROSS BLUE SHIELD       | PPNC0224 R | PNC0224 7;0        | 128       | 120           |                           |                        |
| 11     | 9       | 9 G-4042944 G-40429       | 4 CLE-395407     | 7/3/2024 | Dectination: \$552                 |                   |               |                      |              |           | •         | 195 BLUE CROSS BLUE SHIELD N    | PPNC0224 R | PNC0224 8;0        | 144       | 136           |                           |                        |
| 12     | 1       | 1 G-2461031 G-24610       | 1 CLE-395409     | 7/3/2024 | bestination. 3132                  |                   |               |                      |              |           |           | -08 GEHA                        | PPNC0224 R | PNC0224 0;0        | 9         | 1             |                           |                        |
| 13     | 2       | 2 G-7730575 G-77305       | CLE-395409       | 7/3/2024 | L                                  |                   |               |                      |              |           |           | 35 TRICARE                      | PPNC0224 R | PNC0224 1;0        | 26        | 18            |                           |                        |
| 14     | 3       | 3 G-7730576 G-77305       | 76 CLE-395409    | 7/3/2024 | Data preview                       |                   |               |                      |              |           |           | -08 CIGNA                       | PPNC0224 R | PNC0224 2;0        | 43        | 35            |                           |                        |
| 15     | 4       | 4 G-7730577 G-77305       | CLE-395409       | 7/3/2024 |                                    |                   |               |                      |              |           | _         | -08 GEHA                        | PPNC0224 R | PNC0224 3;0        | 61        | 53            |                           |                        |
| 16     | 5       | 5 G-7730578 G-77305       | 78 CLE-395409    | 7/3/2024 | GenerGeneral                       |                   |               |                      |              |           |           | 85 THE TBG BENEFIT              | PPNC0224 R | PNC0224 4;0        | 79        | 71            |                           |                        |
| 17     | 6       | 6 G-7730579 G-77305       | CLE-395409       | 7/3/2024 | CLE 395407                         |                   |               |                      |              |           |           | 22 AVERA                        | PPNC0224 R | PNC0224 5;0        | 100       | 92            |                           |                        |
| 18     | 7       | 7 G-4042952 G-40429       | CLE-395409       | 7/3/2024 | OLE 395407                         |                   |               |                      |              |           |           | 60 SS AND C                     | PPNC0224 R | PNC0224 6;0        | 117       | 109           |                           |                        |
| 19     | 1       | 1 G-2461030 G-24610       | CLE-395410       | 7/3/2024 | CLE 395407                         |                   |               |                      |              |           | ~         | -08 GEHA                        | PPNC0224 R | PNC0224 0;0        | 9         | 1             |                           |                        |
| 20     | 1       | 1 G-2461029 G-24610       | CLE-395413       | 7/3/2024 | <                                  |                   |               |                      |              |           | >         | 08 GEHA                         | PPNC0224 R | PNC0224 0;0        | 9         | 1             |                           |                        |
| 21     | 2       | 2 G-7730571 G-77305       | CLE-395413       | 7/3/2024 |                                    |                   |               |                      |              |           |           | 41 AVERA HEALTH PLANS           | PPNC0224 R | PNC0224 1;0        | 26        | 18            |                           |                        |
| 22     | 3       | 3 G-7730572 G-77305       | CLE-395413       | 7/3/2024 |                                    |                   | Cancel        | < <u>B</u> ack       | Next >       | <u> </u>  | ish       | 44 OPTUM RX                     | PPNC0224 R | PNC0224 2;0        | 44        | 36            |                           |                        |
| 23     | 4       | 4 G-4042961 G-40429       | 1 CLE-395413     | 7/3/2024 | 13:30                              | 1 4               | 4             | \$7,045.10           | 9E+07        | 2E+06     | 719       | 56 AVERA HEALTH PLANS INC       | PPNC0224 R | PNC0224 3;0        | 61        | 53            |                           |                        |
| 24     | 1       | 1 G-2461027 G-24610       | CLE-395415       | 7/3/2024 | 13:30                              | 1 1               | 1             | \$112.87             | 9E+07        | 2E+06     | 3544      | 477 AVERA HEALTH PLANS          | PPNC0224 R | PNC0224 0;0        | 9         | 1             |                           |                        |
| 25     | 2       | 2 G-7730568 G-77305       | CLE-395415       | 7/3/2024 | 13:30                              | 1 2               | 2             | \$43,585.99          | 4E+07        | 1E+10     | 1.01E+    | +09 CVS CAREMARK                | PPNC0224 R | PNC0224 1;0        | 25        | 17            |                           |                        |
| 26     | 3       | 3 G-2464801 G-24648       | 1 CLE-395415     | 7/3/2024 | 13:30                              | 1 3               | 3             | \$100.00             | 1E+08        | 1E+07     | 9693      | 338 NATIONWIDE CLAIMS ACCOUN    | PPNC0224 R | PNC0224 2;0        | 42        | 34            |                           |                        |
| 27     | 4       | 4 G-4042962 G-40429       | CLE-395415       | 7/3/2024 | 13:30                              | 1 4               | 4             | \$350.00             | 1E+08        | 1E+07     | 9688      | 844 NATIONWIDE CLAIMS ACCOUN    | PPNC0224 R | PNC0224 3;0        | 59        | 51            |                           |                        |
| 28     | 5       | 5 G-4042963 G-40429       | CLE-395415       | 7/3/2024 | 13:30                              | 1 5               | 5             | \$764.63             | 1E+08        | 1E+07     | 9663      | 358 ROSEBUD CASINO              | PPNC0224 R | PNC02244;0         | 77        | 69            |                           |                        |
| 29     | 1       | 1 G-2461026 G-24610       | CLE-395416       | 7/3/2024 | 13:30                              | 1 1               | 1             | \$111.10             | 4E+07        | 2E+09     | 3.32E+    | +08 GEHA C O PMCS               | PPNC0224 R | PNC0224 0;0        | 9         | 1             |                           |                        |
|        |         |                           |                  |          |                                    | _                 | _             |                      |              |           |           |                                 |            |                    | _         |               |                           |                        |

#### Change Column K to General Format, this will remove the \$ symbols

| File     | Home Ir        | isert Page Layout                     | Formulas             | Data                 | Review | View    | Developer He       | elp | Acrobat       |            |                   |                     |                                         |                       |             |                  |               |         |                            |
|----------|----------------|---------------------------------------|----------------------|----------------------|--------|---------|--------------------|-----|---------------|------------|-------------------|---------------------|-----------------------------------------|-----------------------|-------------|------------------|---------------|---------|----------------------------|
| <u>A</u> | X Cut          | Calibri                               |                      | <u> </u>             | -      | ×2      | ab ween Text       |     | General       |            |                   | F                   | Normal Bad                              | Good                  |             |                  | ∑ AutoSum     | · · A   | 7 0                        |
|          | Copy ~         | Calibri                               | <u> </u>             | ^   -                |        |         | ce wrap text       |     | General       |            |                   |                     |                                         | 0000                  | - I         |                  | 😺 Fill 🗸      | Zu      |                            |
| Paste    | I Format Paint | er <b>B</b> I <u>U</u> ~ <u>−</u>     | ~ 🔗 ~ 🗛              | <mark>\</mark> ~   ≡ | ==     | ←= →=   | 🖶 Merge & Center 🕚 | ~   | \$~% <b>)</b> | €.0<br>.00 | 0.00 Condition    | nal ⊦orr<br>α ∽ Tał | mat as Neutral Calculat                 | tion Check Cell       |             | t Delete Format  | 🞸 Clear ~     | Sort a  | ⊗l Find &l<br>' ✓ Select ✓ |
| 0        | lipboard       | Font                                  |                      | L2                   |        | Alignme | ent                | 5   | Number        |            | r <u>s</u>        | <b>J</b>            | Styles                                  |                       |             | Cells            |               | Editing |                            |
|          |                |                                       |                      | _                    | _      |         | _                  | -   | _             | -          | _                 | _                   |                                         |                       | _           | _                | _             |         | _                          |
| K1       |                | · · · · · · · · · · · · · · · · · · · | J <sub>×</sub> Check | Amount               | _      | _       |                    | _   |               | _          |                   | _                   |                                         |                       |             |                  |               | _       | _                          |
|          | A B            | C D                                   | E                    | F                    | G      | н       | I   J              |     | к             |            | L   М             | Ν                   | 0                                       | P   Q                 | R           | S T              | U             | v       | w                          |
| 1 Nun    | Env Nur        | n Envelope Transactic                 | Lockbox D            | Date                 | Time   | Batch   | Batch Iten Check   | 0   | Check Amount  | ABA        | A/RT Account Ch   | neck Nu             | ur Remitter Name                        | IRN REMIT_ID Inv      | voice PaChe | eck Ima Envelope | e Invoice Ima | ge      |                            |
| 2        | 1              | 1 G-2464796 G-2464796                 | 395406               | 7/3/2024             | 13:30  |         | 1 1                | 1   | \$7,708.62    | 7          | E+07 101400 8     | 3240137             | 7 WELLMARK BCBS SOUTH DAKO              | PPNC0224 RPNC0224 0;0 | )           | 9                | 1             |         |                            |
| 3        | 1              | 1 G-2464797 G-2464797                 | 395407               | 7/3/2024             | 13:30  | :       | 1 1                | 1   | \$167.26      | 4          | Format Cells      |                     |                                         | ?                     | ×           | 9                | 1             |         |                            |
| 4        | 2              | 2 G-4042937 G-4042937                 | 395407               | 7/3/2024             | 13:30  |         | 1 2                | 2   | \$8,770.92    | 4          |                   |                     |                                         |                       |             | 26 1             | 8             |         |                            |
| 5        | 3              | 3 G-4042938 G-4042938                 | 395407               | 7/3/2024             | 13:30  |         | 1 3                | 3   | \$10,251.97   | 4          | Number Aligni     | ment                | Font Border Fill Protecti               | ion                   |             | 45 3             | 7             |         |                            |
| 6        | 4              | 4 G-4042939 G-4042939                 | 395407               | 7/3/2024             | 13:30  |         | 1 4                | 4   | \$46.93       | -          | <u>C</u> ategory: |                     |                                         |                       |             | 64 5             | 6             |         |                            |
| 7        | 5              | 5 G-4042940 G-4042940                 | 395407               | 7/3/2024             | 13:30  |         | 1 5                | 5   | \$820.60      | -          | General           | $\sim$              | Sample                                  |                       |             | 80 7             | 2             |         |                            |
| 8        | 6              | 6 G-4042941 G-4042941                 | 395407               | 7/3/2024             | 13:30  | :       | 1 6                | 6   | \$8,130.11    | -          | Currency          |                     | Check Amount                            |                       |             | 96 8             | 8             |         |                            |
| 9        | 7              | 7 G-4042942 G-4042942                 | 395407               | 7/3/2024             | 13:30  |         | 1 7                | 7   | \$17,173.96   | -          | Accounting        |                     | General format cells have no specific n | umber format.         |             | 112 10           | 4             |         |                            |
| 10       | 8              | 8 G-4042943 G-4042943                 | 395407               | 7/3/2024             | 13:30  |         | 1 8                | 8   | \$13,210.72   | -          | Time              |                     |                                         |                       |             | 128 12           | 0             |         |                            |
| 11       | 9              | 9 G-4042944 G-4042944                 | 395407               | 7/3/2024             | 13:30  |         | 1 9                | 9   | \$5,532.49    | 1          | Percentage        |                     |                                         |                       |             | 144 13           | 6             |         |                            |
| 12       | 1              | 1 G-2461031G-2461031                  | 395409               | 7/3/2024             | 13:30  |         | 1 1                | 1   | \$992.39      | 4          | Scientific        |                     |                                         |                       |             | 9                | 1             |         |                            |
| 13       | 2              | 2 G-7730575 G-7730575                 | 395409               | 7/3/2024             | 13:30  |         | 1 2                | 2   | \$60.89       | 4          | Text              |                     |                                         |                       |             | 26 1             | 8             |         |                            |
| 14       | 3              | 3 G-7730576 G-7730576                 | 395409               | 7/3/2024             | 13:30  |         | 1 3                | 3   | \$202.37      | 4          | Custom            |                     |                                         |                       |             | 43 3             | 5             |         |                            |
| 15       | 4              | 4 G-7730577 G-7730577                 | 395409               | 7/3/2024             | 13:30  |         | 1 4                | 4   | \$7,451.60    | 4          |                   |                     |                                         |                       |             | 61 5             | 3             |         |                            |
| 16       | 5              | 5 G-7730578 G-7730578                 | 395409               | 7/3/2024             | 13:30  |         | 1 5                | 5   | \$3,845.03    | 1          |                   |                     |                                         |                       |             | 79 7             | 1             |         |                            |
| 17       | 6              | 6 G-7730579 G-7730579                 | 395409               | 7/3/2024             | 13:30  |         | 1 6                | 6   | \$526.36      | 1          |                   |                     |                                         |                       |             | 100 9            | 2             |         |                            |
| 18       | 7              | 7 G-4042952 G-4042952                 | 395409               | 7/3/2024             | 13:30  |         | 1 7                | 7   | \$1.80        | 1          |                   |                     |                                         |                       |             | 117 10           | 9             |         |                            |
| 19       | 1              | 1 G-2461030 G-2461030                 | 395410               | 7/3/2024             | 13:30  |         | 1 1                | 1   | \$346.16      | 4          |                   | ~                   |                                         |                       |             | 9                | 1             |         |                            |
| 20       | 1              | 1 G-2461029 G-2461029                 | 395413               | 7/3/2024             | 13:30  |         | 1 1                | 1   | \$137.05      | 4          |                   |                     |                                         |                       |             | 9                | 1             |         |                            |
| 21       | 2              | 2 G-7730571 G-7730571                 | 395413               | 7/3/2024             | 13:30  | :       | 1 2                | 2   | \$4,624.09    | 4          |                   |                     |                                         |                       |             | 26 1             | 8             |         |                            |
| 22       | 3              | 3 G-7730572 G-7730572                 | 395413               | 7/3/2024             | 13:30  |         | 1 3                | 3   | \$1,737.34    | 4          |                   |                     |                                         |                       |             | 44 3             | 6             |         |                            |
| 23       | 4              | 4 G-4042961 G-4042961                 | 395413               | 7/3/2024             | 13:30  |         | 1 4                | 4   | \$7,045.10    | 4          |                   |                     |                                         |                       |             | 61 5             | 3             |         |                            |
| 24       | 1              | 1 G-2461027 G-2461027                 | 395415               | 7/3/2024             | 13:30  | :       | 1 1                | 1   | \$112.87      | 4          |                   |                     |                                         |                       |             | 9                | 1             |         |                            |
| 25       | 2              | 2 G-7730568 G-7730568                 | 395415               | 7/3/2024             | 13:30  | :       | 1 2                | 2   | \$43,585.99   | 4          |                   |                     |                                         | OK                    |             | 25 1             | 7             |         |                            |
| 26       | 3              | 3 G-2464801 G-2464801                 | 395415               | 7/3/2024             | 13:30  | :       | 1 3                | 3   | \$100.00      | -          |                   |                     |                                         | Cance                 |             | 42 3             | 4             |         |                            |
| 27       | 4              | 4 G-4042962 G-4042962                 | 395415               | 7/3/2024             | 13:30  | :       | 1 4                | 4   | \$350.00      | 1          | E+08 1E+07        | 968844              | 4 NATIONWIDE CLAIMS ACCOUN              | PPNC0224 RPNC0224 3;0 | )           | 59 5             | 1             |         |                            |
| 28       | 5              | 5 G-4042963 G-4042963                 | 395415               | 7/3/2024             | 13:30  | :       | 1 5                | 5   | \$764.63      | 1          | E+08 1E+07        | 966358              | 8 ROSEBUD CASINO                        | PPNC0224 RPNC0224 4;0 |             | 77 6             | 9             |         |                            |
| 29       | 1              | 1 G-2461026 G-2461026                 | 395416               | 7/3/2024             | 13:30  | :       | 1 1                | 1   | \$111.10      | 4          | E+07 2E+09 3      | .32E+08             | 8 GEHA C O PMCS                         | PPNC0224 RPNC0224 0;0 | )           | 9                | 1             |         |                            |
|          |                |                                       |                      |                      |        |         |                    |     |               |            |                   |                     |                                         |                       |             |                  |               |         |                            |

# Auto Size Column N and Change format to Text using Text to Columns

| File       | н     | iome li           | nsert Page La                         |                           | Data          | Review                                   | View       | Developer         | Help       | Acrobat          |                    | _             |                         |                                        |                      |                                                     |                                     |                                |
|------------|-------|-------------------|---------------------------------------|---------------------------|---------------|------------------------------------------|------------|-------------------|------------|------------------|--------------------|---------------|-------------------------|----------------------------------------|----------------------|-----------------------------------------------------|-------------------------------------|--------------------------------|
| Ge<br>Data | t Fro | m From<br>CSV Web | From Table/ Recent<br>Range Sources C | Existing                  | Refresh All ~ | Queries & Co<br>Properties<br>Edit Links | onnections | Ž↓ ZAZ<br>Z↓ Sort |            | Clea<br>terour d | Text to<br>Columns | Flash<br>Fill | Remove<br>Duplicates Vi | Data Consolidate Relationship          | Manage<br>Data Model | What-If Forecast<br>Analysis ~ Sheet                | Group Ungroup Su                    | * Show Detail<br>- Hide Detail |
|            |       | Get               | & Transform Data                      |                           | Que           | ries & Connecti                          | ions       |                   | Sort & Fil | lter             |                    |               |                         | Data Tools                             |                      | Forecast                                            | Out                                 | tline 🕞                        |
|            | _     | _                 |                                       |                           | _             | _                                        | _          | _                 | _          | _                | _                  | _             | _                       |                                        | _                    |                                                     |                                     |                                |
| N1         |       |                   | ▼                                     | <i>f</i> <sub>≭</sub> Che | ck Num        |                                          |            |                   |            |                  |                    |               |                         |                                        |                      |                                                     |                                     |                                |
|            |       |                   |                                       |                           |               |                                          |            |                   |            |                  |                    | м             | N                       |                                        |                      | Q R                                                 |                                     |                                |
| 1 N        | lum   | Env Nu            | m Envelope Transactio                 | Lockbox                   | Date          | Time E                                   | Batch      | Batch Iten C      | heck (     | Check Amount     | ABA/RT             | Accoun        | t Check Nui             | Remitter Name                          | IRN                  | REMIT_ID Invoice Pa                                 | Check Ima Envelope                  | Invoice Image                  |
| 2          |       | 1                 | 1 G-2464796 G-246479                  | 395406                    | 5 7/3/2024    | 13:30                                    | 1          | 1                 | 1          | 7708.62          | 7E+07              | 10140         | 8240137                 | M                                      |                      |                                                     | 2                                   | 1                              |
| З          |       | 1                 | 1 G-2464797 G-246479                  | 39540                     | 7/3/2024      | 13:30                                    | 1          | 1                 | 1          | 167.26           | 4E+07              | 2E+0          | 3.33E+08                | GE Convert lext to Columns Wizard      | I - Step 3 of 3      |                                                     | r X                                 |                                |
| 4          |       | 2                 | 2 G-4042937 G-404293                  | 39540                     | 7 7/3/2024    | 13:30                                    | 1          | 2                 | 2          | 8770.92          | 4E+07              | 2E+0          | 3.34E+08                | GE This screen lets you select each co | olumn and set        | the Data Format.                                    |                                     |                                |
| 5          |       | 3                 | 3 G-4042938 G-404293                  | 39540                     | 7 7/3/2024    | 13:30                                    | 1          | 3                 | 3          | 10251.97         | 4E+07              | 2E+0          | 3.34E+08                | GE Column data format                  |                      |                                                     |                                     |                                |
| 6          |       | 4                 | 4 G-4042939 G-4042939                 | 39540                     | 7 7/3/2024    | 13:30                                    | 1          | 4                 | 4          | 46.93            | 1E+08              | 4E+09         | 10481096                | BL <u>Ceneral</u>                      |                      |                                                     |                                     |                                |
| 7          |       | 5                 | 5 G-4042940 G-4042940                 | 39540                     | 7 7/3/2024    | 13:30                                    | 1          | 5                 | 5          | 820.6            | 1E+08              | 4E+09         | 10057135                | BL OText                               | to dates, a          | converts numeric values<br>and all remaining values | to numbers, date values<br>to text. |                                |
| 8          |       | 6                 | 6 G-4042941 G-404294                  | 39540                     | 7 7/3/2024    | 13:30                                    | 1          | 6                 | 6          | 8130.11          | 1E+08              | 4E+09         | 10480553                | BL <u>D</u> ate: MDY ✓                 |                      | Advanced.                                           |                                     |                                |
| 9          |       | 7                 | 7 G-4042942 G-4042942                 | 39540                     | 7 7/3/2024    | 13:30                                    | 1          | 7                 | 7          | 17173.96         | 1E+08              | 4E+09         | 10480554                | BL O Do not import column (skip)       |                      |                                                     |                                     |                                |
| 10         |       | 8                 | 8 G-4042943 G-404294                  | 39540                     | 7 7/3/2024    | 13:30                                    | 1          | 8                 | 8          | 13210.72         | 1E+08              | 4E+09         | 10057238                | вц                                     |                      |                                                     |                                     |                                |
| 11         |       | 9                 | 9 G-4042944 G-4042944                 | 39540                     | 7 7/3/2024    | 13:30                                    | 1          | 9                 | 9          | 5532.49          | 1E+08              | 4E+09         | 10481095                | BL Destination: \$N\$1                 |                      |                                                     | 1                                   |                                |
| 12         |       | 1                 | 1 G-2461031 G-246103                  | 395409                    | 9 7/3/2024    | 13:30                                    | 1          | 1                 | 1          | 992.39           | 4E+07              | 2E+09         | 3.35E+08                | GE                                     |                      |                                                     |                                     |                                |
| 13         |       | 2                 | 2 G-7730575 G-7730575                 | 395409                    | 9 7/3/2024    | 13:30                                    | 1          | 2                 | 2          | 60.89            | 4E+07              | 1E+09         | 60476035                | TR Data preview                        |                      |                                                     |                                     |                                |
| 14         |       | 3                 | 3 G-7730576 G-773057                  | 395409                    | 9 7/3/2024    | 13:30                                    | 1          | 3                 | 3          | 202.37           | 4E+07              | 7E+09         | 7.63E+08                | CI                                     |                      |                                                     |                                     |                                |
| 15         |       | 4                 | 4 G-7730577 G-773057                  | 395409                    | 9 7/3/2024    | 13:30                                    | 1          | 4                 | 4          | 7451.6           | 4E+07              | 2E+09         | 3.33E+08                | GE Text                                |                      |                                                     |                                     |                                |
| 16         |       | 5                 | 5 G-7730578 G-7730578                 | 395409                    | 9 7/3/2024    | 13:30                                    | 1          | 5                 | 5          | 3845.03          | 1E+08              | 5E+06         | 1066585                 | TH Check Num<br>8240137                |                      |                                                     | ^                                   |                                |
| 17         |       | 6                 | 6 G-7730579 G-7730579                 | 395409                    | 9 7/3/2024    | 13:30                                    | 1          | 6                 | 6          | 526.36           | 9E+07              | 2E+0          | 354722                  | A) 332554264                           |                      |                                                     |                                     |                                |
| 18         |       | 7                 | 7 G-4042952 G-4042953                 | 395409                    | 9 7/3/2024    | 13:30                                    | 1          | 7                 | 7          | 1.8              | 1E+08              | 4E+08         | 7013560                 | SS 334370596                           |                      |                                                     |                                     |                                |
| 19         |       | 1                 | 1 G-2461030 G-2461030                 | 395410                    | 7/3/2024      | 13:30                                    | 1          | 1                 | 1          | 346.16           | 4E+07              | 2E+09         | 3.35E+08                | GE                                     |                      |                                                     | ×                                   |                                |
| 20         |       | 1                 | 1 G-2461029 G-2461029                 | 395413                    | 3 7/3/2024    | 13:30                                    | 1          | 1                 | 1          | 137.05           | 4E+07              | 2E+09         | 3.35E+08                | GE                                     |                      |                                                     |                                     |                                |
| 21         |       | 2                 | 2 G-7730571G-773057                   | 395413                    | 3 7/3/2024    | 13:30                                    | 1          | 2                 | 2          | 4624.09          | 9E+07              | 2E+06         | 354441                  | A                                      | Cancel               | < Back Ne                                           | ext > Finish                        |                                |
| 22         |       | 3                 | 3 G-7730572 G-7730572                 | 395413                    | 3 7/3/2024    | 13:30                                    | 1          | 3                 | 3          | 1737.34          | 4E+07              | 1E+1.(        | 74395244                |                                        |                      |                                                     |                                     | <u> </u>                       |
| 23         |       | 4                 | 4 G-4042961 G-404296                  | 395413                    | 3 7/3/2024    | 13:30                                    | 1          | 4                 | 4          | 7045.1           | 9E+07              | 2E+0          | 5 71956                 | AVERA HEALTH PLANS INC                 | PPNC0224             | RPNC0224 3;0                                        | 61 53                               | 3                              |
| 24         |       | 1                 | 1 G-2461027 G-246102                  | 395415                    | 5 7/3/2024    | 13:30                                    | 1          | 1                 | 1          | 112.87           | 9E+07              | 2E+06         | 354477                  | AVERA HEALTH PLANS                     | PPNC0224             | RPNC02240;0                                         | 9 1                                 | 1                              |
| 25         |       | 2                 | 2 G-7730568 G-7730568                 | 39541                     | 5 7/3/2024    | 13:30                                    | 1          | 2                 | 2          | 43585.99         | 4E+07              | 1E+1.0        | 1.01E+09                | CVS CAREMARK                           | PPNC0224             | RPNC0224 1;0                                        | 25 17                               | 7                              |
| 26         |       | 3                 | 3 G-2464801 G-246480                  | 395413                    | 5 7/3/2024    | 13:30                                    | 1          | 3                 | 3          | 100              | 1E+08              | 1E+0          | 969338                  | NATIONWIDE CLAIMS ACCOUN               | PPNC0224             | RPNC0224 2;0                                        | 42 34                               | 4                              |
| 27         |       | 4                 | 4 G-4042962 G-4042963                 | 395415                    | 5 7/3/2024    | 13:30                                    | 1          | 4                 | 4          | 350              | 1E+08              | 1E+07         | 968844                  | NATIONWIDE CLAIMS ACCOUN               | PPNC0224             | RPNC0224 3;0                                        | 59 51                               | 1                              |
| 28         |       | 5                 | 5 G-4042963 G-4042963                 | 39541                     | 5 7/3/2024    | 13:30                                    | 1          | 5                 | 5          | 764.63           | 1E+08              | 1E+0          | 966358                  | ROSEBUD CASINO                         | PPNC0224             | RPNC02244;0                                         | 77 69                               | )                              |
| 29         |       | 1                 | 1 G-2461026 G-246102                  | 395416                    | 5 7/3/2024    | 13:30                                    | 1          | 1                 | 1          | 111.1            | 4E+07              | 2E+09         | 3.32E+08                | GEHA C O PMCS                          | PPNC0224             | RPNC02240;0                                         | 9 1                                 | 1                              |
|            |       |                   |                                       |                           |               |                                          |            |                   |            |                  |                    |               |                         |                                        |                      |                                                     |                                     |                                |

#### Delete Column R, no use for this data

| File          | Home             | Insert             | Page Lay      | out Formul              | as Dat           | a Revie       | v View            | Developer         | · Help   | Acrobat          |                    |                 |                          |                               |                      |                       |                   |                 |                                 |
|---------------|------------------|--------------------|---------------|-------------------------|------------------|---------------|-------------------|-------------------|----------|------------------|--------------------|-----------------|--------------------------|-------------------------------|----------------------|-----------------------|-------------------|-----------------|---------------------------------|
| Get<br>Data ~ | From<br>Text/CSV | From From<br>Web F | m Table/Recen | Existing<br>Connections | Refresh<br>All ~ | Queries &     | k Connectior<br>s | s 2↓ ZZ<br>Z↓ Sor | t Filter | Clear<br>Reapply | Text to<br>Columns | Flash<br>s Fill | Remove<br>Duplicates Val | Data Consolidate Relationship | Manage<br>Data Model | What-If<br>Analysis ~ | Forecast<br>Sheet | Group Ungrou    | +∃ Show Detail<br>□ Hide Detail |
|               |                  | Get & Tra          | nsform Data   |                         |                  | )ueries & Con | nections          |                   | Sort & F | ilter            |                    |                 | '                        | Data Tools                    |                      | Fore                  | cast 🛛            |                 |                                 |
|               | _                |                    |               |                         |                  |               |                   |                   |          |                  | _                  | _               | _                        |                               | _                    |                       | C                 | alibri ~ 11 ~ / | A^ A \$ ~ % 🤊 🖽 🛛               |
| R1            |                  | *                  | : ×           | √ <i>f</i> ∞ In         | voice Page       | 2             |                   |                   |          |                  |                    |                 |                          |                               |                      |                       | E                 | I = 💁 ~ 🗚       | •                               |
|               | A                |                    |               |                         |                  |               |                   |                   |          |                  |                    | м               |                          |                               |                      | Q                     | R                 | l s l           | <u>T U V</u>                    |
| 1 Nun         | n Er             | IV Num E           | nvelope Tran  | actic Lockbox           | Date             | Time          | Batch             | Batch Iten        | Check    | Check Amount     | ABA/RT             | Account         | Check Num                | Remitter Name                 | IRN                  | REMIT_ID              | Invo              | χ Cu <u>t</u>   | e Invoice Image                 |
| 2             | 1                | 1 G                | -2464796 G-24 | 54796 3954              | 06 7/3/2         | 024 13:       | 30                | 1 1               | 1        | 7708.62          | 7E+07              | 101400          | 8240137                  | WELLMARK BCBS SOUTH DAK       | O PPNC022            | 4 RPNC022             | 0;0               | Copy            | 1                               |
| 3             | 1                | 1 G                | -2464797 G-24 | 54797 3954              | 07 7/3/2         | 024 13:       | 30                | 1 1               | 1        | 167.26           | 4E+07              | 2E+09           | 332554264                | GEHA C O PMCS                 | PPNC022              | 4 RPNC022             | 0;0               | - <u>-</u>      | 1                               |
| 4             | 2                | 2 G                | -4042937 G-40 | 42937 3954              | 07 7/3/2         | 024 13:       | 30                | 1 2               | 2        | 8770.92          | 4E+07              | 2E+09           | 334370596                | GEHA                          | PPNC022              | 4 RPNC022             | 1;0               | Paste Options:  | .8                              |
| 5             | 3                | 3 G                | -4042938 G-40 | 12938 3954              | 07 7/3/2         | 024 13:       | 30                | 1 3               | 3        | 10251.97         | 4E+07              | 2E+09           | 334176730                | GEHA                          | PPNC022              | 4 RPNC022             | 2;0               | r <u>h</u>      | 17                              |
| 6             | 4                | 4 G                | -4042935 G-40 | 42939 3954              | 07 7/3/2         | 024 13:       | 30                | 1 4               | 4        | 46.93            | 1E+08              | 4E+09           | 10481096                 | BLUE CROSS BLUE SHIELD N      | PPNC022              | 4 RPNC022             | 3;0               |                 | 6                               |
| 7             | 5                | 5 G                | -4042940 G-40 | 42940 3954              | 07 7/3/2         | 024 13:       | 30                | 1 5               | 5        | 820.6            | 1E+08              | 4E+09           | 10057135                 | BLUE CROSS BLUE SHIELD        | PPNC022              | 4 RPNC022             | 4;0               | Paste Special   | 12                              |
| 8             | 6                | 6 G                | -4042941 G-40 | 42941 3954              | 07 7/3/2         | 024 13:       | 30                | 1 6               | 6        | 8130.11          | 1E+08              | 4E+09           | 10480553                 | BLUE CROSS BLUE SHIELD N      | PPNC022              | 4 RPNC022             | 5;0               | Incert          | 8                               |
| 9             | 7                | 7 G                | -4042942 G-40 | 12942 3954              | 07 7/3/2         | 024 13:       | 30                | 1 7               | 7        | 17173.96         | 1E+08              | 4E+09           | 10480554                 | BLUE CROSS BLUE SHIELD N      | PPNC022              | 4 RPNC022             | 6;0               | Insere          |                                 |
| 10            | 8                | 8 G                | -4042943 G-40 | 42943 3954              | 07 7/3/2         | 024 13:       | 30                | 1 8               | 8        | 13210.72         | 1E+08              | 4E+09           | 10057238                 | BLUE CROSS BLUE SHIELD        | PPNC022              | 4 RPNC022             | 7;0               | <u>D</u> elete  |                                 |
| 11            | 9                | 9 G                | -4042944 G-40 | 12944 3954              | 07 7/3/2         | 024 13:       | 30                | 1 9               | 9        | 5532.49          | 1E+08              | 4E+09           | 10481095                 | BLUE CROSS BLUE SHIELD N      | PPNC022              | 4 RPNC022             | 8;0               | Clear Contents  | 16                              |
| 12            | 1                | 1 G                | -2461031 G-24 | 51031 3954              | 09 7/3/2         | 024 13:       | 30                | 1 1               | 1        | 992.39           | 4E+07              | 2E+09           | 334503900                | GEHA                          | PPNC022              | 4 RPNC022             | 0;0               |                 | 1                               |
| 13            | 2                | 2 G                | -7730575 G-77 | 30575 3954              | 09 7/3/2         | 024 13:       | 30                | 1 2               | 2        | 60.89            | 4E+07              | 1E+09           | 60476035                 | TRICARE                       | PPNC022              | 4 RPNC022             | 1;0               | Eormat Cells    | .8                              |
| 14            | 3                | 3 G                | -7730576 G-77 | 30576 3954              | 09 7/3/2         | 024 13:       | 30                | 1 3               | 3        | 202.37           | 4E+07              | 7E+09           | 762673508                | CIGNA                         | PPNC022              | 4 RPNC022             | 2;0               | Column Width.   |                                 |
| 15            | 4                | 4 G                | -7730577 G-77 | 30577 3954              | 09 7/3/2         | 024 13:       | 30                | 1 4               | 4        | 7451.6           | 4E+07              | 2E+09           | 332504358                | GEHA                          | PPNC022              | 4 RPNC022             | 3;0               | 1.8.1           | 3                               |
| 16            | 5                | 5 G                | -7730578 G-77 | 30578 3954              | 09 7/3/2         | 024 13:       | 30                | 1 5               | 5        | 3845.03          | 1E+08              | 5E+06           | 1066585                  | THE TBG BENEFIT               | PPNC022              | 4 RPNC022             | 4;0               | Hide            | 1                               |
| 17            | 6                | 6 G                | -7730579 G-77 | 30579 3954              | 09 7/3/2         | 024 13:       | 30                | 1 6               | 6        | 526.36           | 9E+07              | 2E+06           | 354722                   | AVERA                         | PPNC022              | 4 RPNC022             | 5;0               | <u>U</u> nhide  | 12                              |
| 18            | 7                | 7 G                | -4042952 G-40 | 12952 3954              | 09 7/3/2         | 024 13:       | 30                | 1 7               | 7        | 1.8              | 1E+08              | 4E+08           | 7013560                  | SS AND C                      | PPNC022              | 4 RPNC022             | 6;0               | 117             | 109                             |
| 19            | 1                | 1 G                | -2461030 G-24 | 51030 3954              | 10 7/3/2         | 024 13:       | 30                | 1 1               | 1        | 346.16           | 4E+07              | 2E+09           | 334503899                | GEHA                          | PPNC022              | 4 RPNC022             | 0;0               | 9               | 1                               |
| 20            | 1                | 1 G                | -2461029 G-24 | 51029 3954              | 13 7/3/2         | 024 13:       | 30                | 1 1               | 1        | 137.05           | 4E+07              | 2E+09           | 334503901                | GEHA                          | PPNC022              | 4 RPNC022             | 0;0               | 9               | 1                               |
| 21            | 2                | 2 G                | -7730571 G-77 | 30571 3954              | 13 7/3/2         | 024 13:       | 30                | 1 2               | 2        | 4624.09          | 9E+07              | 2E+06           | 354441                   | AVERA HEALTH PLANS            | PPNC022              | 4 RPNC022             | 1;0               | 26              | 18                              |
| 22            | 3                | 3 G                | -7730572 G-77 | 30572 3954              | 13 7/3/2         | 024 13:       | 30                | 1 3               | 3        | 1737.34          | 4E+07              | 1E+10           | 74395244                 | OPTUM RX                      | PPNC022              | 4 RPNC022             | 2;0               | 44              | 36                              |
| 23            | 4                | 4 G                | -4042961 G-40 | 42961 3954              | 13 7/3/2         | 024 13:       | 30                | 1 4               | 4        | 7045.1           | 9E+07              | 2E+06           | 71956                    | AVERA HEALTH PLANS INC        | PPNC022              | 4 RPNC022             | 3;0               | 61              | 53                              |
| 24            | 1                | 1 G                | -2461027 G-24 | 51027 3954              | 15 7/3/2         | 024 13:       | 30                | 1 1               | 1        | 112.87           | 9E+07              | 2E+06           | 354477                   | AVERA HEALTH PLANS            | PPNC022              | 4 RPNC022             | 0;0               | 9               | 1                               |
| 25            | 2                | 2 G                | -7730568 G-77 | 30568 3954              | 15 7/3/2         | 024 13:       | 30                | 1 2               | 2        | 43585.99         | 4E+07              | 1E+10           | 1011741520               | CVS CAREMARK                  | PPNC022              | 4 RPNC022             | 1;0               | 25              | 17                              |
| 26            | 3                | 3 G                | -2464801 G-24 | 54801 3954              | 15 7/3/2         | 024 13:       | 30                | 1 3               | 3        | 100              | 1E+08              | 1E+07           | 969338                   | NATIONWIDE CLAIMS ACCOU       | N PPNC022            | 4 RPNC022             | 2;0               | 42              | 34                              |
| 27            | 4                | 4 G                | -4042962 G-40 | 42962 3954              | 15 7/3/2         | 024 13:       | 30                | 1 4               | 4        | 350              | 1E+08              | 1E+07           | 968844                   | NATIONWIDE CLAIMS ACCOU       | N PPNC022            | 4 RPNC022             | 3;0               | 59              | 51                              |
| 28            | 5                | 5 G                | -4042963 G-40 | 12963 3954              | 15 7/3/2         | 024 13:       | 30                | 1 5               | 5        | 764.63           | 1E+08              | 1E+07           | 966358                   | ROSEBUD CASINO                | PPNC022              | 4 RPNC022             | 4;0               | 77              | 69                              |
| 29            | 1                | 1 G                | -2461026 G-24 | 51026 3954              | 16 7/3/2         | 024 13:       | 30                | 1 1               | 1        | 111.1            | 4E+07              | 2E+09           | 331698071                | GEHA C O PMCS                 | PPNC022              | 4 RPNC022             | 0;0               | 9               | 1                               |

#### Insert a Pivot Table

| File H       | Home Insert                     |                  | rmulas                                                                                                    | Data Re                            | view View                 | Develop                 | er Help              | Acrobat      |              |            |          |                          |            |                     |              |                    |
|--------------|---------------------------------|------------------|----------------------------------------------------------------------------------------------------|------------------------------------|---------------------------|-------------------------|----------------------|--------------|--------------|------------|----------|--------------------------|------------|---------------------|--------------|--------------------|
| PivotTable F | ecommended Table<br>PivotTables | Pictures Shapes  | Find Sector Field Field | martArt<br>) Models<br>:reenshot ~ | 🕂 Get Add-i<br>🎝 My Add-i | ns Visio Da<br>Visualiz | ata<br>erer 🌇 People | laps Recom   | mended harts |            |          | PivotChart 3D Line       | Column Wi  | in/ Slicer Timeline | e Link       | Text He<br>Box & F |
|              | Tables                          | II               | llustrations                                                                                                    |                                    |                           | Add-in:                 | 5                    |              |              | Charts     |          | Tours :                  | Sparklines | Filters             | Links        |                    |
| Δ1           | •                               | × √ fr           | Num                                                                                                    | _                                  | _                         | _                       | _                    | _            | _            | _          | _        |                          | _          |                     |              |                    |
|              |                                 |                  | -                                                                                                    |                                    |                           | 1                       | 1                    |              |              |            |          | 1                        | 1 .        |                     |              |                    |
|              | B C                             | D                | E De                                                                                                    |                                    | 6 H                       | Datah Ita               | r Chaels             | K            |              | M          | N        | 0                        | P          | Q R                 | S            | Envelage I         |
| 1 Num        | IERV NUM ERVEIO                 | pe Transactic Lo | CKDOX Da                                                                                                    | te Time                            | e Batch                   | Batch Ite               | n Check              | Check Amount | ABA/RI       | Account Ch | 1eck Num | Remitter Name            | INN        | REIVIT_ID Invoice F | a Check Imat | Envelope II        |
| 2            | 1 1 0-2404                      | 790 0-2404790    | 393400 //                                                                                                    | 5/2024<br>/2/2024                  | 12.20                     | 1                       | 1 1                  | 167.02       | /E+U/        | 25100 22   | 90137    | CELLA C O DAGS           | PPINC0224  | 4 RPINC0224 0;0     | 9            |                    |
| 3            | 1 1 G-2464                      | 7576-2464797     | 393407 7/                                                                                                    | 5/2024                             | 13:30                     | 1                       |                      | 107.20       | 46+07        | 26+09 33   | 4270505  | GERA C U PIVICS          | PPINC0224  | 4 RPINC0224 0;0     | 9            | 10                 |
| -4           | 2 2 6-4042                      | 33/G-404293/     | 395407 7/                                                                                                    | 3/2024                             | 13:30                     | 1                       | 2 2                  | 8770.92      | 4E+07        | 2E+09 33   | 4370390  | GEHA                     | PPINC0224  | 4 KPINC0224 1;0     | 26           | 18                 |
| 5            | 5 3 G-4042                      | 220 0-4042938    | 393407 7/                                                                                                    | 5/2024                             | 13.30                     | 1                       | 5 3<br>4 4           | 10251.97     | 4E+07        | 2E+09 33   | 421006   |                          | PPINC0224  | 4 RPINCU224 2;0     | 45           | 3/                 |
| 7            | 4 4 G-4042                      | 040 C 4042935    | 395407 7/                                                                                                    | 3/2024                             | 12:20                     | 1                       | 4 4<br>c r           | 40.93        | 10408        | 45+09 10   | 401090   | BLUE CROSS BLUE SHIELD N | PPINC0224  | 4 RPINC0224 3;0     | 04           | 20                 |
| -            | 5 5 6-4042                      | 940 G-4042940    | 395407 7/                                                                                                    | 3/2024                             | 13:30                     | 1                       | 5 5<br>6 6           | 820.0        | 15+08        | 46+09 10   | 1057135  | BLUE CROSS BLUE SHIELD   | PPINC0224  | 4 RPINC0224 4;0     | 80           | /2                 |
| 8            | 0 0 G-4042                      | 941G-4042941     | 395407 7/                                                                                                    | 3/2024                             | 13:30                     | 1                       | 0 0                  | 8130.11      | 1E+08        | 46+09 10   | 480553   | BLUE CROSS BLUE SHIELD N | PPINC0224  | 4 RPINC0224 5;0     | 90           | 88                 |
| 9            | 7 7 G-4042                      | 942 G-4042942    | 395407 7/                                                                                                    | 3/2024                             | 13:30                     | 1                       | / /                  | 1/1/3.96     | 1E+08        | 4E+09 10   | 480554   | BLUE CROSS BLUE SHIELD N | PPINC0224  | 4 RPINC0224 6;0     | 112          | 104                |
| 10           | 8 8 G-4042                      | 943 G-4042943    | 395407 7/                                                                                                    | 3/2024                             | 13:30                     | 1                       | 8 8                  | 13210.72     | 1E+08        | 4E+09 10   | 1057238  | BLUE CROSS BLUE SHIELD   | PPNC0224   | 4 RPINC0224 7;0     | 128          | 120                |
| 11           | 9 9 G-4042                      | 944 G-4042944    | 395407 7/                                                                                                    | 3/2024                             | 13:30                     | 1                       | 9 9                  | 5532.49      | 1E+08        | 4E+09 10   | 481095   | BLUE CROSS BLUE SHIELD N | PPNC0224   | 4 RPNC0224 8;0      | 144          | 136                |
| 12           | 1 1 G-24610                     | 031G-2461031     | 395409 //                                                                                                    | 3/2024                             | 13:30                     | 1                       | 1 1                  | 992.39       | 4E+07        | 2E+09 33   | 4503900  | GEHA                     | PPNC0224   | 4 RPNC0224 0;0      | 9            | 1                  |
| 13           | 2 2 G-7730                      | 575G-7730575     | 395409 7/                                                                                                    | 3/2024                             | 13:30                     | 1                       | 2 2                  | 60.89        | 4E+07        | 1E+09 60   | 476035   | TRICARE                  | PPNC0224   | 4 RPNC0224 1;0      | 26           | 18                 |
| 14           | 3 3 G-7/30                      | 576G-7730576     | 395409 //                                                                                                    | 3/2024                             | 13:30                     | 1                       | 3 3                  | 202.37       | 4E+07        | /E+09 /6   | 2673508  | CIGNA                    | PPNC0224   | 4 RPNC0224 2;0      | 43           | 35                 |
| 15           | 4 4 G-7/30                      | 577G-7730577     | 395409 //                                                                                                    | 3/2024                             | 13:30                     | 1 .                     | 4 4                  | /451.6       | 4E+07        | 2E+09 33   | 2504358  | GEHA                     | PPNC0224   | 4 RPNC0224 3;0      | 61           | 53                 |
| 16           | 5 5 G-7730                      | 578G-7730578     | 395409 7/                                                                                                    | 3/2024                             | 13:30                     | 1                       | 5 5                  | 3845.03      | 1E+08        | 5E+06 10   | 66585    | THE TBG BENEFIT          | PPNC0224   | 4 RPNC0224 4;0      | 79           | 71                 |
| 17           | 6 6 G-7730                      | 579 G-7730579    | 395409 7/                                                                                                    | 3/2024                             | 13:30                     | 1                       | 6 6                  | 526.36       | 9E+07        | 2E+06 35   | 4722     | AVERA                    | PPNC0224   | 4 RPNC0224 5;0      | 100          | 92                 |
| 18           | 7 7 G-4042                      | 952 G-4042952    | 395409 7/                                                                                                    | 3/2024                             | 13:30                     | 1                       | 7 7                  | 1.8          | 1E+08        | 4E+08 70   | 13560    | SS AND C                 | PPNC0224   | 4 RPNC0224 6;0      | 117          | 109                |
| 19           | 1 1 G-24610                     | 030 G-2461030    | 395410 7/                                                                                                    | 3/2024                             | 13:30                     | 1                       | 1 1                  | 346.16       | 4E+07        | 2E+09 33   | 4503899  | GEHA                     | PPNC0224   | 4 RPNC0224 0;0      | 9            | 1                  |
| 20           | 1 1 G-24610                     | 029 G-2461029    | 395413 7/                                                                                                    | 3/2024                             | 13:30                     | 1                       | 1 1                  | 137.05       | 4E+07        | 2E+09 33   | 4503901  | GEHA                     | PPNC0224   | 4 RPNC0224 0;0      | 9            | 1                  |
| 21           | 2 2 G-7730                      | 571G-7730571     | 395413 7/                                                                                                    | 3/2024                             | 13:30                     | 1                       | 2 2                  | 4624.09      | 9E+07        | 2E+06 35   | 4441     | AVERA HEALTH PLANS       | PPNC0224   | 4 RPNC0224 1;0      | 26           | 18                 |
| 22           | 3 3 G-7730                      | 572G-7730572     | 395413 7/                                                                                                    | 3/2024                             | 13:30                     | 1                       | 3 3                  | 1737.34      | 4E+07        | 1E+10 74   | 395244   | OPTUM RX                 | PPNC0224   | 4 RPNC0224 2;0      | 44           | 36                 |
| 23           | 4 4 G-4042                      | 961 G-4042961    | 395413 7/                                                                                                    | 3/2024                             | 13:30                     | 1                       | 4 4                  | 7045.1       | 9E+07        | 2E+06 71   | 956      | AVERA HEALTH PLANS INC   | PPNC0224   | 4 RPNC0224 3;0      | 61           | 53                 |
| 24           | 1 1 G-24610                     | 027G-2461027     | 395415 7/                                                                                                    | 3/2024                             | 13:30                     | 1                       | 1 1                  | 112.87       | 9E+07        | 2E+06 35   | 4477     | AVERA HEALTH PLANS       | PPNC0224   | 4 RPNC0224 0;0      | 9            | 1                  |
| 25           | 2 2 G-7730                      | 568 G-7730568    | 395415 7/                                                                                                    | 3/2024                             | 13:30                     | 1                       | 2 2                  | 43585.99     | 4E+07        | 1E+10 10   | 11741520 | CVS CAREMARK             | PPNC0224   | 4 RPNC0224 1;0      | 25           | 17                 |
| 26           | 3 3 G-2464                      | 301 G-2464801    | 395415 7/                                                                                                    | 3/2024                             | 13:30                     | 1                       | 3 3                  | 100          | 1E+08        | 1E+07 96   | i9338    | NATIONWIDE CLAIMS ACCOUN | PPNC0224   | 4 RPNC0224 2;0      | 42           | 34                 |
| 27           | 4 4 G-4042                      | 962 G-4042962    | 395415 7/                                                                                                    | /3/2024                            | 13:30                     | 1                       | 4 4                  | 350          | 1E+08        | 1E+07 96   | 68844    | NATIONWIDE CLAIMS ACCOUN | PPNC0224   | 4 RPNC0224 3;0      | 59           | 51                 |
| 28           | 5 5 G-4042                      | 963 G-4042963    | 395415 7/                                                                                                    | /3/2024                            | 13:30                     | 1                       | 5 5                  | 764.63       | 1E+08        | 1E+07 96   | 6358     | ROSEBUD CASINO           | PPNC0224   | 4 RPNC0224 4;0      | 77           | 69                 |
| 29           | 1 1 G-24610                     | 026 G-2461026    | 395416 7/                                                                                                    | 3/2024                             | 13:30                     | 1                       | 1 1                  | 111.1        | 4E+07        | 2E+09 33   | 1698071  | GEHA C O PMCS            | PPNC0224   | 4 RPNC0224 0;0      | 9            | 1                  |

#### Pivot Table – Lockbox Daily Deposit Totals

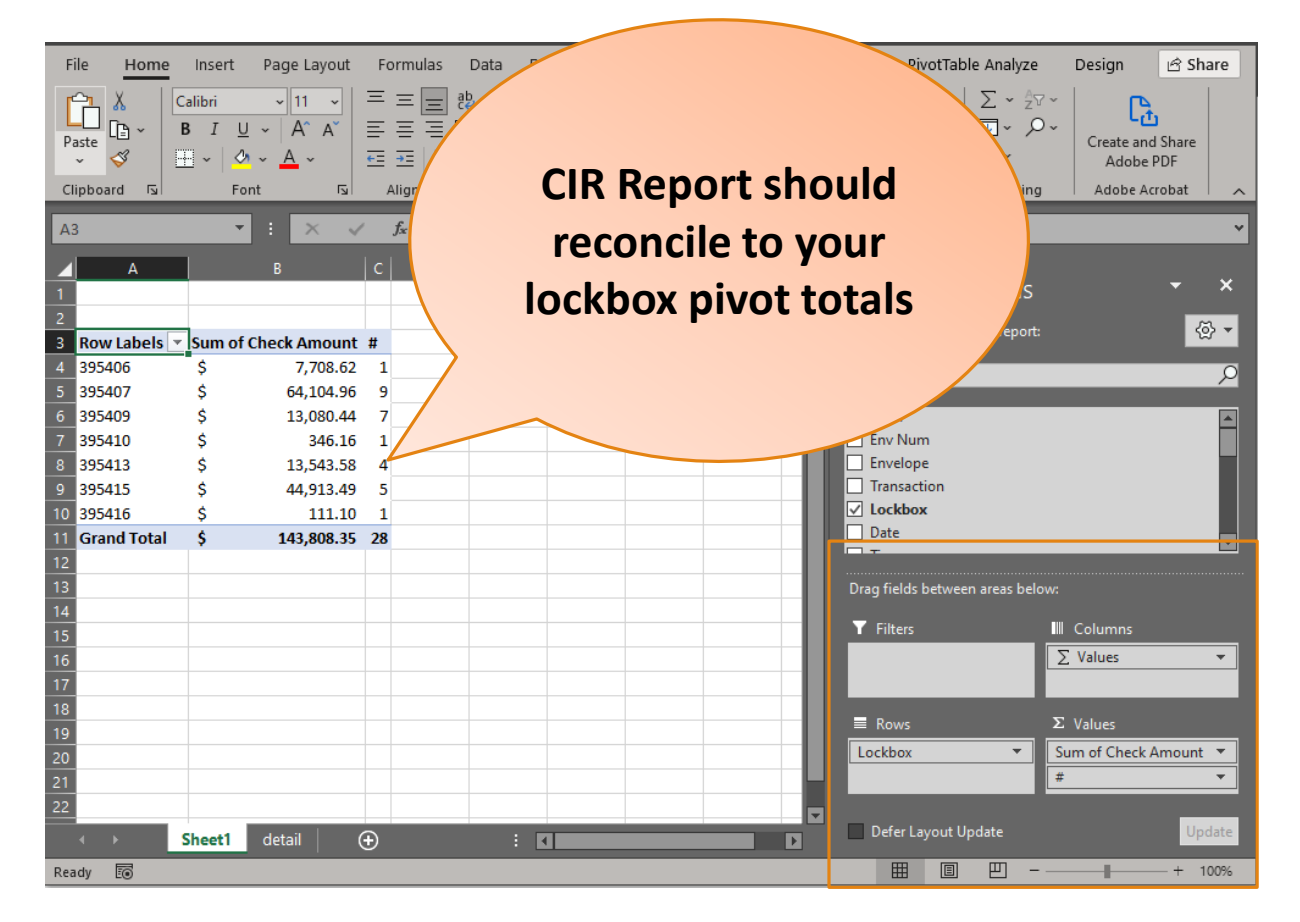

#### Login into CIR

|                                              | IR COLLECTIONS<br>INFORMATION<br>REPOSITORY<br>EAU OF THE FISCAL SERVICE                                                                                                    | Login |
|----------------------------------------------|----------------------------------------------------------------------------------------------------|-------|
| Home                                         | Highlights                                                                                                    |       |
| <b>Resources</b><br>File Transmission<br>FAQ | What is CIR<br>The Collections Information Repository (CIR) is a data archive and reporting tool<br>that provides a single solution to view and/or download information for agency<br>settled transactions processed by the U.S. Department of the Treasury's portfolio<br>of revenue collection systems. CIR also interfaces with several revenue<br>collection systems to facilitate the movement of funds from commercial banks to<br>the U.S. Treasury. |       |
|                                              | View Archived Highlights >                                                                                                    | _     |

#### Log into CIR with your PIV Card

| An official website of the United States government |                                                                                                   |
|-----------------------------------------------------|---------------------------------------------------------------------------------------------------|
| CIR                                                 | Telephone: 1-800-624-1373   E-Mail: CIR.customersupport@clev.frb.org                              |
| Sign in with 🚆 PIV / CAC                            | Authenticate using PIV, PIV-I, CAC                                                                |
| Sign in with <b>ID</b> .me                          | employees and contractors to authenticate using a federally provided credential (PIV, PIV-I, CAC) |
|                                                     |                                                                                                   |
|                                                     |                                                                                                   |
|                                                     |                                                                                                   |

Accessibility Statement Freedom of Information Act Privacy Policy Privacy Impact Assessments

#### Launch Reports

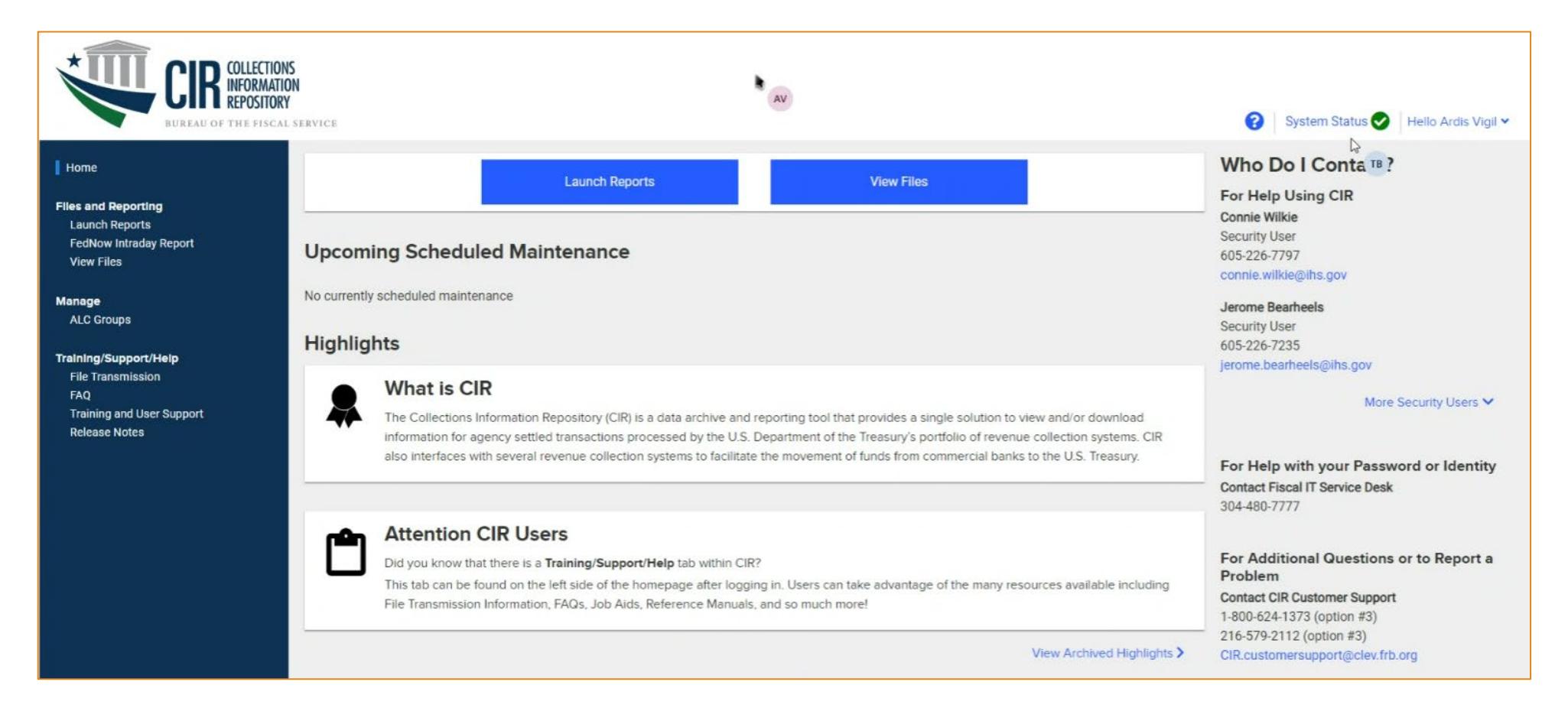

#### Click on Folders

|                                | ome: AVIGIL01    |                   |                 |                    |                   |     | BI Launch I | Pad ~ |
|--------------------------------|------------------|-------------------|-----------------|--------------------|-------------------|-----|-------------|-------|
| Home Fa                        | avorites Re      | ecent Documen     | ts Recent       | y Run Appli        | cations           |     |             |       |
| Folders                        |                  | Documents         | BI Int          | юх                 | Instances         |     | Recycle Bin | 1     |
|                                | •=               | )                 | 2               |                    |                   | ::: | Ū           |       |
| Favorites                      |                  |                   |                 |                    |                   |     |             |       |
| No favorites                   | are available a  | at the moment. Ma | ark an object a | s favorite and acc | cess it from here | Э.  |             |       |
| Recent Doc                     | uments           |                   |                 |                    |                   |     |             |       |
| Voucher Re<br>Jul 5, 2024 10:0 | port_V2<br>3 AM  |                   |                 |                    |                   |     |             |       |
|                                | Web Intelligence |                   |                 |                    |                   |     |             |       |

#### Expand Public Folders Agency Reports

|   | < 🍙 🐫 CIB Welcome: AVIGIL01 |                    | Folders ~   |      |             |              |     |  |
|---|-----------------------------|--------------------|-------------|------|-------------|--------------|-----|--|
|   | Folders                     |                    |             |      |             |              |     |  |
| _ | 🔊 Personal Folders          | Personal Folders / |             |      |             |              | c + |  |
|   | > 🖭 Public Folders          |                    |             |      |             |              |     |  |
|   |                             | Title              | Favorites A | Туре | Description | Last Updated |     |  |
| l | A                           |                    |             |      |             |              |     |  |

| < 🙃 🥨 CIR Welcome: AVIGIL01  |                    | Q 75 0 27       | 8 ~       |    |      |             |              |  |  |  |
|------------------------------|--------------------|-----------------|-----------|----|------|-------------|--------------|--|--|--|
| Folders                      |                    | Selected Folder |           |    |      |             |              |  |  |  |
| 🔊 Personal Folders           | Personal Folders / |                 |           |    |      |             | C + … [      |  |  |  |
| V 🕾 Public Folders           |                    |                 |           |    |      |             |              |  |  |  |
| Agency Reports               | Title              | ۵               | Favorites | \$ | Туре | Description | Last Updated |  |  |  |
| > 🖻 Reference Data Reports   |                    |                 |           |    |      |             |              |  |  |  |
| ➤ Transaction Broker Reports |                    |                 |           |    |      |             |              |  |  |  |

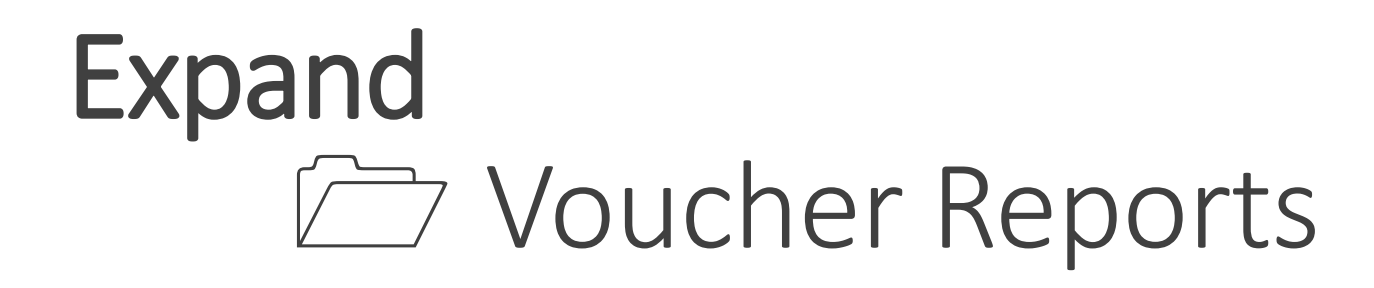

| < n Welcome: AVIGIL01             |                    | Folders      | ·~              |             | Q. 17 0 8 8 V |
|-----------------------------------|--------------------|--------------|-----------------|-------------|---------------|
| Folders                           |                    |              | Selected Folder |             |               |
| 🔊 Personal Folders                | Personal Folders / |              |                 |             | C + 🏢 🤳       |
| v r = Public Folders              | •                  |              |                 |             |               |
| Collapse Node Reports             | Title              | .≞ Favorites | ≞ Туре          | Description | Last Updated  |
| > 📧 * User Help Documentation     |                    |              |                 |             |               |
| > 🖭 ACH Reports                   |                    |              |                 |             |               |
| > 🖭 Card Reports                  |                    |              |                 |             |               |
| > 🐨 FedNow                        |                    |              |                 |             |               |
| > 📲 Fedwire Reports               |                    |              |                 |             |               |
| > 📧 Financial Transaction Reports |                    |              |                 |             |               |
| > 🖭 Security Reports              |                    |              |                 |             |               |
| > 📧 Voucher Reports               |                    |              | No data         |             |               |
| > 📧 Reference Data Reports        |                    |              |                 |             |               |
| > 🖭 Transaction Broker Reports    |                    |              |                 |             |               |

#### Choose Voucher Report\_V2

| < 🍙 🐙 🕼 Welcome: AVIGIL01         |                                            |               |                  | 3 ~                                  |                      |     |
|-----------------------------------|--------------------------------------------|---------------|------------------|--------------------------------------|----------------------|-----|
| Folders                           |                                            |               | Selected Folder  |                                      |                      |     |
| 🔊 Personal Folders                | Public Folders / Agency Reports / Voucher  | Reports /     |                  |                                      | C + 🔝                |     |
| V 📧 Public Folders                |                                            |               |                  |                                      |                      |     |
| TB E Agency Reports               | Title                                      | ≜ Favorites ≜ | Туре             | Description                          | Last Updated         |     |
|                                   | CARS Accounting Entries Report             |               | Web Intelligence | This report provides the user with a | May 1, 2023 12:07 PM | 000 |
| > 🔄 - User Help Documentation     | Voucher Classification Report by Business  |               | Web Intelligence | The Voucher Classification Report b  | Apr 1, 2024 11:52 AM |     |
| > 📧 ACH Reports                   | U Voucher Classification Report by Voucher |               | Web Intelligence | This report provides the user with a | Jan 2, 2024 11:35 AM | 000 |
| > Fel Card Reports                | U Voucher Download Report_V2               |               | Web Intelligence | This report provides the user with d | Jul 5, 2024 9:06 AM  |     |
|                                   | Voucher Exception Report                   |               | Web Intelligence | This report provides the user with a | Nov 28, 2023 3:49 PM |     |
| > 🖭 FedNow                        | Voucher Report_V2                          |               | Web Intelligence | This report provides the user with a | Jul 5, 2024 10:03 AM | 000 |
| > 📧 Fedwire Reports               | U Vouchers by ALC Totals Report            |               | Web Intelligence | This report provides the user with a | May 28, 2024 3:56 PM | 000 |
| > 📧 Financial Transaction Reports |                                            |               |                  |                                      |                      |     |
| > 📧 Security Reports              |                                            |               |                  |                                      |                      |     |
| Voucher Reports                   |                                            |               |                  |                                      |                      |     |
| > 🖻 Reference Data Reports        |                                            |               |                  |                                      |                      |     |
| > 📲 Transaction Broker Reports    |                                            |               |                  |                                      |                      |     |

#### Select your Parameters

| < I Welcome: AVIGIL01                    | Voucher Report_V2 ~                                                              |                  | Q | v⊂ 0 20 | 8    |
|------------------------------------------|----------------------------------------------------------------------------------|------------------|---|---------|------|
| File Data Analyze<br>□ ✓ 5 ৫ ••• C ∇ ••• |                                                                                  |                  |   |         | Edit |
| Voucher Report                           |                                                                                  |                  |   |         |      |
|                                          | Prompts 😔                                                                        |                  |   |         |      |
|                                          | Search                                                                           | Today            |   |         |      |
|                                          | ✓ *Select a Business Date Period:<br>2. Previous Business Day                    | ioudy            |   |         |      |
| Т                                        | ✓ *Select One or More ALCs, All for all ALCs or Members of an ALC<br>All         | Choose Your ALC  |   |         |      |
|                                          | <ul> <li>*Select an ALC Group or Individual ALCs:<br/>Individual ALCs</li> </ul> | 5                |   |         |      |
|                                          | ✓ Select Preliminary Vouchers:<br>N                                              | >                |   |         |      |
|                                          | Select a Starting Business Date (M/d/yyyy):                                      | >                |   |         |      |
|                                          | Select an Ending Business Date (M/d/yyyy):                                       | ×                |   |         |      |
|                                          | Select a Starting Deposit Date (M/d/yyyy):                                       | >                |   |         |      |
|                                          | Select an Ending Deposit Date (M/d/yyyy):                                        | × ·              |   |         |      |
|                                          | Select a Starting Voucher Date (M/d/yyyy):                                       | Enter your CAN # |   |         |      |
|                                          | Mandatory (3) Reset All                                                          | Cancel           |   |         |      |

#### Review your totals with the Lockbox Pivot Table

|                                                                                                    |                                                                                                    |                                                       |                                                                                                    |                                                                                 |                                                                                                   |                                                                           |                                                                                   |                                                                                                    |                                                                                                    |                                     |                                                                                                    | 1                                                                         | 205/06                                                                                                    |                                                                              | ć                                           | 7 709 63   | 1  |
|----------------------------------------------------------------------------------------------------|----------------------------------------------------------------------------------------------------|-------------------------------------------------------|----------------------------------------------------------------------------------------------------|---------------------------------------------------------------------------------|---------------------------------------------------------------------------------------------------|---------------------------------------------------------------------------|-----------------------------------------------------------------------------------|----------------------------------------------------------------------------------------------------|----------------------------------------------------------------------------------------------------|-------------------------------------|----------------------------------------------------------------------------------------------------|---------------------------------------------------------------------------|----------------------------------------------------------------------------------------------------|------------------------------------------------------------------------------|---------------------------------------------|------------|----|
| 1                                                                                                    |                                                                                                    |                                                       |                                                                                                    |                                                                                 |                                                                                                   |                                                                           |                                                                                   |                                                                                                    |                                                                                                    |                                     |                                                                                                    | 1                                                                         | 555400                                                                                                    |                                                                              | ş                                           | 7,700.02   | 1  |
| <                                                                                                    |                                                                                                    | R Welco                                               | ome: AVIGIL01                                                                                                    |                                                                                 |                                                                                                   |                                                                           |                                                                                   | Vo                                                                                                  | ucher Repor                                                                                                    | t_V2 ~                              |                                                                                                    | 2                                                                         | 395407                                                                                                    |                                                                              | Ş                                           | 64,104.96  | 9  |
| File                                                                                                    |                                                                                                    | Data                                                  | Analyze                                                                                                    |                                                                                 |                                                                                                   |                                                                           |                                                                                   |                                                                                                    |                                                                                                    |                                     |                                                                                                    | 3                                                                         | 395409                                                                                                    |                                                                              | \$                                          | 13,080.44  | 7  |
| 5 × 3                                                                                                    | 5 ৫ ∾                                                                                                    | • C                                                   | ₩ •••                                                                                                    |                                                                                 |                                                                                                   |                                                                           |                                                                                   |                                                                                                    |                                                                                                    |                                     |                                                                                                    | 4                                                                         | 395410                                                                                                    |                                                                              | Ś                                           | 346.16     | 1  |
| Vo                                                                                                    | icher Report                                                                                                    |                                                       |                                                                                                    |                                                                                 |                                                                                                   |                                                                           |                                                                                   |                                                                                                    |                                                                                                    |                                     |                                                                                                    | 5                                                                         | 395413                                                                                                    |                                                                              | Ś                                           | 13.543.58  | 4  |
| -                                                                                                    |                                                                                                    |                                                       |                                                                                                    |                                                                                 |                                                                                                   | SEN                                                                       | SITIVE BU                                                                         | TUNCLAS                                                                                             | SIFIED                                                                                                    |                                     |                                                                                                    | 6                                                                         | 395415                                                                                                    |                                                                              | Ś                                           | 44 913 49  | 5  |
| Generated:                                                                                                    | Jul 5. 2024 2:3                                                                                                    | 9:48 PM                                               |                                                                                                    |                                                                                 | 0.11                                                                                              |                                                                           |                                                                                   | tion De                                                                                             |                                                                                                    |                                     |                                                                                                    | -                                                                         | 305415                                                                                                    |                                                                              | ž                                           |            |    |
|                                                                                                    |                                                                                                    |                                                       |                                                                                                    |                                                                                 | Colle                                                                                             | ections                                                                   | s informa                                                                         | ation Re                                                                                            | pository                                                                                                    | (CIR)                               |                                                                                                    |                                                                           | 395416                                                                                                    |                                                                              | Ş                                           | 111.10     | 1  |
|                                                                                                    |                                                                                                    |                                                       |                                                                                                    |                                                                                 |                                                                                                   |                                                                           | Vouch                                                                             | er Report                                                                                           |                                                                                                    |                                     |                                                                                                    |                                                                           | Grand T                                                                                                    | otal                                                                         | \$                                          | 143,808.35 | 28 |
| ALC Group:<br>Preliminary<br>CAN: 00040                                                                                                    | /ouchers: N<br>9                                                                                                    |                                                       |                                                                                                    |                                                                                 |                                                                                                   |                                                                           |                                                                                   |                                                                                                    |                                                                                                    |                                     |                                                                                                    |                                                                           |                                                                                                    |                                                                              |                                             |            |    |
| ALC Group:<br>Preliminary<br>CAN: 00040<br>Sort Ord<br>Business Di<br>Report S                                                                                                    | Vouchers: N<br>9<br>er<br>te, ALC, Vouch<br>ummary                                                                                                    | er Type                                               |                                                                                                    |                                                                                 |                                                                                                   |                                                                           |                                                                                   |                                                                                                    |                                                                                                    |                                     |                                                                                                    |                                                                           |                                                                                                    |                                                                              |                                             |            |    |
| ALC Group:<br>Preliminary<br>CAN: 00040<br>Business Da<br>Report Si<br>Prelimina                                                                                                    | Vouchers: N<br>9<br>er<br>Ite, ALC, Vouch<br>Immary<br>ry Indicator                                                                                                    | er Type                                               | Total Credit Amount                                                                                                    |                                                                                 | Total                                                                                             | Debit Amour                                                               | nt                                                                                |                                                                                                    | fotal Net Amoun                                                                                                    | nt                                  | Total Credit Count                                                                                  | Total Debit                                                               | Count Total (                                                                                                    | Count of Vo                                                                  | uchers                                      |            |    |
| ALC Group:<br>Preliminary<br>CAN: 00040<br>Business D:<br>Report S<br>Prelimina                                                                                                    | Vouchers: N<br>9<br>er<br>te, ALC, Vouch<br><u>ummary</u><br>ry Indicator<br>N                                                                                                  | er Type                                               | Total Credit Amount<br>\$143,80                                                                                                    | 18.35                                                                           | Total I                                                                                           | Debit Amour                                                               | nt<br>\$0.00                                                                      |                                                                                                    | Fotal Net Amoun                                                                                                    | 1 <b>t</b><br>\$143,808.35          | Total Credit Count<br>7                                                                             | Total Debit                                                               | Count Total (                                                                                                    | Count of Vo<br>7                                                             | uchers                                      |            |    |
| ALC Group:<br>Preliminary<br>CAN: 00040<br>Business Di<br>Report S<br>Prelimina                                                                                                    | Vouchers: N<br>9<br>er<br>te, ALC, Vouch<br><u>ummary</u><br>ry Indicator<br>N                                                                                                  | er Type                                               | Total Credit Amount<br>\$143,80                                                                                                    | 8.35                                                                            | Total I                                                                                           | Debit Amour                                                               | nt<br>\$0.00                                                                      |                                                                                                    | fotal Net Amoun                                                                                                    | nt<br>\$143,808.35                  | Total Credit Count<br>7                                                                             | Total Debit<br>0                                                          | Count Total (                                                                                                    | Count of Vo                                                                  | uchers                                      |            |    |
| ALC Group:<br>Preliminary<br>CAN: 00040<br>Business D:<br>Report S<br>Prelimina<br>Vouchers<br>Voucher<br>Number                                                                         | Vouchers: N<br>9<br>er<br>te, ALC, Vouch<br><u>ummary</u><br>ry Indicator<br>N<br>Voucher<br>Date                                                                               | er Type<br>Crd<br>Ind                                 | Total Credit Amount<br>\$143,80<br>Voucher Amount                                                                                                   | 18.35<br>Voucher<br>Type                                                        | Total I<br>Voucher<br>ALC                                                                         | Debit Amour<br>CAN                                                        | nt<br>\$0.00<br>ABA                                                               | Deposit<br>Date                                                                                     | Fotal Net Amoun<br>Business<br>Date                                                                                                    | nt<br>\$143,808.35<br>Reporting Pro | Total Credit Count<br>7<br>ogram/Subprogram                                                         | Total Debit<br>0<br>Fin Trans<br>Count                                    | Count Total C<br>Agency<br>Account ID                                                                                                    | Count of Vo<br>7<br>Correcti                                                 | uchers<br>Ive Type                          |            |    |
| ALC Group:<br>Preliminary<br>CAN: 00040<br>Business Di<br>Report S<br>Prelimina<br>Vouchers<br>Vouchers<br>Number<br>405613                                                              | Vouchers: N<br>9<br>er<br>te, ALC, Vouch<br>ummary<br>ry Indicator<br>N<br>Voucher<br>Date<br>07/03/2024                                                                        | Crd<br>Ind<br>Y                                       | Total Credit Amount<br>\$143,80<br>Voucher Amount<br>\$7,708.62                                                                                     | Voucher<br>Type<br>215                                                          | Total I<br>Voucher<br>ALC<br>75030856                                                             | Debit Amour<br>CAN<br>000409                                              | tt<br>\$0.00<br>ABA<br>041036017                                                  | Deposit<br>Date<br>07/05/2024                                                                       | Fotal Net Amoun<br>Business<br>Date<br>07/05/2024                                                                                                    | nt<br>\$143,808.35<br>Reporting Pro | Total Credit Count<br>7<br>ogram/Subprogram<br>ECP                                                  | Total Debit<br>0<br>Fin Trans<br>Count<br>1                               | Count Total of Agency<br>Account ID<br>7503085603                                                                                                    | Count of Vo<br>7<br>Correcti<br>Orig                                         | we Type                                     |            |    |
| ALC GROUP.<br>Preliminary<br>CAN: 00040<br>Business Di<br>Report S<br>Prelimina<br>Vouchers<br>Vouchers<br>Mumber<br>405613<br>410661                                                    | Vouchers: N<br>9<br><u>er</u><br>te, ALC, Vouch<br><u>ummary</u><br>ry Indicator<br>N<br><u>Voucher</u><br>Date<br>07/03/2024<br>07/03/2024                                     | Crd<br>Ind<br>Y<br>Y                                  | Total Credit Amount<br>\$143,80<br>Voucher Amount<br>\$7,708.62<br>\$64,104.96                                                                      | 8.35<br>Voucher<br>Type<br>215<br>215                                           | Total I<br>Voucher<br>ALC<br>75030856<br>75030856                                                 | <b>CAN</b><br>000409<br>000409                                            | nt<br>\$0.00<br>ABA<br>041036017<br>041036017                                     | Deposit<br>Date<br>07/05/2024<br>07/05/2024                                                         | Total Net Amoun<br>Business<br>Date<br>07/05/2024<br>07/05/2024                                                                                                    | nt<br>\$143,808.35<br>Reporting Pro | Total Credit Count<br>7<br>Dogram/Subprogram<br>ECP<br>ECP                                          | Total Debit<br>0<br>Fin Trans<br>Count<br>1<br>2                          | Agency<br>Account ID           7503085603           7503085604                                                                                                    | Count of Vo<br>7<br>Correcti<br>Orig<br>Orig                                 | ive Type<br>inal                            |            |    |
| ALC GROUP.<br>Preliminary<br>CAN: 0004C<br>Business Di<br>Report S<br>Prelimina<br>Vouchers<br>Vouchers<br>Mumber<br>405613<br>410661                                                    | Vouchers: N<br>9<br>er<br>te, ALC, Vouch<br>ummary,<br>ry Indicator<br>N<br>Voucher<br>Date<br>07/03/2024<br>07/03/2024                                                         | Crd<br>Ind<br>Y<br>Y<br>Y                             | Total Credit Amount<br>\$143,80<br>Voucher Amount<br>\$7,708.62<br>\$64,104.96<br>\$13,080.44                                                       | 8.35<br>Voucher<br>Type<br>215<br>215<br>215<br>215                             | Total I<br>Voucher<br>ALC<br>75030856<br>75030856<br>75030856                                     | CAN<br>000409<br>000409<br>000409                                         | ABA<br>\$0.00<br>041036017<br>041036017<br>041036017                              | Deposit<br>Date<br>07/05/2024<br>07/05/2024<br>07/05/2024                                           | Total Net Amoun<br>Business<br>Date<br>07/05/2024<br>07/05/2024<br>07/05/2024                                                                                                    | nt<br>\$143,808.35<br>Reporting Pro | Total Credit Count<br>7<br>Dogram/Subprogram<br>ECP<br>ECP<br>ECP                                   | Total Debit<br>0<br>Fin Trans<br>Count<br>1<br>9<br>Z                     | Agency<br>Account ID           7503085603           7503085604           7503085604                                                                                               | Count of Vo<br>7<br>Correcti<br>Orig<br>Orig<br>Orig                         | ve Type<br>inal<br>inal                     |            |    |
| ALC GROUP.<br>Preliminary<br>CAN: 00040<br>Business Di<br>Report S<br>Prelimina<br>Vouchers<br>Voucher<br>Mumber<br>405613<br>410661<br>420716                                           | Vouchers: N<br>9<br>er<br>te, ALC, Vouch<br>ummary,<br>ry Indicator<br>N<br>Voucher<br>Date<br>07/03/2024<br>07/03/2024<br>07/03/2024<br>07/03/2024                             | Crd<br>Ind<br>Y<br>Y<br>Y<br>Y                        | Total Credit Amount<br>\$143,80<br>Voucher Amount<br>\$7,708.62<br>\$64,104.96<br>\$13,080.44<br>\$346.16<br>\$14 \$14 \$15 \$14 \$15               | 8.35<br>Voucher<br>Type<br>215<br>215<br>215<br>215<br>215<br>215<br>215        | Total I<br>Voucher<br>ALC<br>75030856<br>75030856<br>75030856<br>75030856<br>75030856             | CAN<br>000409<br>000409<br>000409<br>000409                               | ABA<br>041036017<br>041036017<br>041036017<br>041036017<br>041036017              | Deposit<br>Date<br>07/05/2024<br>07/05/2024<br>07/05/2024<br>07/05/2024                             | Total Net Amount<br>Business<br>Date<br>07/05/2024<br>07/05/2024<br>07/05/2024<br>07/05/2024                                                                                                    | nt<br>\$143,808.35<br>Reporting Pro | Total Credit Count<br>7<br>Dogram/Subprogram<br>ECP<br>ECP<br>ECP<br>ECP<br>ECP<br>ECP              | Total Debit<br>0<br>Fin Trans<br>Count<br>1<br>9<br>Z<br>1                | Count         Total 4           Agency         Account ID           7503085603         7503085604           7503085606         7503085605           7503085607         7503085605 | Count of Vo<br>7<br>Correcti<br>Orig<br>Orig<br>Orig                         | ve Type<br>jinal<br>jinal<br>jinal          |            |    |
| ALC GROUP.<br>Preliminary<br>CAN: 00040<br>Business Di<br>Report S<br>Prelimina<br>Vouchers<br>Vouchers<br>Vouchers<br>405613<br>410661<br>420716<br>420558<br>440702<br>450670          | Vouchers: N<br>9<br>er<br>te, ALC, Vouch<br>ummary,<br>ry Indicator<br>N<br>Voucher<br>Date<br>07/03/2024<br>07/03/2024<br>07/03/2024<br>07/03/2024<br>07/03/2024               | Crd<br>Ind<br>Y<br>Y<br>Y<br>Y<br>Y<br>Y              | Total Credit Amount<br>\$143,80<br>Voucher Amount<br>\$7,708.62<br>\$64,104.96<br>\$13,080.44<br>\$346.16<br>\$13,583.58<br>\$44.913.49             | 8.35<br>Voucher<br>Type<br>215<br>215<br>215<br>215<br>215<br>215<br>215        | Total I<br>Voucher<br>ALC<br>75030856<br>75030856<br>75030856<br>75030856<br>75030856<br>75030856 | CAN<br>000409<br>000409<br>000409<br>000409<br>000409<br>000409           | ABA<br>041036017<br>041036017<br>041036017<br>041036017<br>041036017<br>041036017 | Deposit<br>Date<br>07/05/2024<br>07/05/2024<br>07/05/2024<br>07/05/2024<br>07/05/2024               | Business<br>Date           07/05/2024           07/05/2024           07/05/2024           07/05/2024           07/05/2024           07/05/2024           07/05/2024           07/05/2024                                           | nt<br>\$143,808.35<br>Reporting Pro | Total Credit Count<br>7<br>ogram/Subprogram<br>ECP<br>ECP<br>ECP<br>ECP<br>ECP<br>ECP<br>ECP        | Total Debit<br>0<br>Fin Trans<br>Count<br>1<br>2<br>7<br>1<br>1<br>4<br>5 | Agency<br>Account ID           7503085603           7503085604           7503085605           7503085606           7503085606           7503085610           7503085612           | Count of Vo<br>7<br>Correcti<br>Orig<br>Orig<br>Orig<br>Orig<br>Orig         | ve Type<br>jinal<br>jinal<br>jinal          |            |    |
| ALC GROUP.<br>Preliminary<br>CAN: 00040<br>Sort Ord<br>Business Di<br>Report S<br>Prelimina<br>Vouchers<br>Voucher<br>Number<br>405613<br>410661<br>420716<br>425558<br>440702<br>456727 | Vouchers: N<br>9<br>er<br>te, ALC, Vouch<br>ummary,<br>ry Indicator<br>N<br>Voucher<br>Date<br>07/03/2024<br>07/03/2024<br>07/03/2024<br>07/03/2024<br>07/03/2024<br>07/03/2024 | er Type Crd Ind Y Y Y Y Y Y Y Y Y Y Y Y Y Y Y Y Y Y Y | Total Credit Amount<br>\$143,80<br>Voucher Amount<br>\$7,708.62<br>\$64,104.96<br>\$13,080.44<br>\$346.16<br>\$13,543.58<br>\$44,913.49<br>\$111.10 | 8.35<br>Voucher<br>Type<br>215<br>215<br>215<br>215<br>215<br>215<br>215<br>215 | Total I<br>Voucher<br>ALC<br>75030856<br>75030856<br>75030856<br>75030856<br>75030856<br>75030856 | CAN<br>000409<br>000409<br>000409<br>000409<br>000409<br>000409<br>000409 | ABA<br>041036017<br>041036017<br>041036017<br>041036017<br>041036017<br>041036017 | Deposit<br>Date<br>07/05/2024<br>07/05/2024<br>07/05/2024<br>07/05/2024<br>07/05/2024<br>07/05/2024 | Business<br>Date           07/05/2024           07/05/2024           07/05/2024           07/05/2024           07/05/2024           07/05/2024           07/05/2024           07/05/2024           07/05/2024           07/05/2024 | nt<br>\$143,808.35<br>Reporting Pro | Total Credit Count<br>7<br>ogram/Subprogram<br>ECP<br>ECP<br>ECP<br>ECP<br>ECP<br>ECP<br>ECP<br>ECP | Total Debit<br>0<br>Fin Trans<br>Count<br>1<br>9<br>7<br>1<br>1<br>4<br>5 | Agency<br>Account ID           7503085603           7503085604           7503085605           7503085606           7503085610           7503085612           7503085613           | Count of Vo<br>7<br>Correcti<br>Orig<br>Orig<br>Orig<br>Orig<br>Orig<br>Orig | ve Type<br>jinal<br>jinal<br>jinal<br>jinal |            |    |

#### Export CSV data

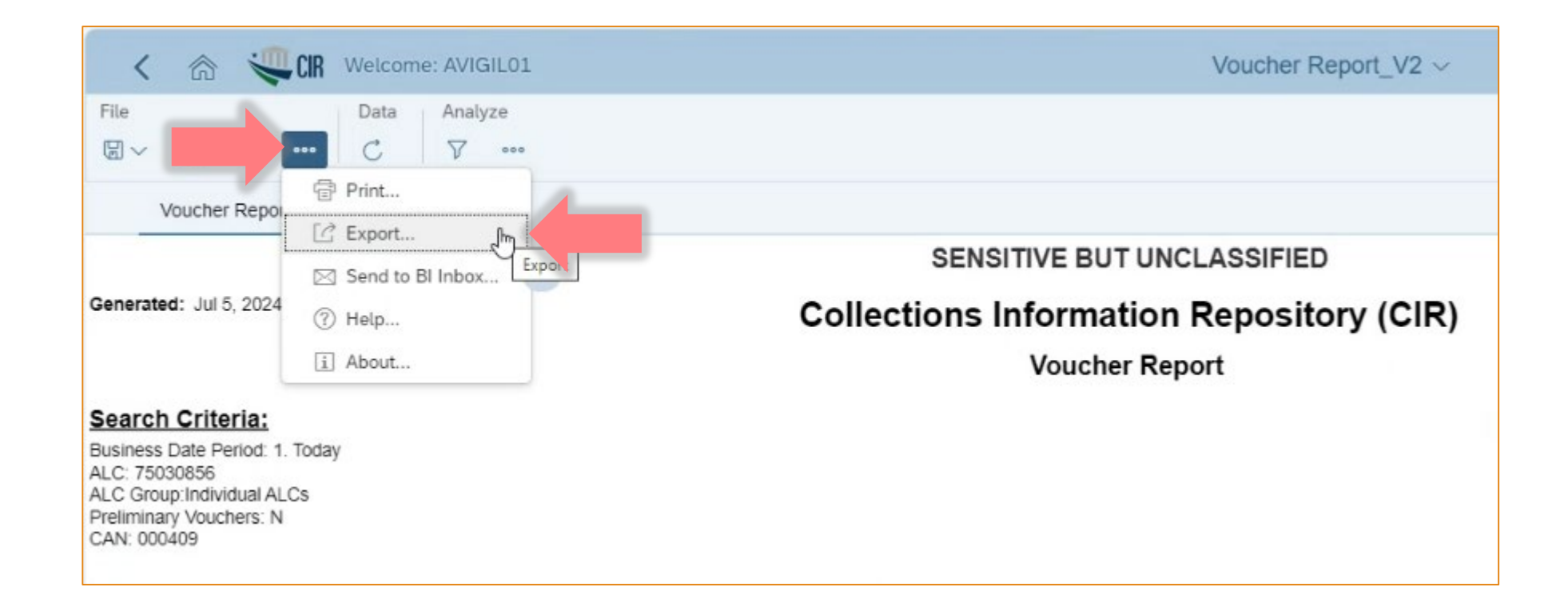

### Export the CSV Data

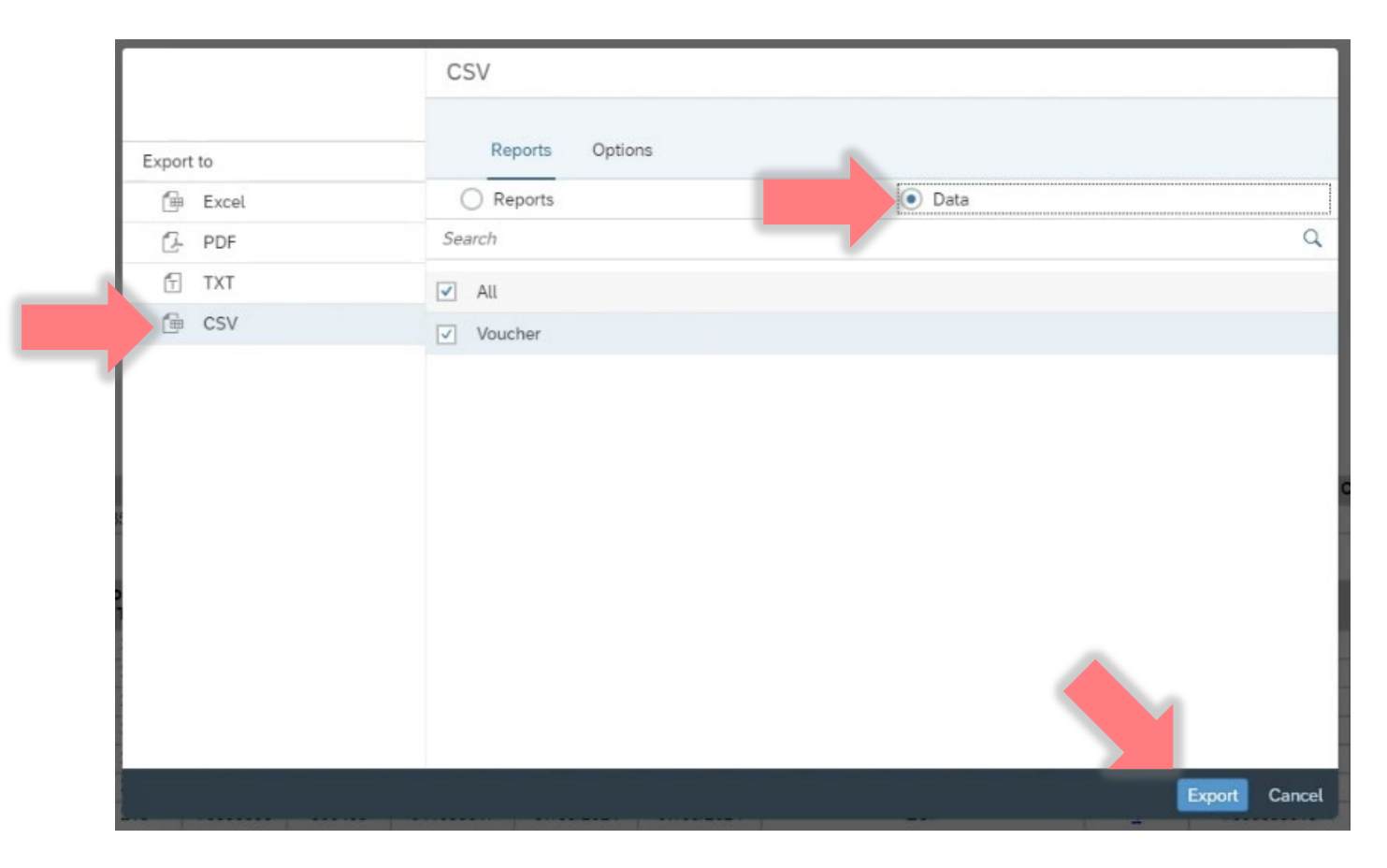

# Right click on the csv file and open with Notepad, Save As .txt file

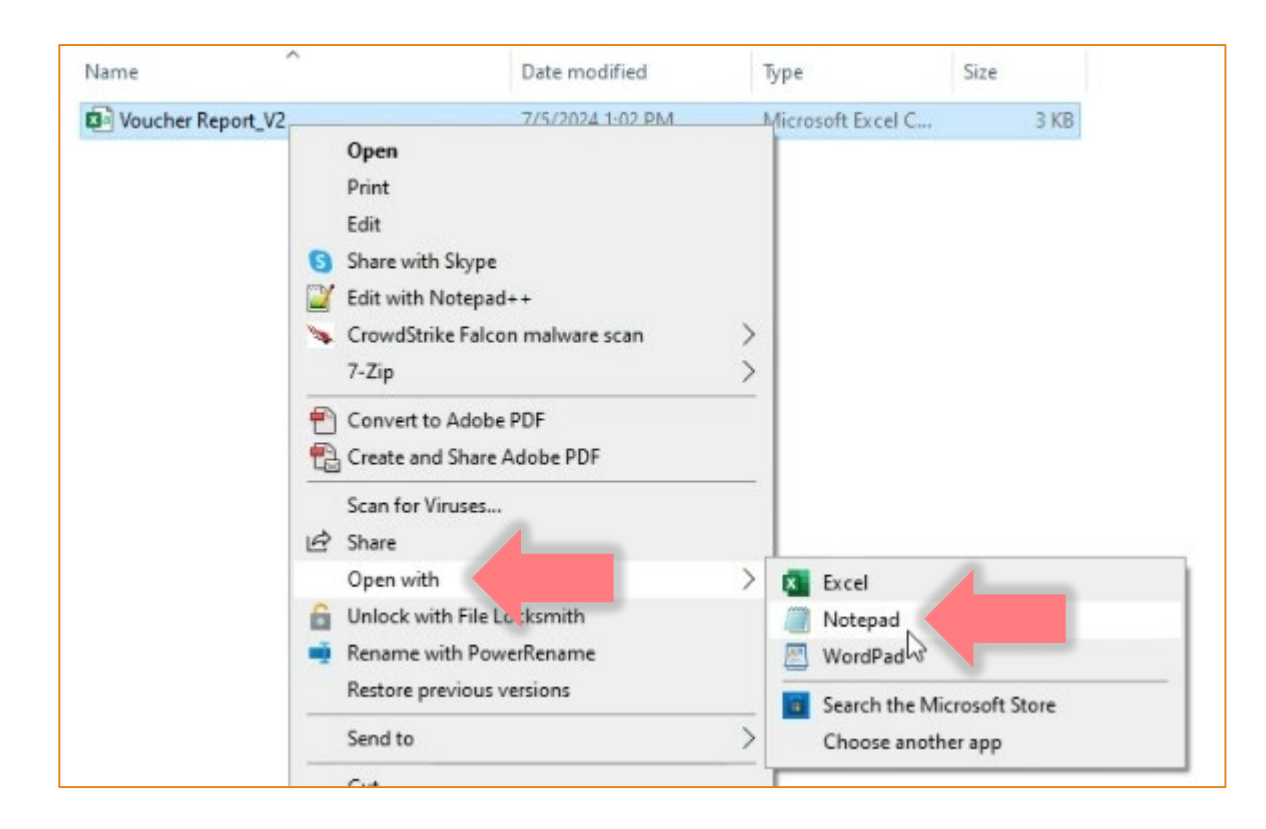

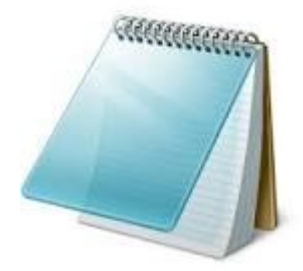

#### Notepad, delimited by comma's

| Lein to Fully Conv. Patra Mova Conv. Helate Panama New Pronetties                                                                              |                             |          |         |      |
|----------------------------------------------------------------------------------------------------|-----------------------------|----------|---------|------|
| r 🧾 Voucher Report_V2 - Notepad                                                                                                    |                             | -        |         | ×    |
| File Edit Format View Help                                                                                                    |                             |          |         |      |
| "Voucher Summary", "Voucher ALC", "Voucher Number", "Voucher Date", "Voucher Amount", "ABA", "Reporting Subprogram", "Business Date", "CAN", " | Voucher Type","Voucher ID", | "Report  | ing Pr  | og 🗠 |
| Voucher Summary","75030856","450679","2024/07/03 00:00:00","44913.49","041036017","","2024/07/05 00:00:00","000409","215","753099300           | 000141","ECP","2024/07/05 0 | 0:00:00  | ", "5", | ,"4  |
| "Voucher Summary","75030856","405613","2024/07/03 00:00:00","7708.62","041036017","","2024/07/05 00:00:00","000409","215","7530993000          | 00078","ECP","2024/07/05 00 | 0:00:00" | ,"1",   | 77   |
| "Voucher Summary", 75030856", 425558", 2024/07/03 00:00:00", 346.16", 041036017", ", 2024/07/05 00:00:00", 000409", 215", 75309930000          | 0090","ECP","2024/07/05 00: | 00:00",  | "1","   | 146  |
| "Voucher Summary", 75030856", "455771", "2024/07/03 00:00", "111.1", "041036017", "", "2024/07/05 00:00", "000409", "215", "753099300000       | 068","ECP","2024/07/05 00:0 | 0:00","  | 1","11  | 1.   |
| "Voucher Summary", 75030856", 440/02", 2024/0//03 00:00:00", 13543.58", "04103601", "", 2024/0//05 00:00:00", "000409", "215", 753099300       | 000115","ECP","2024/0//05 @ | 0:00:00  | , 4",   | ,"1  |
| "Voucher Summary", 75030856", 420/16", 2024/07/03 00:00:00", 13080.44", 041036017", ", 2024/07/05 00:00:00", 700409", 215", 753099300          | 000010","ECP","2024/07/05 ( | 0:00:00  | , ", ", | 1    |
| Voucher Summary", 75030856", 410661", 2024/07/03 00:00", 64104.96", 041036017", ", 2024/07/05 00:00:00", 000409", 215", 753099500              | 000025", ECP", 2024/07/05 0 | 00:00:00 | , 9     | , 0  |
|                                                                                                    |                             |          |         |      |
|                                                                                                    |                             |          |         |      |
|                                                                                                    |                             |          |         | ~    |
| <                                                                                                    |                             |          |         | >    |
| Ln 1, Col 1                                                                                                    | 100% Windows (CRLF)         | UTF-     | в       |      |
|                                                                                                    |                             |          |         |      |

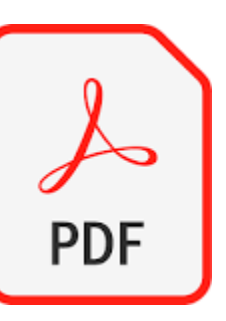

#### Export PDF data

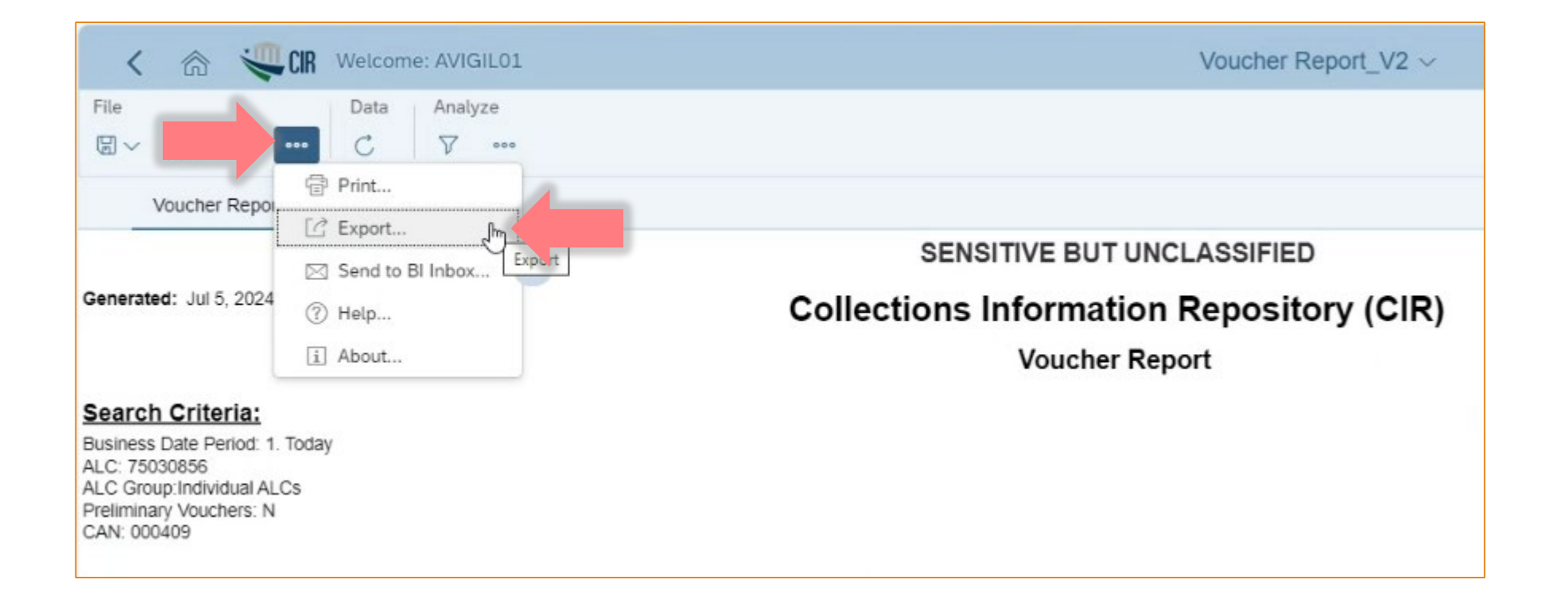

#### Export PDF data

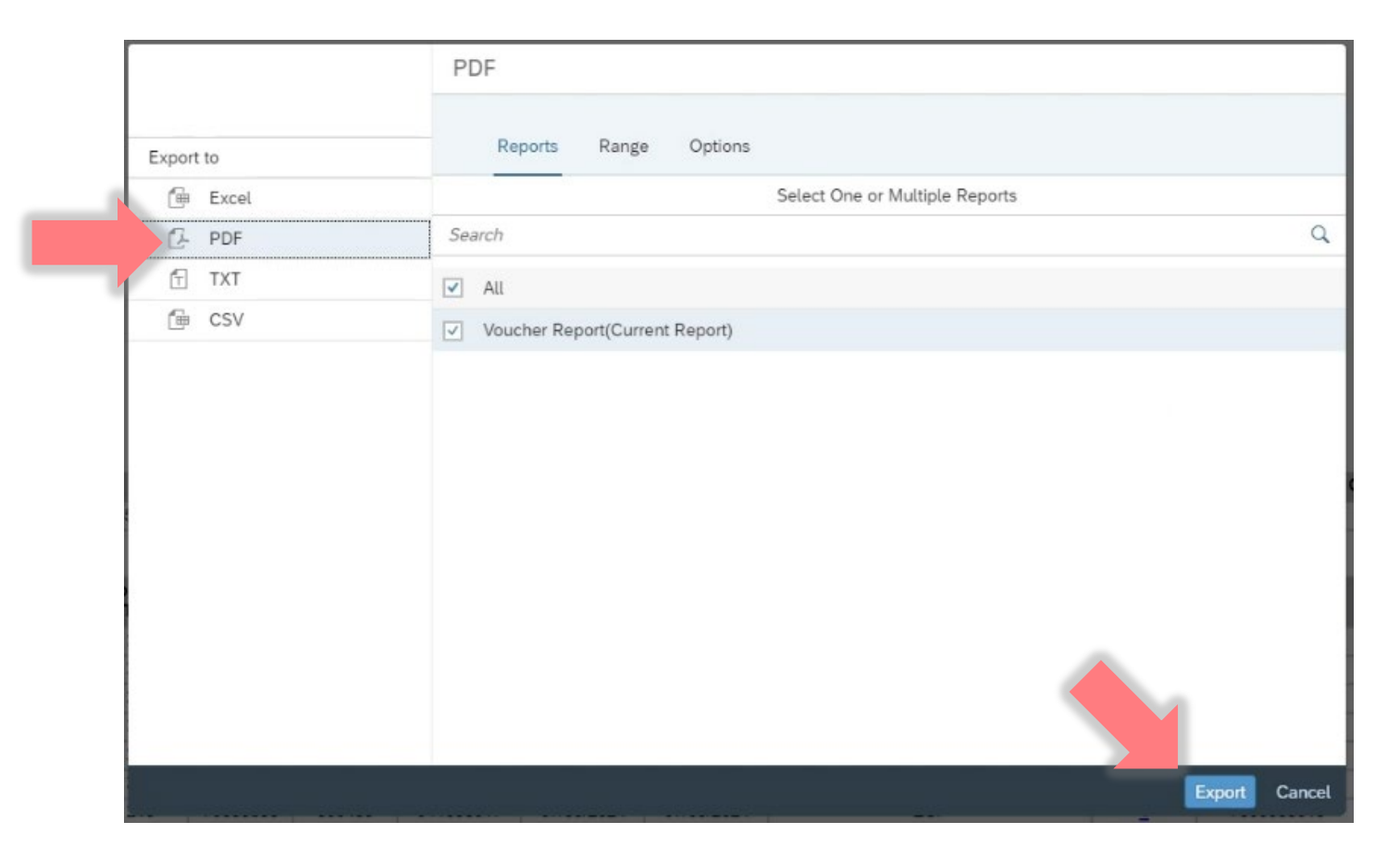

| Senerated                            |                                                          |                   |                                    |                 |          | SEN        | ISITIVE BU | T UNCLAS   | SSIFIED          |              |                    |                    |                      |                  |
|--------------------------------------|----------------------------------------------------------|-------------------|------------------------------------|-----------------|----------|------------|------------|------------|------------------|--------------|--------------------|--------------------|----------------------|------------------|
|                                      | I: Jul 5, 2024 2:3                                       | 39:48 PM          |                                    |                 | Colle    | ctions     | Informa    | ation Re   | pository         | (CIR)        |                    |                    |                      |                  |
|                                      |                                                          |                   |                                    |                 |          |            | Vouch      | er Report  |                  |              |                    |                    |                      |                  |
| Search (<br>Business D<br>ALC: 75030 | Criteria:<br>Nate Period: 1. T<br>0856<br>Individual ALC | 'oday<br>s        |                                    |                 |          |            |            |            |                  |              |                    |                    |                      |                  |
| CAN: 0004                            | 09                                                       |                   |                                    |                 |          |            |            |            |                  |              |                    |                    |                      |                  |
| Sort Ord                             | ter<br>Nate, ALC, Voud                                   | her Type          |                                    |                 |          |            |            |            |                  |              |                    |                    |                      |                  |
| Report S                             | ummary                                                   |                   | Total Credit Amount                |                 | Total    | Dobit Amou | -          |            | otal Mat Amount  | at           | Total Credit Count | Total Dabit        | Count Tota           | Count of Vouchor |
| Prenning                             | N                                                        |                   | S143.80                            | 8.35            | TOTAL    | Depit Amou | \$0.00     |            | Oral Mar Autoon  | \$143,808,35 | 7                  | 0                  | Count Total          | 7                |
| Jouchers                             |                                                          |                   | ¢140,00                            | 0.55            |          |            | 90.00      |            |                  | 0140,000.00  |                    | Ŭ                  |                      |                  |
| Voucher                              | Voucher<br>Date                                          | Crd               | Voucher Amount                     | Voucher<br>Type | Voucher  | CAN        | ABA        | Deposit    | Business<br>Date | Reporting Pr | ogram/Subprogram   | Fin Trans<br>Count | Agency<br>Account ID | Corrective Typ   |
| 405613                               | 07/03/2024                                               | Y                 | \$7,708.62                         | 215             | 75030856 | 000409     | 041036017  | 07/05/2024 | 07/05/2024       |              | ECP                | 1                  | 7503085603           | Original         |
| 410661                               | 07/03/2024                                               | Y                 | \$64,104.96                        | 215             | 75030856 | 000409     | 041036017  | 07/05/2024 | 07/05/2024       |              | ECP                | 9                  | 7503085604           | Original         |
| 420716                               | 07/03/2024                                               | Y                 | \$13,080.44                        | 215             | 75030856 | 000409     | 041036017  | 07/05/2024 | 07/05/2024       |              | ECP                | 7                  | 7503085606           | Original         |
| 425558                               | 07/03/2024                                               | Y                 | \$346.16                           | 215             | 75030856 | 000409     | 041036017  | 07/05/2024 | 07/05/2024       |              | ECP                | 1                  | 7503085607           | Original         |
| 440702                               | 07/03/2024                                               | Y                 | \$13,543.58                        | 215             | 75030856 | 000409     | 041036017  | 07/05/2024 | 07/05/2024       |              | ECP                | 4                  | 7503085610           | Original         |
| 450679                               | 07/03/2024                                               | Y                 | \$44,913.49                        | 215             | 75030856 | 000409     | 041036017  | 07/05/2024 | 07/05/2024       |              | ECP                | 5                  | 7503085612           | Original         |
| 455771                               | 07/03/2024                                               | Y                 | \$111.10                           | 215             | 75030856 | 000409     | 041036017  | 07/05/2024 | 07/05/2024       |              | ECP                | 1                  | 7503085613           | Original         |
|                                      |                                                          |                   |                                    |                 |          |            |            |            |                  |              |                    |                    |                      |                  |
|                                      |                                                          |                   |                                    |                 |          |            |            |            |                  |              |                    |                    |                      |                  |
| Departmen                            | t of the Treasury                                        | y .               |                                    |                 |          |            |            |            |                  |              |                    |                    |                      | Page 1 c         |
| epartment                            | t of the Treasury<br>Transactions Co                     | y<br>sunt link is | s not highlighted when the count o | exceeds 25      | 00.      |            |            |            |                  |              |                    |                    |                      | Page 1           |

#### Access Database

- •We are going to be importing the Lockbox excel spreadsheet
- •We are going to import the CIR text file
- Then in the Access Database, we are going to run 5 queries
- •Once the queries are complete, we can run a report
- This report will be exported as an excel file to begin the RPMS Batching

## These are the two tables we are importing into

| B 2-6                      |                  |          |                       |               |                      |             |                                                      | PN             | IC Bank Revenue T | racking System |                |           |               |            | Adi . (     |
|----------------------------|------------------|----------|-----------------------|---------------|----------------------|-------------|------------------------------------------------------|----------------|-------------------|----------------|----------------|-----------|---------------|------------|-------------|
| File Home Create Ext       | ternal Data      | a Data   | abase Tools           | Help Ta       | ble Fields Tab       | ole 🔎 1     | Fell me what you v                                   | want to do     |                   |                |                |           |               |            |             |
| New Data<br>Source ~       | Saved<br>Exports | Excel Te | ext PDF<br>ile or XPS | Email More -  | Merge Work<br>Online | Synchronize | Discard Changes ~<br>Cache List Data<br>Relink Lists |                |                   |                |                |           |               |            |             |
| Import & Link              |                  |          | Export                |               | 1.                   | Web Linke   | d Lists                                              | - S.           |                   |                |                |           |               |            |             |
| Tat тв                     | ⊙ «              |          |                       |               |                      |             |                                                      |                |                   |                |                |           |               |            |             |
| Search                     | 2                | -        |                       |               |                      |             |                                                      |                |                   |                |                |           |               |            |             |
| Adjustments_Append         |                  | LOC      | KBOX                  |               |                      |             |                                                      |                |                   |                |                |           |               |            |             |
| LOCKBOX                    |                  | Nt -     | Ei • Envelo           | ransacti •    | Lockbox -1           | Date •      | Time •                                               | Ba - Ba - Ch - | Check Amou +      | ABA/RT         | Account Num -  | Check Num | Remitte       | er Name    | • IRN       |
| Phoenix                    |                  | * Total  |                       |               | 0                    |             |                                                      |                |                   |                |                | 0         |               |            |             |
| Switchboard Items          |                  | Total    |                       |               |                      |             |                                                      |                |                   |                |                |           |               |            |             |
| tbIAdjustments             |                  |          | _                     |               |                      |             |                                                      |                |                   |                |                |           |               |            |             |
| tblediPayment              |                  |          |                       | TRS           |                      |             |                                                      |                |                   |                |                |           |               |            |             |
| tblLocation                |                  |          |                       | Voucher Sur + | Voucher ALC +        | Voucher Nu  | + Voucher Dat                                        | - Voucher Am + | ABA -             | Reporting St • | Business Dat + | CAN + V   | /oucher Typ + | Voucher ID | - Reporting |
| tblLockboxPayment          |                  |          | *                     | é             |                      |             |                                                      |                |                   |                |                |           |               |            |             |
| tblPayor                   |                  |          |                       |               |                      |             |                                                      |                |                   |                |                |           |               |            |             |
| tblPayorType               |                  |          |                       |               |                      |             |                                                      |                |                   |                |                |           |               |            |             |
| tbIRole                    |                  |          |                       |               |                      |             |                                                      |                |                   |                |                |           |               |            |             |
| tblUsers                   |                  |          |                       |               |                      |             |                                                      |                |                   |                |                |           |               |            |             |
| tblxref_login_service_unit |                  |          |                       |               |                      |             |                                                      |                |                   |                |                |           |               |            |             |
| TreasuryDeposits           |                  |          | _                     |               |                      |             |                                                      |                |                   |                |                |           |               |            |             |
| TRS T                      |                  |          |                       |               |                      |             |                                                      |                |                   |                |                |           |               |            |             |
| TRS_TDN_Append             |                  |          |                       |               |                      |             |                                                      |                |                   |                |                |           |               |            |             |
|                            |                  |          |                       |               |                      |             |                                                      |                |                   |                |                |           |               |            |             |
|                            |                  |          |                       |               |                      |             |                                                      |                |                   |                |                |           |               |            |             |

#### 5 Queries

| 티 9- 연- =                   |                                                        | PINC Bank Revenue Tracking System                                                |
|-----------------------------|--------------------------------------------------------|----------------------------------------------------------------------------------|
| File Home Create            | External Data Database Tools Help O Tell me            | what you want to do                                                              |
| New Data                    | ager Excel Text PDF Email<br>Exports File or XPS Email | Vork: Synchronize III Cache List Data<br>nine Refinic Lists<br>Were Listed Lists |
| Queries                     | @ «                                                    |                                                                                  |
| Queries                     |                                                        |                                                                                  |
| any 0 AppendTRStoTreasu     | nDeposits                                              |                                                                                  |
| ary 1 TRS TDN Append        |                                                        |                                                                                  |
| gryAppend Adjustments1      |                                                        |                                                                                  |
| gryAppendEDlisNull          |                                                        |                                                                                  |
| gryAppendLockboxisNull      |                                                        |                                                                                  |
| T qryLOCKBOX                |                                                        |                                                                                  |
| ADJ_EQUAL                   |                                                        |                                                                                  |
| 🗗 ADJ_REMITTERNULL          |                                                        |                                                                                  |
| gry_4_ManualUpdate_TDN      | EDI                                                    |                                                                                  |
| gry_5_ManualUpdate_TDN      | LB                                                     |                                                                                  |
| gryAdjustment               |                                                        |                                                                                  |
| gryAdjustmentReport         |                                                        |                                                                                  |
| gryAppend_Adjustments_N     | fanualUpdat                                            |                                                                                  |
| gryArea                     |                                                        |                                                                                  |
| gryBoxNumber                |                                                        |                                                                                  |
| gryEDI                      |                                                        |                                                                                  |
| gryEDlisNull                |                                                        |                                                                                  |
| gryLocation                 |                                                        |                                                                                  |
| gryLockboxEDI_Short_Sum     | mary_by_SU                                             |                                                                                  |
| gryLockDoxisNull            |                                                        |                                                                                  |
| an@wor                      |                                                        |                                                                                  |
| anvilsers                   |                                                        |                                                                                  |
| gryXPavee                   |                                                        |                                                                                  |
| ADJ_RESULTS                 |                                                        |                                                                                  |
| O qryLockboxEDI_by_PayorTy  | pe                                                     |                                                                                  |
| CD qryTRS_Logic             |                                                        |                                                                                  |
| qryUnionLockboxEDI          |                                                        |                                                                                  |
| qryUnionLockboxEDIdetail    |                                                        |                                                                                  |
| and gry_2_TRS_Update_TDN_LE |                                                        |                                                                                  |
| qry_3_TRS_Update_TDN_ED     |                                                        |                                                                                  |
| gryAppend_Adjustments_U     | /pdate_TDN                                             |                                                                                  |
|                             |                                                        |                                                                                  |
| Dente                       | ,                                                      |                                                                                  |

#### Report

|                                                     |                                                                                                    |                                                | PNC Bank Revenue Tracking System       |
|-----------------------------------------------------|----------------------------------------------------------------------------------------------------|------------------------------------------------|----------------------------------------|
| File Home Create External                           | Data Database Tools Help 🔎 Tel                                                                                                    | I me what you want to do                       |                                        |
| New Data<br>Source ~ Saved Imports<br>Import & Link | Access<br>Access<br>Access<br>Access<br>Access<br>Access<br>Access<br>Word Merge<br>Access<br>Access<br>Access<br>More More<br>Email<br>Export | Work Synchronize Relink Lists Web Linked Lists |                                        |
| Reports 💿 «                                         | c                                                                                                    |                                                |                                        |
| Search                                              | 2                                                                                                    |                                                |                                        |
| Relationships for PNCBankRevenueTrac                | K                                                                                                    |                                                |                                        |
| Relationships for PNCBankRevenueTrac                |                                                                                                    |                                                |                                        |
| Relationships for PNCBankRevenueTrac                |                                                                                                    |                                                | PNC Bank Lockbox/EDI Detail Benort     |
| rptPNCBankDeposits_by_Deposit_and                   |                                                                                                    |                                                |                                        |
| rptPNCBankDeposits_Short_Superv                     |                                                                                                    |                                                | As of Beginning Date   //3/2024        |
| rptPNCbankEDIdetail                                 |                                                                                                    |                                                | As of Ending Date   //3/2024           |
| rptPNCbankEDIsummary                                |                                                                                                    |                                                | Location All Sites                     |
| rptPNCbankLockboxdetail                             |                                                                                                    |                                                | Area, Great Plains                     |
| r PNCbankLockboxEDIdetail                           |                                                                                                    |                                                | Do Not Include Adjustments     Preview |
| rptP. TB ikLockboxEDIsummary                        |                                                                                                    |                                                | V. D. LUKE                             |
| rptPNCbankLockboxsummary                            |                                                                                                    |                                                | View Detailed Adjustments              |
| sub_Rpt_Adjustments                                 |                                                                                                    |                                                |                                        |
| tblAdjustmentReport                                 |                                                                                                    |                                                |                                        |

#### PNC Bank Deposits Report

|                                       |                      |                                    |                                           |                     |                       |                               | PNC Ba                |                 |                              |     |
|---------------------------------------|----------------------|------------------------------------|-------------------------------------------|---------------------|-----------------------|-------------------------------|-----------------------|-----------------|------------------------------|-----|
| le Print Preview Add-ins 🔎            | Tell me what you     | want to do                         |                                           |                     |                       |                               |                       |                 |                              |     |
| int Size Margins Denit Data Only      | Portrait Landscape O | Columns P.<br>Se                   | age Zo                                    | One<br>Page<br>Zoom | More<br>s Pages ~ All | Excel Text<br>File of<br>Data | PDF Email<br>or XPS   | More Clos       | se Print<br>eview<br>Preview |     |
| eports 💿 «                            | PNC Bank Lock        | box Transact                       | tion Listing                              |                     |                       |                               |                       |                 |                              | - × |
| ch. O                                 |                      |                                    | -                                         |                     |                       |                               |                       |                 |                              |     |
| Relationships for PNCBankRevenueTrac  |                      |                                    |                                           |                     |                       |                               |                       |                 |                              |     |
| Relationships for PNCBankRevenueTrac. |                      |                                    |                                           |                     |                       |                               |                       |                 |                              |     |
| Palationships for PMCPankRevenueTras  |                      |                                    |                                           |                     |                       |                               |                       |                 |                              |     |
| Relationships for Precoancevenderrac  |                      |                                    |                                           | DN                  | C Davis Dav           |                               |                       |                 |                              |     |
| rptPNCbankDeposits_by_Deposit_and     |                      |                                    |                                           | PN                  | C Bank Dep            | DOSITS                        |                       |                 |                              |     |
| rptPNCBankDeposits_Short_Summary      |                      | Lock                               | box/ED                                    | I Detail Inf        | ormation by Dep       | posit Type                    | and Payor             | Туре            |                              |     |
| rptPNCbankEDIdetail                   | Great Plai           | ns                                 |                                           |                     |                       |                               |                       |                 |                              |     |
| rptPNCbankEDIsummary                  | As of Date(s) B      | or : All Sites<br>etween: 7/3/2024 | And 7/3/2024                              |                     |                       |                               |                       |                 |                              |     |
| rptPNCbankLockboxdetail               | FDI                  |                                    |                                           |                     |                       |                               |                       |                 |                              |     |
| rptPNCbankLockboxEDIdetail            | Auton                | Arrent                             | TDN                                       |                     | D                     | Tana (Chia                    | Densit                | Den mit Annt    | Tetals                       |     |
| rptPNCbankLockboxEDIsummary           | 7/3/2024             | 1004385068                         | 769765 B                                  | elcourt             | NOVIT AS SOLUTION     | EFT7111199                    | EII                   | \$3,621.56      | I OTALS                      |     |
| rptPNCbankLockboxsummary              |                      |                                    |                                           |                     |                       | 1                             | Private Insurance Tot | al for Belcourt | \$3,621.56                   |     |
| sub Rpt Adjustments                   | As of Date           | Account#                           | TDN 1                                     | ocation             | Payor                 | Trace/Chk#                    | Deposit Type          | Deposit Ant     | Totals                       |     |
| thlådiustmentReport                   | 7/3/2024             | 1004385088                         | 769766 E                                  | asle Butte          | UNTEDHEALTHCARE       | C3347931                      | EDI                   | \$622.37        |                              |     |
| teregarmenticport                     | 7/3/2024             | 1004385088                         | 769766 E                                  | agle Butte          | WELLMARK INC          | 0001321696                    | EDI                   | \$7,139.87      |                              |     |
|                                       | 7/3/2024             | 1004385088                         | 769766 E                                  | arle Butte          | WELLMARK INC          | 0001318173                    | EDI                   | \$30,214.05     |                              |     |
|                                       | 7/3/2024             | 1004385088                         | 769766 E                                  | arle Butte          | WELLMARK INC          | 0001318505                    | EDI                   | \$8,421.00      |                              |     |
|                                       | 11312024             | 2004222000                         | La la la la la la la la la la la la la la | tigte Dutte         | WALLSOURCE TO         | Pri                           | ate Insurance Total f | br Eagle Butte  | \$50,744.79                  |     |
|                                       | As of Date           | Account#                           | TDN I                                     | ocation             | Payor                 | T race/Chk#                   | Deposit Type          | Deposit Amt     | Totals                       |     |
|                                       | 7/3/2024             | 1004385088                         | 769760 F                                  | ort Thompson        | OPTUMRX               | 121000243485236               | EDI                   | \$208.95        |                              |     |
|                                       | 7/3/2024             | 1004385088                         | 769750 F                                  | ort Thompson        | WELLMARK INC          | 0001317501                    | EDI                   | \$14,644.90     | \$1 ( 92) 92                 |     |
|                                       | As of Date           | Account#                           | TDN 1                                     | ocation             | Pavor                 | T mce/Chk#                    | Deposit Type          | Deposit Apat    | Totals                       |     |
|                                       | 7/3/2024             | 1004385088                         | 769771 F                                  | ort Yates           | BCBSNDINC             | 099/24/01/871                 | EDI                   | \$3,074.25      |                              |     |
|                                       | 7/3/2024             | 1004385068                         | 769771 F                                  | ort Yates           | BCBSNDINC.            | 099/2231183                   | EDI                   | \$657.48        |                              |     |
|                                       | 7/3/2024             | 1004385088                         | 769771 F                                  | ort Yates           | BCBSNDINC.            | 099/2231565                   | EDI                   | \$121.95        |                              |     |
|                                       | 7/3/2024             | 1004385088                         | 769771 F                                  | ort Yates           | BCBSNDINC.            | 099/24/02/885                 | ECI                   | \$1,139.33      | 6 / OCD 01                   |     |
|                                       |                      |                                    |                                           |                     |                       | ri                            | THE INSTRUCT OF       | tor rort tate.  | 34,990.01                    |     |
|                                       | Friday, July 5, 2    | 024                                |                                           |                     |                       |                               |                       |                 | Page 1 of 5                  |     |
|                                       |                      |                                    |                                           |                     |                       |                               |                       |                 |                              |     |
|                                       |                      |                                    |                                           |                     |                       |                               |                       |                 |                              |     |
|                                       |                      |                                    |                                           |                     |                       |                               |                       |                 |                              |     |
|                                       |                      |                                    |                                           |                     |                       |                               |                       |                 |                              |     |
|                                       | Page: H < 1          | ► ► ► ►                            | Filtered                                  |                     |                       |                               |                       |                 |                              |     |

#### Export the Excel Version - Unformatted

| ▤ፇ੶?੶₽₽₩₽₩₡                  | rptPNCBankDeposits_by_Deposit_and_PayorType.xls                                           |                                              |           | Tashina (IHS/ABR/AO)    | <b>.</b> –        | o ×                      |              |                                         |                            |         |
|------------------------------|-------------------------------------------------------------------------------------------|----------------------------------------------|-----------|-------------------------|-------------------|--------------------------|--------------|-----------------------------------------|----------------------------|---------|
| File Home Insert Page Layout | Formulas Data Review View Developer                                                       | Help Acrobat                                 |           |                         |                   |                          |              |                                         |                            | 合 Share |
| Times New Roman              | - 12 - A^ A = = = ≫ - 80 Wrap Text                                                        | General ~                                    | Norr      | mal Bad                 | Good              | 🗅 🚌 🎞                    | Σ Αυ         | itoSum × Ar                             | Ch.                        |         |
| Paste Copy ~ B I U ~         | - <u>◇</u> - <u>A</u> - <u>■</u> = = <u>=</u> <u>=</u> <u>=</u> <u>=</u> <u>Merge</u> & C | enter ~ \$ ~ % ? 58 30 Conditional Form      | at as Neu | itral Calculatio        | on Check Cell     | ✓ Insert Delete          | Format       | Sort & Find &                           | Create and Share           |         |
| Clipboard S Font             |                                                                                           | Number 5                                     | ie *      | Styles                  |                   | Cells                    |              | Editing                                 | Adobe PDF<br>Adobe Acrobat | _       |
| A1 • : × •                   | Great Plains                                                                              |                                              |           |                         |                   |                          |              |                                         |                            | ~       |
|                              | B                                                                                         | l c                                          | D         | I E                     | L F               | G                        | н            |                                         | I K I                      |         |
| 1 Great Plains               | Transactions For : All Sites                                                              | As of Date(s) Between: 7/3/2024 And 7/3/2024 |           |                         |                   |                          |              |                                         |                            |         |
| 2 HdrDepositType             | AsOfDate                                                                                  | Account Number                               | TDN       | Location                | Payor             | Trace/Chk#               | Text104      | DepositAmount                           |                            |         |
|                              |                                                                                           |                                              |           |                         |                   |                          |              |                                         |                            |         |
| Γ Γ.                         |                                                                                           |                                              |           |                         |                   |                          |              |                                         |                            |         |
|                              | 7/3/2024                                                                                  | 1004385088                                   | 769765    | Belcourt                | NOVITAS SOLUTION  | EFT7111199               | EDI<br>Total | \$3,621.56<br>for Payor Type: \$3,621.  | 6                          |         |
|                              | 7/3/2024                                                                                  | 1004395099                                   | 560766    | Fagla Butta             | OPTINEY           | 121000248485241          | EDI          | \$194.20                                |                            |         |
| 9                            | 7/3/2024                                                                                  | 1004385088                                   | 769766    | Eagle Butte             | UNITEDHEALTHCARE  | C3347931                 | EDI          | \$622.37                                |                            |         |
| . 10                         | 7/3/2024                                                                                  | 1004385088                                   | 769766    | Eagle Butte             | WELLMARK INC      | 0001321696               | EDI          | \$7,139.87                              |                            |         |
| <u>11</u>                    | 7/3/2024                                                                                  | 1004385088                                   | 769766    | Eagle Butte             | WELLMARK INC      | 0001318173               | EDI          | \$30,214.06                             |                            |         |
| 12                           | 7/3/2024                                                                                  | 1004385088                                   | 769766    | Eagle Butte             | WELLMARK INC      | 0001318503               | EDI          | \$8,421.00                              |                            |         |
|                              | //3/2024                                                                                  | 1004385088                                   | 769766    | Lagie Butte             | WELLMARK INC      | 0001321254               | EDI          | \$4,213.20<br>fee Deves Terror \$50.744 | 10                         |         |
|                              |                                                                                           |                                              |           |                         |                   |                          | 10(4)        | 101 Fayor Type. 350,744.                | ,                          |         |
| Γ Γ · 16                     | 7/3/2024                                                                                  | 1004385088                                   | 769760    | Fort Thompson           | OPTUMRX           | 121000243485236          | EDI          | \$208.95                                |                            |         |
| · <u>17</u>                  | 7/3/2024                                                                                  | 1004385088                                   | 769760    | Fort Thompson           | WELLMARK INC      | 0001317501               | EDI          | \$14,644.90                             |                            |         |
|                              |                                                                                           |                                              |           |                         |                   |                          | Total        | for Payor Type: \$14,853.               | 15                         |         |
| - 19                         |                                                                                           |                                              |           |                         |                   |                          |              |                                         |                            |         |
| 20                           | 7/3/2024                                                                                  | 1004385088                                   | 769771    | Fort Yates              | BCBSND INC.       | 0992401871               | EDI          | \$3,074.25                              |                            |         |
| 21                           | 7/3/2024                                                                                  | 1004385088                                   | 769771    | Fort Yates              | BCBSND INC.       | 0992231183               | EDI          | \$657.48                                |                            |         |
| 23                           | 7/3/2024                                                                                  | 1004385088                                   | 769771    | Fort Yates              | BCBND INC.        | 0992402885               | EDI          | \$1139.33                               |                            |         |
| 24                           |                                                                                           |                                              |           |                         |                   |                          | Total        | for Pavor Type: \$4,993.                | 1                          |         |
| - 25                         |                                                                                           |                                              |           |                         |                   |                          |              |                                         |                            |         |
| <u> </u>                     | 7/3/2024                                                                                  | 1004385088                                   | 769762    | Kyle                    | NOVITAS           | 816285230                | EDI          | \$3,758.09                              |                            |         |
| 27                           |                                                                                           |                                              |           |                         |                   |                          | Total        | for Payor Type: \$3,758.                | 19                         |         |
|                              | 7/2/2024                                                                                  | 1004285028                                   | 56077C    | Mal aughlin             | MET LIFE DIR CO   | 00000004851444           | FDI          | \$90.50                                 |                            |         |
| 30                           | 7/3/2024                                                                                  | 1004385088                                   | 769770    | McLaughin<br>McLaughlin | OPTIMRX           | 121000243485239          | FDI          | \$413.99                                |                            |         |
| . 31                         | 7/3/2024                                                                                  | 1004385088                                   | 769770    | McLaughlin              | WELLMARK INC      | 0001319426               | EDI          | \$1,771.39                              |                            |         |
| - 32                         |                                                                                           |                                              |           |                         |                   |                          | Total        | for Payor Type: \$2,265.                | 18                         |         |
| 33                           |                                                                                           |                                              |           |                         |                   |                          |              |                                         |                            |         |
| 34                           | 7/3/2024                                                                                  | 1004385088                                   | 769776    | Pine Ridge              | AETNA AS01        | 824181000002241          | EDI          | \$248.00                                |                            |         |
| · <u>35</u>                  | 7/3/2024                                                                                  | 1004385088                                   | 769776    | Pine Ridge              | HEALTHYBLUE NESC  | 3245060190               | EDI          | \$684.57                                |                            |         |
| 37                           | 7/3/2024                                                                                  | 1004385088                                   | 769776    | Pine Ridge              | NOVITAS SOLUTION  | EF1/111881<br>EFT7111882 | EDI          | \$1,045.86                              |                            |         |
|                              | 1.312424                                                                                  | 100-505000                                   | -         | The range               |                   | 211/11/02                |              | 51,500.75                               |                            |         |
| 38                           | 7/3/2024                                                                                  | 1004385088                                   | 769776    | Pine Ridge              | VAFA TREAS 310-VA | M24070130200000          | 0 EDI        | \$719.00                                |                            |         |
| . 39                         | 7/3/2024                                                                                  | 1004385088                                   | 769776    | Pine Ridge              | WELLMARK INC      | 0001318502               | EDI          | \$8,817.32                              |                            |         |
| 40                           | 7/3/2024                                                                                  | 1004385088                                   | 769776    | Pine Ridge              | WELLMARK INC      | 0001318217               | EDI          | \$134.20                                |                            |         |
| 41 42                        | 7/3/2024                                                                                  | 1004385088                                   | 769776    | Pine Ridge              | WELLMARK INC      | 0001318840               | EDI          | \$159.20                                |                            |         |
| 42                           | 7/3/2024                                                                                  | 1004385088                                   | 769776    | Pine Ridge              | WELLMARK INC      | 0001318172               | FDI          | \$13,270.01                             |                            |         |
| 44                           | 7/3/2024                                                                                  | 1004385088                                   | 769776    | Pine Ridge              | WELLMARK INC      | 0001320698               | EDI          | \$5.852.73                              |                            |         |
| 45                           | 7/3/2024                                                                                  | 1004385088                                   | 769776    | Pine Ridge              | WELLMARK INC      | 0001321153               | EDI          | \$2,573.80                              |                            |         |
| 46                           |                                                                                           |                                              |           | -                       |                   |                          | Total        | for Payor Type: \$41,246.               | 18                         |         |
| PNC Park Laskhc              |                                                                                           |                                              | _         | _                       | _                 | _                        | _            |                                         | _                          |         |
|                              |                                                                                           |                                              |           |                         |                   |                          |              |                                         |                            | D       |
| Ready In                     |                                                                                           |                                              |           |                         |                   |                          |              | <b>H E P</b>                            |                            | + 100%  |

#### Export the Excel Version - Formatted

| IJ    | ୭ ୯         | - 🛱 🎝 🏹 🛙        | ≝ ¢ 5≣             | ⇒ Dep   | osit_and_PayorType | JULY 03.xls [Read-Only] [Compatibility | Mode] - Excel 🛛 🔎   |                   |                              |             |                    |       |              |        | Burns, Tash | ina (IHS/ABR/  | AO) BT     | œ          |       |        |
|-------|-------------|------------------|--------------------|---------|--------------------|----------------------------------------|---------------------|-------------------|------------------------------|-------------|--------------------|-------|--------------|--------|-------------|----------------|------------|------------|-------|--------|
| File  | Home        | Insert Pag       | e Layout F         | ormulas | Data Revie         | w View Developer Help                  | Acrobat             |                   |                              |             |                    |       |              |        |             |                |            |            | ß     | Share  |
| Ê     | X Cut       | Arial Na         |                    | 16 v A' | Δ*   Ξ = <b>Π</b>  | ab, Wran Text                          | General             |                   | Normal                       | Bad         | Good               | - I - |              |        | ∑ AutoSu    | m ~ <u>A</u> ∽ | $\bigcirc$ | P.         |       |        |
| Paste | Copy        |                  |                    |         |                    |                                        | ¢ 0/ • 60           | 00 Conditional Fo | rmat as Neutra               | Calc        | ulation Check Cell |       | nsert Delete | Format | 🐺 Fill 🗸    | ∠ u<br>Sort &  | Find &     | Create and | Share |        |
| ř     | 🗳 Format    | Painter          |                    |         | • *   <b>=</b> = = | =   •= •=   •= Merge & Center •        |                     | Formatting ~ T    | able ~                       |             |                    |       | ~ ~          | ×      | 🞸 Clear 🗸   | Filter ~       | Select ~   | Adobe P    | DF    |        |
| (     | lipboard    | G.               | Font               |         | E.                 | Alignment 🕠                            | Number              | F34               | _                            | Styles      |                    |       | Cells        |        | _           | Editing        |            | Adobe Acro | bat   | ^      |
| A1    |             | · · · · · ·      | < 🗸 f <sub>x</sub> | Great   | Plains             |                                        |                     |                   |                              |             |                    |       |              |        |             |                |            | _          |       | ~      |
| 123   | 4 5 🔺       | A                | В                  | C       | D                  | E                                      | F                   | G                 | н                            | 1           | J                  | К     | L            | М      | N           | 0              | P          | Q          | R     | S 🗖    |
|       | 1           | Great Plains     | Transact           | ions Fo | or : All Sites     | As of Date(s) Between:                 | 7/3/2024 And 7/3    | /2024             |                              |             |                    |       |              |        |             |                |            |            |       | - 1    |
|       |             | AsOfDate         | AcctNbr            | TDN     | Location           | Payor                                  | Trace/Chk#          | Deposit Type      | Deposit                      | Amount      | Batch Name         | Item# |              |        |             |                |            |            |       | - 11   |
|       |             | <u>EDI</u>       |                    |         |                    |                                        |                     |                   |                              |             |                    |       |              |        |             |                |            |            |       | - 11   |
|       |             | 7/2/2024         | 4004295099         | 700705  | Dalaauut           |                                        | EET744400           | EDI               | \$2 CO4 EC                   |             |                    |       |              |        |             |                |            |            |       | - 1    |
|       | - 6         | 113/2024         | 1004303000         | /09/00  | Deicourt           | NOVITAS SOLUTION                       | EF1/11139           | Total             | 53,621.56<br>for Pavor Type: | \$3.621.56  |                    |       |              |        |             |                |            |            |       | - 1    |
| -     |             |                  |                    |         |                    |                                        |                     |                   |                              | .,          |                    |       |              |        |             |                |            |            |       |        |
|       |             | 7/3/2024         | 1004385088         | 769766  | Eagle Butte        | OPTUMRX                                | 121000243485241     | EDI               | \$134.29                     |             |                    |       |              |        |             |                |            |            |       | - 8    |
|       |             | 7/3/2024         | 1004385088         | 769766  | Eagle Butte        | UNITEDHEALTHCARE                       | C3347931            | EDI               | \$622.37                     |             |                    |       |              |        |             |                |            |            |       | - 8    |
|       | 10          | 7/3/2024         | 1004385088         | 769766  | Eagle Butte        | WELLMARK INC                           | 0001318173          | EDI               | \$30,214.06                  |             |                    |       |              |        |             |                |            |            |       | - 8    |
|       |             | 7/3/2024         | 1004385088         | 769766  | Eagle Butte        | WELLMARK INC                           | 0001316003          | EDI               | \$7,139,87                   |             |                    |       |              |        |             |                |            |            |       | - 6    |
|       |             | 7/3/2024         | 1004385088         | 769766  | Eagle Butte        | WELLMARK INC                           | 0001321050          | EDI               | \$4 213 20                   |             |                    |       |              |        |             |                |            |            |       | _      |
|       | - 14        | 11012024         | 100400000          | 100100  | Lugio Dutto        |                                        | 0001021204          | Total             | for Payor Type:              | \$50 744 79 |                    |       |              |        |             |                |            |            |       |        |
| -     | 15          |                  |                    |         |                    |                                        |                     |                   |                              |             |                    |       |              |        |             |                |            |            |       |        |
|       |             | 7/3/2024         | 1004385088         | 769760  | Fort Thompson      | OPTUMRX                                | 121000243485236     | EDI               | \$208.95                     |             |                    |       |              |        |             |                |            |            |       |        |
|       | · 17        | 7/3/2024         | 1004385088         | 769760  | Fort Thompson      | WELLMARK INC                           | 0001317501          | EDI               | \$14,644.90                  |             |                    |       |              |        |             |                |            |            |       |        |
|       | - 18        |                  |                    |         |                    |                                        |                     | Total             | for Payor Type:              | \$14,853.85 |                    |       |              |        |             |                |            |            |       |        |
| -     |             |                  |                    |         |                    |                                        | <b>.</b>            |                   |                              |             |                    |       |              |        |             |                |            |            |       | _      |
|       | 20          | 7/3/2024         | 1004385088         | 769771  | Fort Yates         | BCBSND INC.                            | 0992401871          | EDI               | \$3,074.25                   |             |                    |       |              |        |             |                |            |            |       | _      |
|       | 21          | 7/3/2024         | 1004385088         | 769771  | Fort Yates         | BCBSND INC.                            | 0992231183          | EDI               | \$607.48                     |             |                    |       |              |        |             |                |            |            |       | _      |
|       |             | 7/3/2024         | 1004385088         | 769771  | Fort Yates         | BCBSND INC.                            | 0992402665          | EDI               | \$1,139.33                   |             |                    |       |              |        |             |                |            |            |       | _      |
|       | - 24        | 113/2024         | 1004303000         | 103111  | ron rates          | DODOND INC.                            | 0552251505          | Total             | for Payor Type:              | \$4,993,01  |                    |       |              |        |             |                |            |            |       |        |
| -     | 25          |                  |                    |         |                    |                                        |                     |                   |                              | • 1,100     |                    |       |              |        |             |                |            |            |       |        |
|       |             | 7/3/2024         | 1004385088         | 769762  | Kyle               | NOVITAS                                | 816285230           | EDI               | \$3,758.09                   |             |                    |       |              |        |             |                |            |            |       |        |
|       | - 27        |                  |                    |         |                    |                                        |                     | Total             | for Payor Type:              | \$3,758.09  |                    |       |              |        |             |                |            |            |       |        |
| -     |             |                  |                    |         |                    |                                        |                     |                   |                              |             |                    |       |              |        |             |                |            |            |       | _      |
|       |             | 7/3/2024         | 1004385088         | 769770  | McLaughlin         | MET LIFE INS. CO                       | 000000044851444     | EDI               | \$80.50                      |             |                    |       |              |        |             |                |            |            |       | _      |
|       | 30          | 7/3/2024         | 1004385088         | 769770  | McLaughlin         | OPTUMRX                                | 121000243485239     | EDI               | \$413.99                     |             |                    |       |              |        |             |                |            |            |       | _      |
|       | · <u>31</u> | 7/3/2024         | 1004385088         | 769770  | McLaughlin         | WELLMARK INC                           | 0001319426          | EDI               | \$1,771.39                   | AD 005 00   |                    |       |              |        |             |                |            |            |       | _      |
|       | <u> </u>    |                  |                    |         |                    |                                        |                     | Iotai             | for Payor Type:              | \$2,260.88  |                    |       |              |        |             |                |            |            |       | _      |
| Г     | · 34        | 7/3/2024         | 1004385088         | 769776  | Pine Ridge         | 4FTN4 4801                             | 824181000002241     | EDI               | \$248.00                     |             |                    |       |              |        |             |                |            |            |       |        |
|       |             | 7/3/2024         | 1004385088         | 769776  | Pine Ridge         | HEALTHYBLUE NE5C                       | 3245060190          | EDI               | \$684.57                     |             |                    |       |              |        |             |                |            |            |       |        |
|       |             | 7/3/2024         | 1004385088         | 769776  | Pine Ridge         | NOVITAS SOLUTION                       | EFT7111881          | EDI               | \$1,045.86                   |             |                    |       |              |        |             |                |            |            |       |        |
|       |             | 7/3/2024         | 1004385088         | 769776  | Pine Ridge         | NOVITAS SOLUTION                       | EFT7111882          | EDI               | \$1,568.79                   |             |                    |       |              |        |             |                |            |            |       |        |
|       | 20          | 7/9/9094         | 4004205000         | 500770  | Dise Bides         | WAEA TREAD 240 MA                      | 1124070120200000000 | EDI               | \$740.00                     |             |                    | _     |              |        | _           |                |            | _          |       |        |
| •     |             | PINC Bank Lockbo | Ð                  | [4]     |                    |                                        |                     |                   |                              |             |                    |       |              |        |             | m              | ன ப        |            |       | + 1000 |

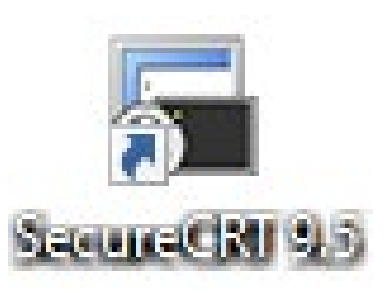

| BE - SecureCRT -                                                                                                    |   | × c |
|----------------------------------------------------------------------------------------------------|---|-----|
| <u>Eile Edit View Options Transfer Script Tools W</u> indow <u>H</u> elp                                                                                                    |   |     |
| 🏣 🖏 💽 🆏 🖓   🗈 🛍 🖂   🌁 💥 📍   🎯                                                                                                    |   | ÷   |
| ✓ BE ×                                                                                                    |   | ⊲ ⊳ |
| NOTICE TO USERS: THIS IS A FEDERAL COMPUTER SYSTEM. IT IS ONLY FOR AUTHORIZED<br>USERS. USERS, AUTHORIZED OR UNAUTHORIZED, HAVE NO EXPLICIT OR IMPLICIT<br>EXPECTATION OF PRIVACY. BY ACCESSING OR USING THIS SYSTEM YOU ARE CONSENTING T<br>FOR LAW ENFORCEMENT AND OTHER PURPOSES. UNAUTHORIZED USE OF THE COMPUTER<br>SYSTEM MAY SUBJECT YOU TO CRIMINAL PROSECUTION AND PENALTIES.<br>Good afternoon BURNS, TASHINA E<br>YOU last signed on today at 13:52<br>You have 740 new messages. (740 in the 'IN' basket) | 0 | ^   |
| Enter 'ANML' to read your new messages.<br>Site set to QUENTIN N BURDICK MEM HLTH FAC                                                                                                    |   | 4   |
| PCC AAO Patient Care Component Menu<br>3PB Third Party Billing System<br>ACHS Contract Health System<br>BAR A/R MASTER MENU<br>FAC Print a FACE SHEET<br>RCIS Referred Care Information System<br>REG Patient registration                                                                                                    |   |     |
| Select AAO IHS Core Option:                                                                                                    |   | ~   |

#### CPS your check numbers

- ►BAR A/R MASTER MENU ...
- ➢COL Collection Menu ...
- >CPS Check Posting Summary

| BE - SecureCRT                                                                                                    | _ | ×   |
|----------------------------------------------------------------------------------------------------|---|-----|
| <u>File E</u> dit <u>V</u> iew <u>Options</u> <u>Transfer</u> <u>Script</u> Too <u>l</u> s <u>W</u> indow <u>H</u> elp |   |     |
| i 🔚 🔀 🔽 🖏 i 🗈 🖺 🖂 i 🚰 💥 🕴 i 🞯                                                                                          |   | Ŧ   |
| ✓ BE ×                                                                                                    |   | < ⊳ |
| +-+-++++++++++++++++++++++++++++++++++                                                                                 |   | ^   |
| Select Check Number:                                                                                                   |   | *   |

#### **Open a Collection Batch**

- ►BAR A/R MASTER MENU ...
- ➢COL Collection Menu ...
- >EN Collections Entry

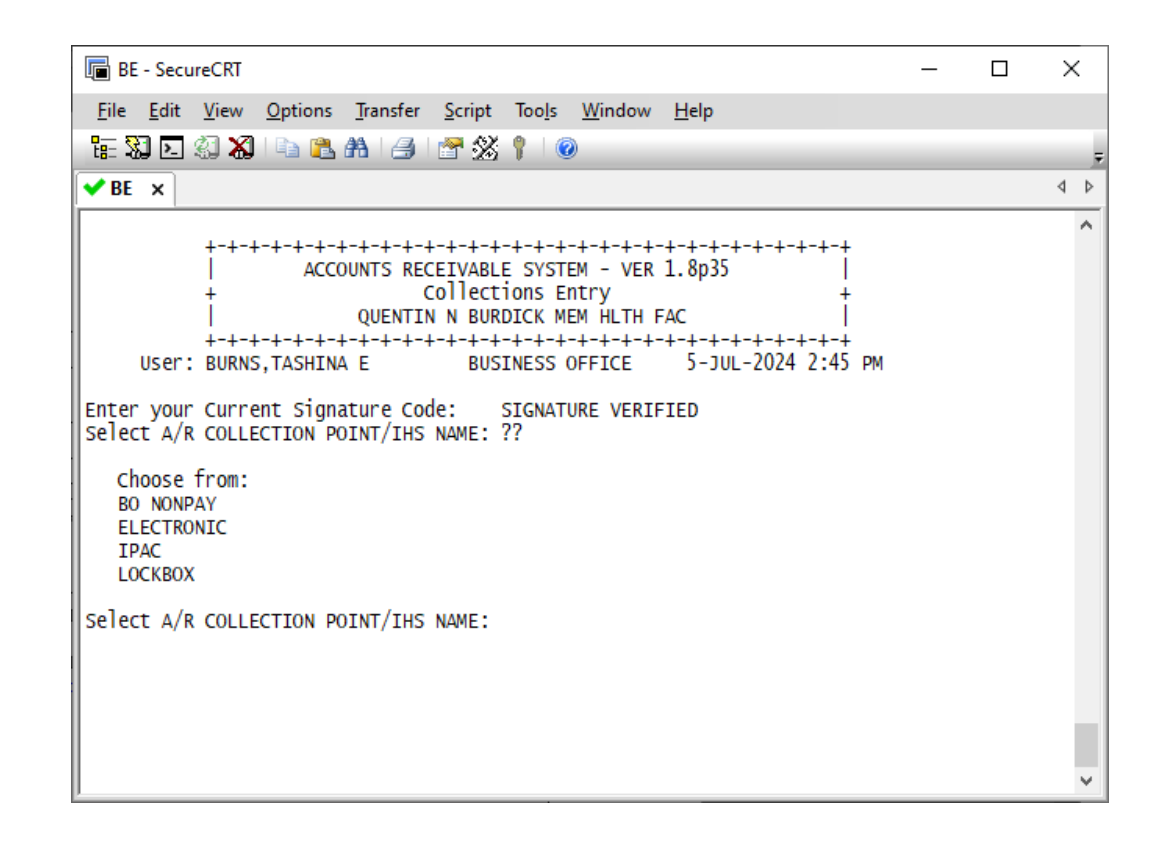

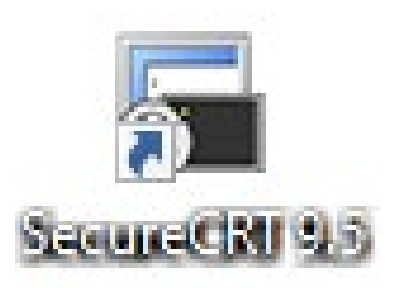

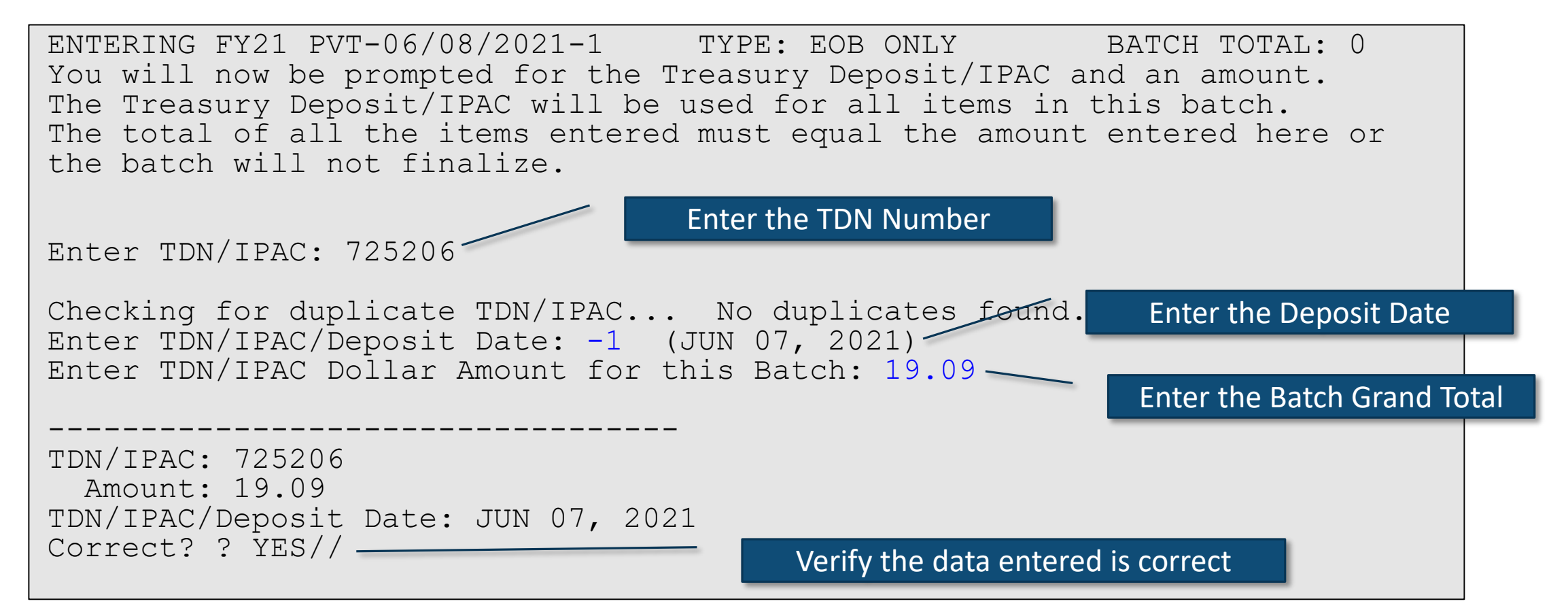

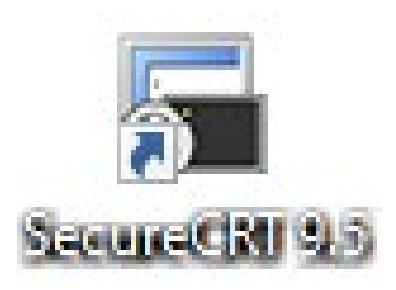

ITEM 1 Enter a payor name PAYOR: PRIME THERAPE Searching for a NEW PERSON FILE, (pointed-to by ACCOUNT) Searching for a PATIENT FILE, (pointed-to by ACCOUNT) Searching for a INSURER FILE, (pointed-to by ACCOUNT) ( PRIME/PRIMECARE THERAPE/THERAPEUTICS ) PRIME THERAPEUTICS-011552-BCTX - PO BOX 54812 ST PAUL, MN 55164 OK? Y//

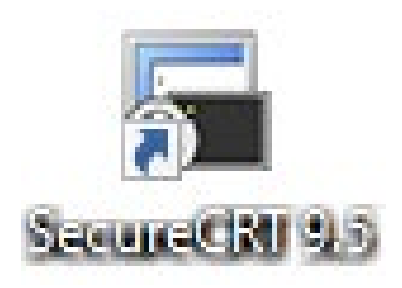

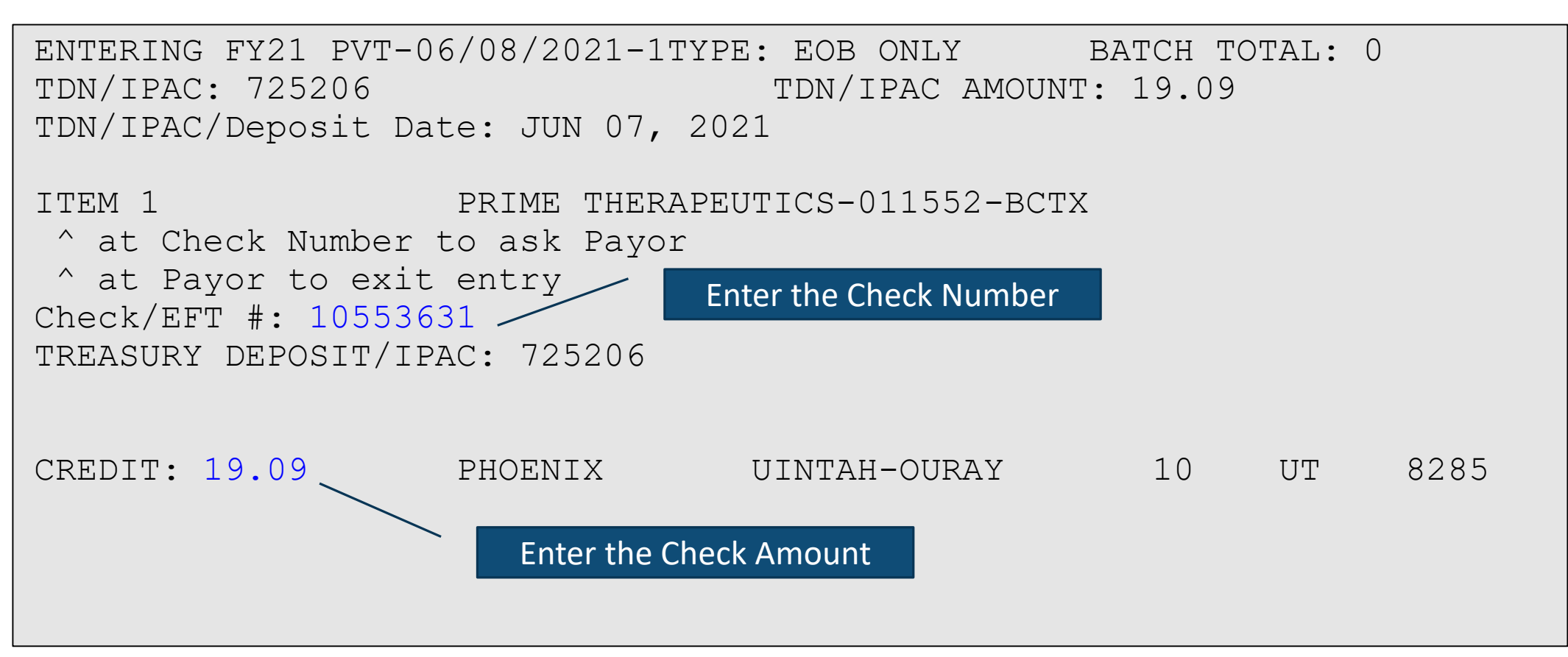

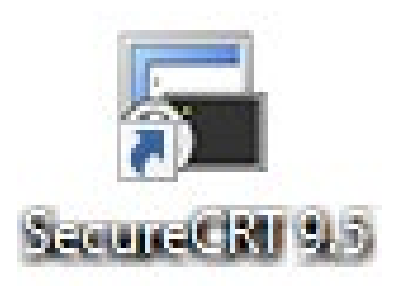

| FY21 PVT-06/08/2021-1 ITEM                              | : 1 TYPE: EOB CHECK BATCH TOTAL: 19.09                                                                                      |
|---------------------------------------------------------|----------------------------------------------------------------------------------------------------|
| TDN/IPAC: 725206                                        | TDN/IPAC AMOUNT: 19.09                                                                                                    |
| CHECK NUMBER                                            | 10553631                                                                                                    |
| AMOUNT PAID                                             | 19.09                                                                                                    |
| A/R ACCOUNT                                             | PRIME THERAPEUTICS-011552-BCTX                                                                                              |
| PAYOR                                                   | PRIME THERAPEUTICS-011552-BCTX                                                                                              |
| LOCATION OF SERVICE                                     | FT.DUCH. HC                                                                                                    |
| TREASURY DEP/IPAC #                                     | 725206                                                                                                    |
| DU FT.DUCH. HC                                          | \$ 19.09                                                                                                    |
| Select one of the fol<br>E EDIT<br>D DELETE<br>C CONTIN | lowing:<br>UE On this screen, you can make<br>edits prior to the next check<br>item. This page is to verify for<br>accuracy |

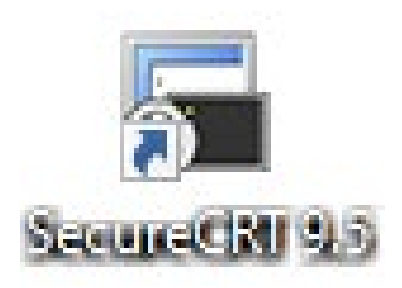

```
ENTERING FY21 PVT-06/08/2021-1TYPE: EOB ONLY BATCH TOTAL: 19.09
TDN/IPAC: 725206
                 TDN/IPAC AMOUNT: 19.09
TDN/IPAC/Deposit Date: JUN 07, 2021
        PRIME THERAPEUTICS-011552-BCTX
ITEM 2
^ at Check Number to ask Payor
^ at Payor to exit entry
Check/EFT #: ^
                                                This symbol is to exit the batch
TREASURY DEPOSIT/IPAC: 725206
PAYOR: PRIME THERAPEUTICS-011552-BCTX//
```

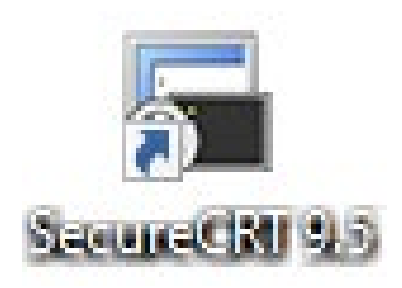

```
GETTING READY TO RUN DETAIL REPORT. PLEASE VALIDATE TREASURY
DEPOSIT/IPAC AND A
MOUNT FOR ACCURACY
DO YOU WISH TO PUT THIS BATCH IN REVIEW STATUS? NO// ^
DEVICE: ^
TRY LATER
      Select one of the following:
                    ADD
          А
                    MORE
          М
           Ε
                    EDIT
           0
                    QUIT
A/M/E/Q: ADD// q QUIT
```

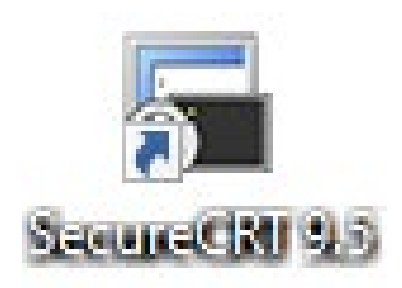

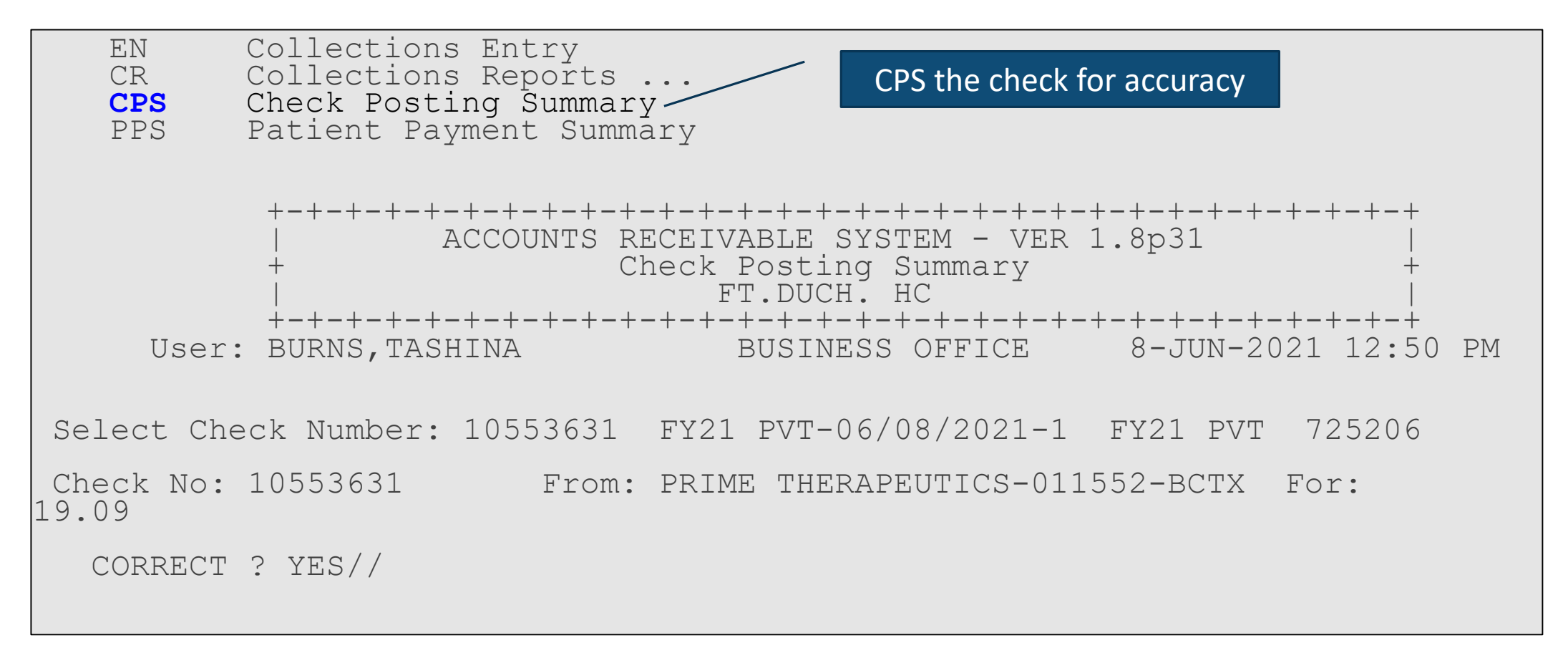

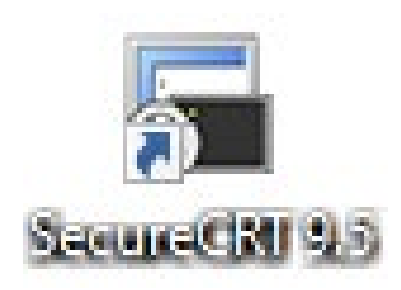

| Select one of the following                                                                  | ng:                                                        |                                                                  |                                           |  |  |  |  |  |  |
|----------------------------------------------------------------------------------------------|------------------------------------------------------------|------------------------------------------------------------------|-------------------------------------------|--|--|--|--|--|--|
| P PRINT<br>B BROWSI                                                                          | Output<br>E Output on Screen                               |                                                                  |                                           |  |  |  |  |  |  |
| Do you wish to : P// RINT Output<br>DEVICE: HOME// Virtual                                   |                                                            |                                                                  |                                           |  |  |  |  |  |  |
|                                                                                              | Check Posting Summa:                                       | ry                                                               |                                           |  |  |  |  |  |  |
| JUN 08, 2021012:50:1                                                                         | 7                                                          | -                                                                | PAGE: 1                                   |  |  |  |  |  |  |
| Collection Batch: FY2<br>Check Number: 10553631<br>Check Amount: 19.09<br>Un-Allocated: 0.00 | 21 PVT-06/08/2021-1<br>Issued By: PRIME<br>Amount Posted : | Item Number: 1<br>THERAPEUTICS-01<br>0.00 Balance :<br>Refunded: | Status: EOB<br>1552-BCTX<br>19.09<br>0.00 |  |  |  |  |  |  |
| Patient Name Bill DT B                                                                       | ill Name DOS                                               | Pa                                                               | id Amt Adjust                             |  |  |  |  |  |  |
|                                                                                              | Bill Count: 0                                              | TOTALS:                                                          | 0.00 0.00                                 |  |  |  |  |  |  |

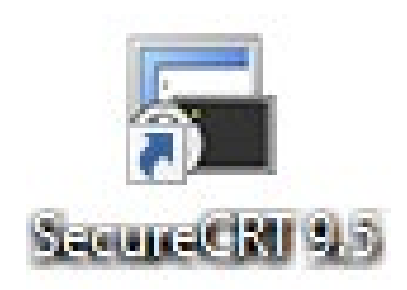

- EN Collections Entry
- CR Collections Reports ...
- CPS Check Posting Summary
- PPS Patient Payment Summary

Select Collection Menu Option: CR

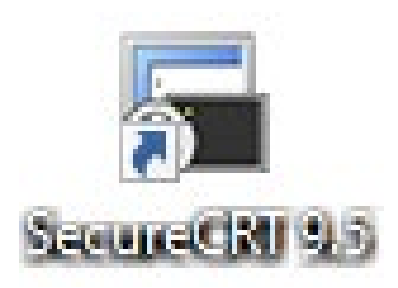

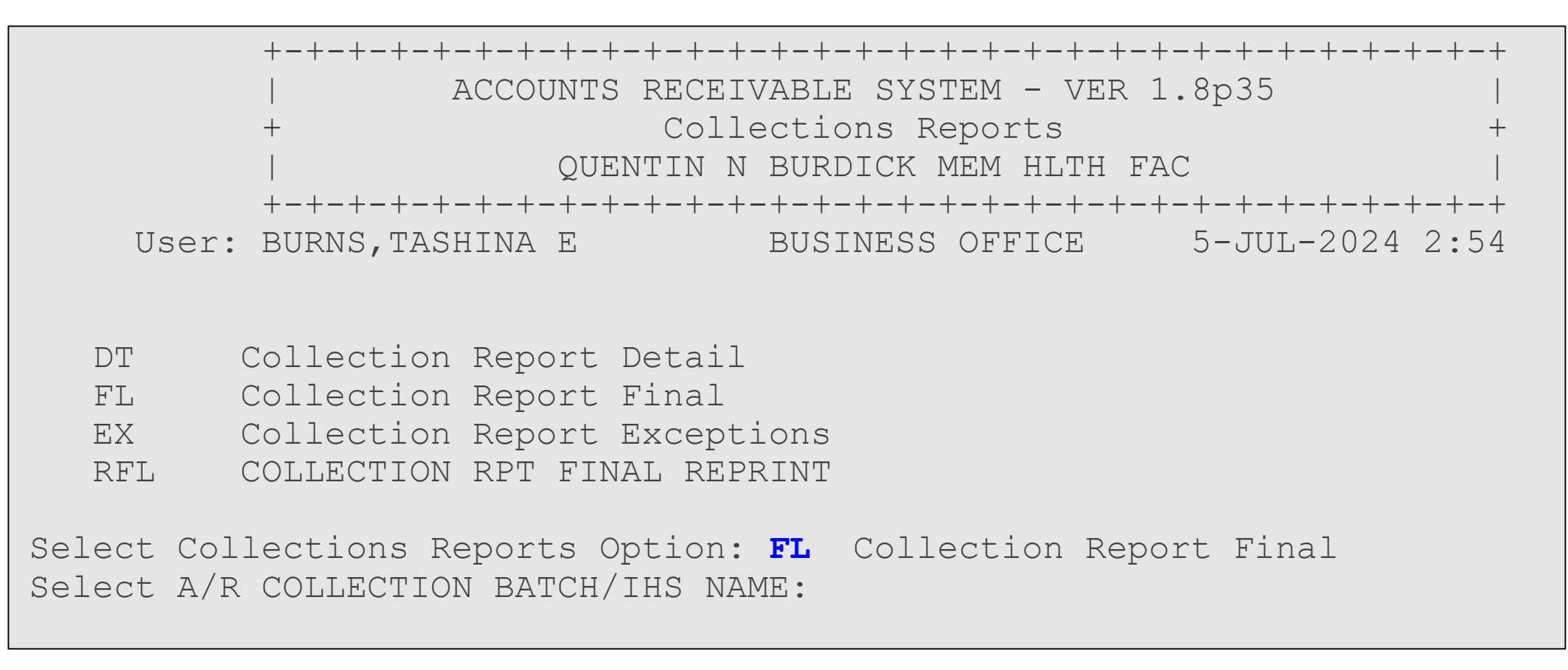

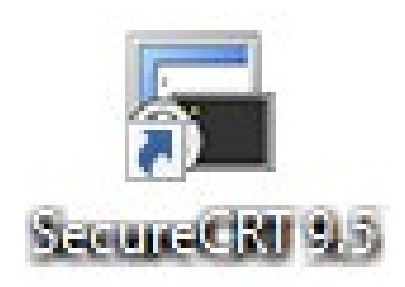

Select Collections Reports Option: FL Collection Report Final Select A/R COLLECTION BATCH/IHS NAME: FY21 PVT-06/08/2021-1 FY21 PVT 725206

The batch total and the items total balance at \$19.09 for TDN 725206.

ARE YOU SURE YOU WANT TO FINALIZE THIS BATCH? NO// YES DEVICE: Virtual

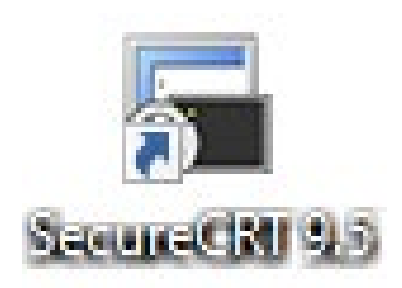

| ATE: COLLECTIONS R<br>06/08/21 FT.DUCH. HC                           | EPORT FINAL                                     |                                                                       | PAGE 1    |
|----------------------------------------------------------------------|-------------------------------------------------|-----------------------------------------------------------------------|-----------|
| BATCH: FY2<br>TDN/IPAC #: 725<br>HK/IPAC DEPOSIT DATE: JUN<br>TOTAL: | 1 PVT-06/08/2021-1<br>206<br>7,2021<br>19.09    |                                                                       |           |
| TEM RECEIVED CHECK #                                                 | A/R ACCOUNT                                     | DISTRIBUTION                                                          | AMOUNT    |
| EOB CHECK<br>06/08/21 10553631                                       | PRIME THERAPEU1<br>FT.DUCH. HC                  | PICS-011552-BCTX<br>19.09                                             | 19.09     |
| UBTOTAL                                                              |                                                 | -                                                                     | 19.09     |
| OTAL                                                                 |                                                 | -                                                                     | 19.09     |
| ollections listed above fo<br>otaling: 19.09 are t                   | or Batch: FY21 PVT-06/<br>ransmitted herewith f | 08/2021-1<br>cor appropriate act<br>BURNS, TASHINA<br>BUSINESS OFFICE | ion.      |
| ECEIPT FOR \$                                                        | IS HEREBY ACKNOWI                               | EDGED.                                                                | ANAGEMENT |
| nter RETURN to continue:                                             |                                                 |                                                                       |           |
|                                                                      |                                                 |                                                                       |           |

#### Once batched in RPMS add the Batch Name and Item #'s

| ~ ~ ~               |            |        |                |                     |                       |              |                |             | · · · ·                 |       |
|---------------------|------------|--------|----------------|---------------------|-----------------------|--------------|----------------|-------------|-------------------------|-------|
| <b>Great Plains</b> | Transacti  | ons Fo | or : All Sites | As of Date(s) Betwe | en: 7/3/2024 And 7/3/ | 2024         |                |             |                         |       |
| AsOfDate            | AcctNbr    | TDN    | Location       | Payor               | Trace/Chk#            | Deposit Type | Deposit        | Amount      | Batch Name              | ltem# |
| <u>EDI</u>          |            |        |                |                     |                       |              |                |             |                         |       |
| 7/3/2024            | 1004385088 | 769765 | Belcourt       | NOVITAS SOLUTION    | EFT7111199            | EDI          | \$3,621.56     |             | ELECTRONIC-07/03/2024-1 | 1     |
|                     |            |        |                |                     |                       | Total f      | or Payor Type: | \$3,621.56  |                         |       |
| 7/3/2024            | 1004385088 | 769766 | Eagle Butte    | OPTUMRX             | 121000243485241       | EDI          | \$134.29       |             | ELECTRONIC-07/03/2024-1 | 1     |
| 7/3/2024            | 1004385088 | 769766 | Eagle Butte    | UNITEDHEALTHCARE    | C3347931              | EDI          | \$622.37       |             | ELECTRONIC-07/03/2024-1 | 2     |
| 7/3/2024            | 1004385088 | 769766 | Eagle Butte    | WELLMARK INC        | 0001318173            | EDI          | \$30,214.06    |             | ELECTRONIC-07/03/2024-1 | 3     |
| 7/3/2024            | 1004385088 | 769766 | Eagle Butte    | WELLMARK INC        | 0001318503            | EDI          | \$8,421.00     |             | ELECTRONIC-07/03/2024-1 | 4     |
| 7/3/2024            | 1004385088 | 769766 | Eagle Butte    | WELLMARK INC        | 0001321696            | EDI          | \$7,139.87     |             | ELECTRONIC-07/03/2024-1 | 5     |
| 7/3/2024            | 1004385088 | 769766 | Eagle Butte    | WELLMARK INC        | 0001321254            | EDI          | \$4,213.20     |             | ELECTRONIC-07/03/2024-1 | 6     |
|                     |            |        |                |                     |                       | Total f      | or Payor Type: | \$50,744.79 |                         |       |
| 7/3/2024            | 1004385088 | 769760 | Fort Thompson  | OPTUMRX             | 121000243485236       | EDI          | \$208.95       |             | ELECTRONIC-07/03/2024-1 | 1     |
| 7/3/2024            | 1004385088 | 769760 | Fort Thompson  | WELLMARK INC        | 0001317501            | EDI          | \$14,644.90    |             | ELECTRONIC-07/03/2024-1 | 2     |
|                     |            |        |                |                     |                       | Total f      | or Payor Type: | \$14,853.85 |                         |       |
| 7/3/2024            | 1004385088 | 769771 | Fort Yates     | BCBSND INC.         | 0992401871            | EDI          | \$3.074.25     |             | ELECTRONIC-07/03/2024-1 | 1     |
| 7/3/2024            | 1004385088 | 769771 | Fort Yates     | BCBSND INC.         | 0992231183            | EDI          | \$657.48       |             | ELECTRONIC-07/03/2024-1 | 2     |
| 7/3/2024            | 1004385088 | 769771 | Fort Yates     | BCBSND INC.         | 0992402885            | EDI          | \$1,139.33     |             | ELECTRONIC-07/03/2024-1 | 3     |
| 7/3/2024            | 1004385088 | 769771 | Fort Yates     | BCBSND INC.         | 0992231565            | EDI          | \$121.95       |             | ELECTRONIC-07/03/2024-1 | 4     |
|                     |            |        |                |                     |                       | Total f      | or Payor Type: | \$4,993.01  |                         |       |
| 7/3/2024            | 1004385088 | 769762 | Kyle           | NOVITAS             | 816285230             | EDI          | \$3,758.09     |             | ELECTRONIC-07/03/2024-1 | 1     |
|                     |            |        |                |                     |                       | Total f      | or Payor Type: | \$3,758.09  |                         |       |
| 7/3/2024            | 1004385088 | 769770 | McLaughlin     | MET LIFE INS. CO    | 00000044851444        | EDI          | \$80.50        |             | ELECTRONIC-07/03/2024-1 | 1     |
| 7/3/2024            | 1004385088 | 769770 | McLaughlin     | OPTUMRX             | 121000243485239       | EDI          | \$413.99       |             | ELECTRONIC-07/03/2024-1 | 2     |
| 7/3/2024            | 1004385088 | 769770 | McLaughlin     | WELLMARK INC        | 0001319426            | EDI          | \$1,771,39     |             | ELECTRONIC-07/03/2024-1 | 3     |
|                     |            |        | ,, <b>j</b>    |                     |                       | Total f      | or Payor Type: | \$2,265.88  |                         |       |
| 7/3/2024            | 1004385088 | 769776 | Pine Ridge     | AETNA A801          | 824181000002241       | EDI          | \$248.00       |             | ELECTRONIC-07/03/2024-1 | 1     |
| 7/3/2024            | 1004385088 | 769776 | Pine Ridge     | HEALTHYBLUE NESC    | 3245060190            | EDI          | \$684.57       |             | ELECTRONIC-07/03/2024-1 | 2     |
| 7/3/2024            | 1004385088 | 769776 | Pine Ridge     | NOVITAS SOLUTION    | EET7111881            | EDI          | \$1 045 86     |             | ELECTRONIC-07/03/2024-1 | 3     |
| 7/3/2024            | 1004385088 | 769776 | Pine Ridge     | NOVITAS SOLUTION    | EFT7111882            | EDI          | \$1,568.79     |             | ELECTRONIC-07/03/2024-1 | 4     |
| 7/2/2024            | 1004295099 | 760776 | Dine Bidge     | VAEA TREAS 240 VA   | M24070420200000002    | EDI          | \$740.00       |             | ELECTRONIC 07/02/2024 4 | -     |

#### Once batched in RPMS add the Batch Name and Item #'s

| <u>Lockbox</u> |             |        |              |                          |            |         |                 |             |                      |   |
|----------------|-------------|--------|--------------|--------------------------|------------|---------|-----------------|-------------|----------------------|---|
| 7/3/2024       | 1077753507  | 410661 | Belcourt     | BUIE CROSS BUIE SHIELD   | 10057135   | Lockbox | \$820.60        |             | LOCKBOX-07/05/2024-1 | 1 |
| 7/3/2024       | 1077753507  | 410661 | Belcourt     | BLUE CROSS BLUE SHIELD   | 10057238   | Lockbox | \$13,210,72     |             | LOCKBOX-07/05/2024-1 | 2 |
| 7/3/2024       | 1077753507  | 410661 | Belcourt     | BLUE CROSS BLUE SHIELD N | 10480553   | Lockbox | \$8,130,11      |             | LOCKBOX 07/05/2024-1 | 3 |
| 7/3/2024       | 1077753507  | 410661 | Belcourt     | BLUE CROSS BLUE SHIELD N | 10480554   | Lockbox | \$17 173 96     |             | LOCKBOX-07/05/2024-1 | 4 |
| 7/2/2024       | 1077752507  | 410661 | Beleourt     |                          | 10400005   | Lookbox | \$5,522,40      |             | LOCKBOX-07/05/2024-1 |   |
| 7/3/2024       | 1077752507  | 410001 | Belcourt     |                          | 10401000   | Lockbox | \$3,332.43      |             | LOCKBOX-07/05/2024-1 | 5 |
| 7/3/2024       | 1077752507  | 410001 | Beleourt     | DEUE CROSS BLUE SHIELD N | 224176720  | Lockbox | \$40.93         |             | LOCKBOX-07/05/2024-1 | 7 |
| 7/3/2024       | 1077752507  | 410001 | Beleeurt     | GEHA                     | 224270500  | Lockbox | \$10,231.97     |             | LOCKBOX-07/05/2024-1 | 0 |
| 7/3/2024       | 1077750507  | 410001 | Belcourt     | GEHA                     | 000554004  | LOCKDOX | \$6,770.92      |             | LOCKBOX-07/05/2024-1 | 0 |
| 1/3/2024       | 10///5350/  | 410001 | Beicourt     | GEHA                     | 332004204  | LOCKDOX | \$107.20        |             | LOCKBOX-07/05/2024-1 | 9 |
|                |             |        |              |                          |            | IOTAI   | for Payor Type: | \$64,104.96 |                      |   |
| 7/3/2024       | 1077755342  | 420716 | Eagle Butte  | AVERA HEALTH PLANS       | 354722     | Lockbox | \$526.36        |             | LOCKBOX-07/05/2024-1 | 1 |
| 7/3/2024       | 1077755342  | 420716 | Eagle Butte  | CIGNA                    | 762673508  | Lockbox | \$202.37        |             | LOCKBOX-07/05/2024-1 | 2 |
| 7/3/2024       | 1077755342  | 420716 | Eagle Butte  | GEHA                     | 332504358  | Lockbox | \$7,451.60      |             | LOCKBOX-07/05/2024-1 | 3 |
| 7/3/2024       | 1077755342  | 420716 | Eagle Butte  | GEHA                     | 334503900  | Lockbox | \$992.39        |             | LOCKBOX-07/05/2024-1 | 4 |
| 7/3/2024       | 1077755342  | 420716 | Eagle Butte  | SS AND C                 | 7013560    | Lockbox | \$1.80          |             | LOCKBOX-07/05/2024-1 | 5 |
| 7/3/2024       | 1077755342  | 420716 | Eagle Butte  | THE TBG BENEFIT GROUP    | 1066585    | Lockbox | \$3,845.03      |             | LOCKBOX-07/05/2024-1 | 6 |
| 7/3/2024       | 1077755342  | 420716 | Eagle Butte  | TRICARE                  | 60476035   | Lockbox | \$60.89         |             | LOCKBOX-07/05/2024-1 | 7 |
|                |             |        |              |                          |            | Total   | for Payor Type: | \$13,080.44 |                      |   |
| 7/2/2024       | 1077755440  | 405642 | Kulo         |                          | 9240127    | Lookbox | \$7 700 62      |             | LOOKBOX 07/05/2024 1 | 1 |
| 113/2024       | 1077755449  | 405013 | ryle         | WELLWARK BCBS SOUTH DAKO | 8240137    | LOCKDOX | \$7,708.02      | ¢7 700 00   | LUUKBUX-07/05/2024-1 | - |
|                |             |        |              |                          |            | Iotai   | or Payor Type:  | \$7,708.62  |                      |   |
| 7/3/2024       | 1077755254  | 425558 | McLaughlin   | GEHA                     | 334503899  | Lockbox | \$346.16        |             | LOCKBOX-07/05/2024-1 | 1 |
|                |             |        |              |                          |            | Total   | for Payor Type: | \$346.16    |                      |   |
| 7/3/2024       | 1077753064  | 440702 | Pine Ridge   | AVERA HEALTH PLANS       | 354441     | Lockbox | \$4 624 09      |             | LOCKBOX-07/05/2024-1 | 1 |
| 7/3/2024       | 1077753064  | 440702 | Pine Ridge   | AVERA HEALTH PLANS INC   | 71956      | Lockbox | \$7,045,10      |             | LOCKBOX-07/05/2024-1 | 2 |
| 7/3/2024       | 1077753064  | 440702 | Pine Ridge   | GEHA                     | 334503901  | Lockbox | \$137.05        |             | LOCKBOX-07/05/2024-1 | 3 |
| 7/3/2024       | 1077753064  | 440702 | Pine Ridge   |                          | 74395244   | Lockbox | \$1 737 34      |             | LOCKBOX-07/05/2024-1 | 4 |
| 113/2024       | 10/// 33004 | 440702 | T life Ridge | SI TOWING                | 14333244   | Total   | for Payor Type: | \$13 543 58 | 2001202-01/03/2024-1 |   |
|                |             |        |              |                          |            | Total   | lor rayor rype. | 910,040.00  |                      |   |
| 7/3/2024       | 1077753056  | 450679 | Rosebud      | AVERA HEALTH PLANS       | 354477     | Lockbox | \$112.87        |             | LOCKBOX-07/05/2024-1 | 1 |
| 7/3/2024       | 1077753056  | 450679 | Rosebud      | CVS CAREMARK             | 1011741520 | Lockbox | \$43,585.99     |             | LOCKBOX-07/05/2024-1 | 2 |
| 7/3/2024       | 1077753056  | 450679 | Rosebud      | NATIONWIDE CLAIMS ACCOUN | 968844     | Lockbox | \$350.00        |             | LOCKBOX-07/05/2024-1 | 3 |
| 7/3/2024       | 1077753056  | 450679 | Rosebud      | NATIONWIDE CLAIMS ACCOUN | 969338     | Lockbox | \$100.00        |             | LOCKBOX-07/05/2024-1 | 4 |

#### OK TO POST E-Mail Notification

| 🛯 りひ↑↓ -                                                                                                    | LOCKBOX STATUS - JULY 03, 2024 - Message (HTML)                                                                                                    | 60 - 61 ×                                                                                                    |
|----------------------------------------------------------------------------------------------------|----------------------------------------------------------------------------------------------------|----------------------------------------------------------------------------------------------------|
| File Message Help Acrobat Q Tell me what                                                                                                    | at you want to do                                                                                                    |                                                                                                    |
| Image: Signore     Image: Signore     Image: Signor | Share for<br>Teams         GRA Mills         The Males         The Males | ^                                                                                                    |
| LOCKBOX STATUS - JULY 03, 2024                                                                                                    |                                                                                                    |                                                                                                    |
| VA<br>Vigil, Ardis (IHS/ABR/AO)<br>To EI/ABR Area Business Office Managers: Adams, S<br>Blacksmith, Jessica (IHS/ABR/BH);  Brackeen, M<br>Deposit, and PayorTypeJULY 03.pdf<br>170 KB                                                                                                    | handa (HS/ABR/SH); ✓ Bad Milk, Brenda (HS/ABR/PRH); ● Bearheels, Jerome Lee (HS/ABR/AD); ● Belgarde, Lisa (HS/ABR/BCH); ● Big Crow, Mary (HS/ABR/PRH); ✓ Bindnecklace, Triffany (HS/ABR/AD);<br>fickey (HS/ABR/RBH); ● Burns, Tashina (HS/ABR/AD); ● Castrelion, Liliana (HS/ABR/FTH); ● Clifford, Johna (HS/ABR/BCH); ● Berguson, Emmaline (HS/ABR/KYL); ✓ Giroux, Colette (HS/ABR/AD); ● Go                                                                                                    | Septy         Septy All         → Forward         •••           RVMCL} ● Bissonette, Jamie (IHS/ABR/RBH);<br>ulet, Glen (IHS/ABR/BCH); • 17 others         Fri 7/5/2024 3:01 AM           15         15         17         18         49 |
| Daily LOCKBOX (7) Reconciliation for                                                                                                    |                                                                                                    |                                                                                                    |
| Wednesday, July 3, 2024                                                                                                    |                                                                                                    |                                                                                                    |
|                                                                                                    | Has been Batched, Reviewed                                                                                                    |                                                                                                    |
|                                                                                                    | and Reconciled                                                                                                    |                                                                                                    |
|                                                                                                    | OK TO POST                                                                                                    |                                                                                                    |
| Row Labels         Amount         #           1         395400         \$         7,706.62         1           2         395407         \$         64,104.96         9           3         395409         \$         13,080.44         7           4         395410         \$         346.16         1           5         395413         \$         13,543.58         4           6         395415         \$         44,913.49         5           7         395416         \$         111.10         1           Grand Total         \$         143,808.35         28                                                                                                    |                                                                                                    |                                                                                                    |
| Ardis L. Vigil<br>Accounting Technician<br>Indium Health Service<br>Great Plains Area Office                                                                                                    |                                                                                                    |                                                                                                    |

#### **OK TO POST E-Mail Notification**

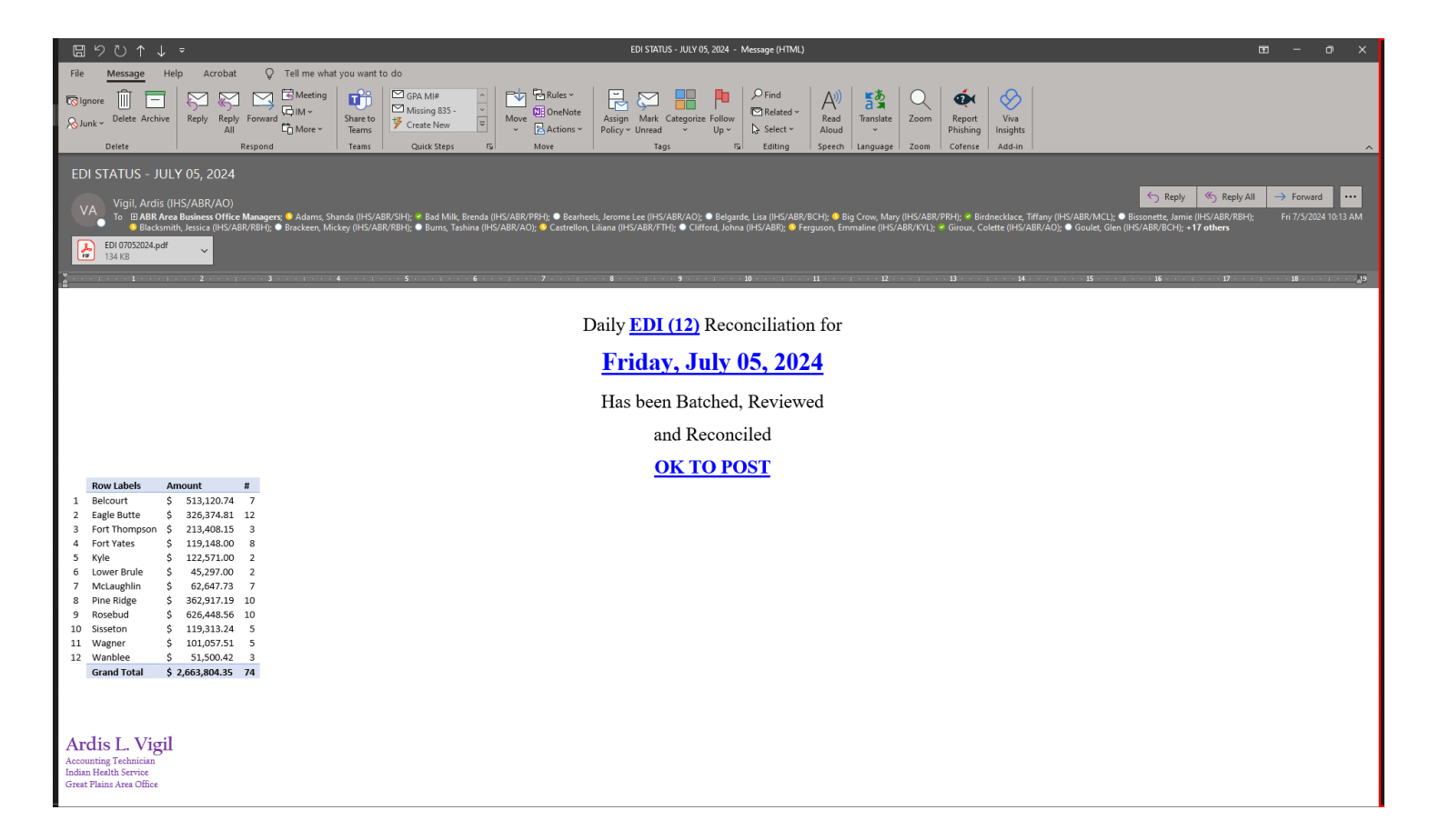

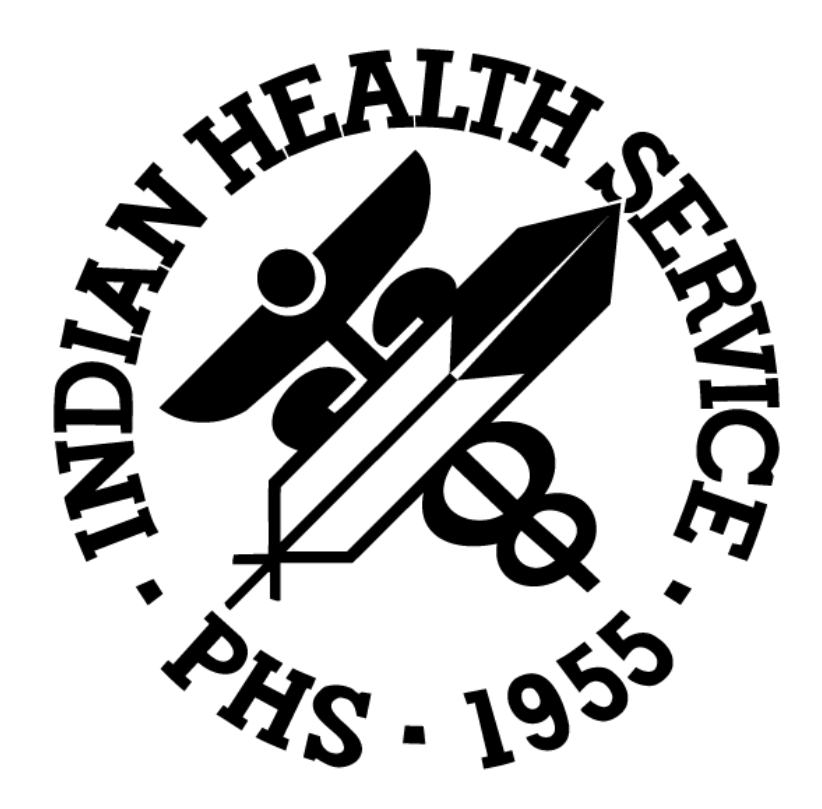